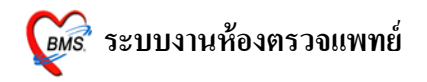

ระบบงานห้องตรวจแพทย์

### วิธีการเข้าระบบห้องตรวจแพทย์

คับเบิลกลิก

ที่หน้าจอ Desktop

## 2. ใส่ Login และ Passward กดปุ่ม <u>ตกลง</u> หรือ กด <u>ENTER</u> 1 ครั้ง

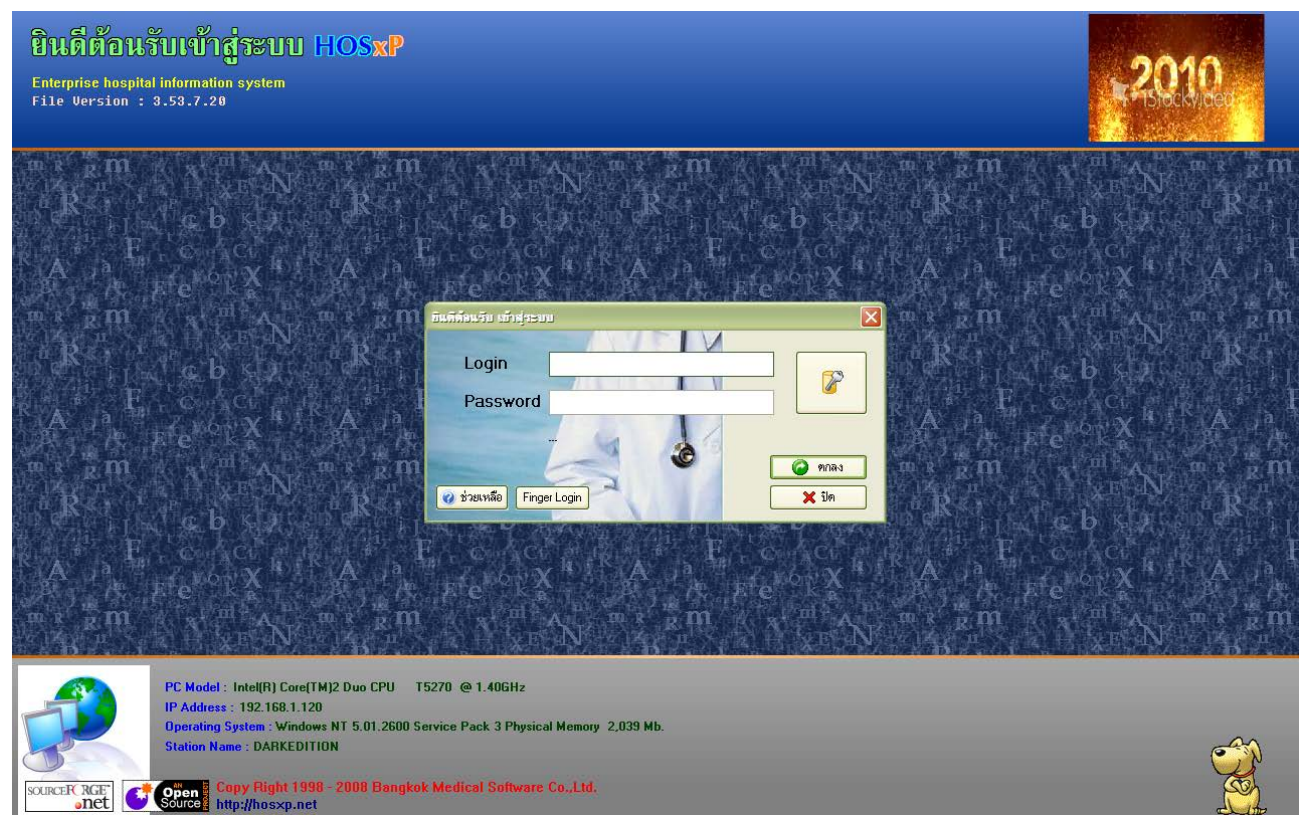

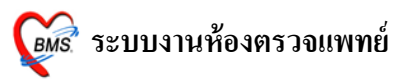

 เลือกห้องตรวจที่แพทย์ทำงานอยู่ กดปุ่ม <u>ตกลง</u> หรือ กด <u>ENTER</u> 1 ครั้ง <u>และเลือก ประเภทเวลาทำงานด้วย มีผลต่อการกิด DF</u>

| เลือกแผนกของเครื่อง | เลือกแผนกของเครื่องคอมพิวเตอร์                       |  |  |  |  |  |  |
|---------------------|------------------------------------------------------|--|--|--|--|--|--|
| เครื่องคอมพิวเด     | อร์ยังไม่ได้ระบุแผนก กรุณาเลือกแผนก                  |  |  |  |  |  |  |
| แผนกที่ทำงาน        | ห้องทรวจโรก 1                                        |  |  |  |  |  |  |
| ชื่อเครื่อง         | H0SXP_MASTER                                         |  |  |  |  |  |  |
|                     | ประเภทเวลาทำงาน<br>อย่าลืม ! เลือกประเภท<br>การทำงาน |  |  |  |  |  |  |
|                     | 🔿 นอกเวลา                                            |  |  |  |  |  |  |
| 🥑 ช่วยเหลือ         | 🖌 ทกลง                                               |  |  |  |  |  |  |

4. Tips and Tricks เป็นการรวบรวมความรู้ที่อยู่ในโปรแกรม สามารถ กคปุ่ม <u>ถัดไป</u> เพื่ออ่านความรู้
 เพิ่มเติมได้ ถ้าไม่ต้องการอ่าน กคปุ่ม <u>ปิด</u>

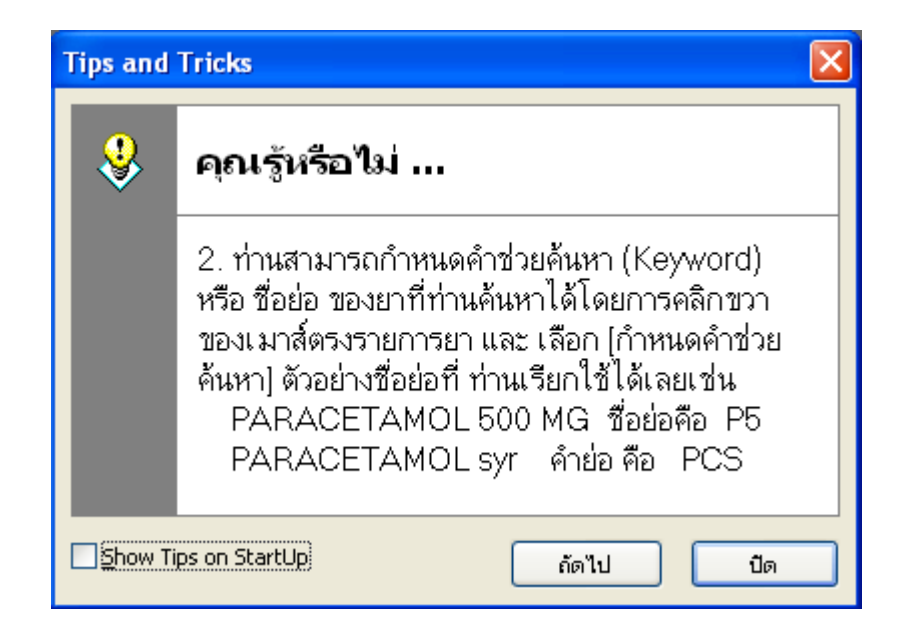

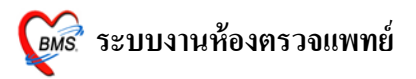

## วิธีเข้าสู่ เมนูห้องตรวจแพทย์ เนื่องจาก HOSxP ปรับปรุงเมนูใหม่ <u>วิธีเข้าสู่ เมนูห้องตรวจแพทย์มี 3 วิธี</u> ดังนี้

## <u>วิธีที่ 1</u> เมนูเก่า เข้าสู่หน้าจอ คังภาพ

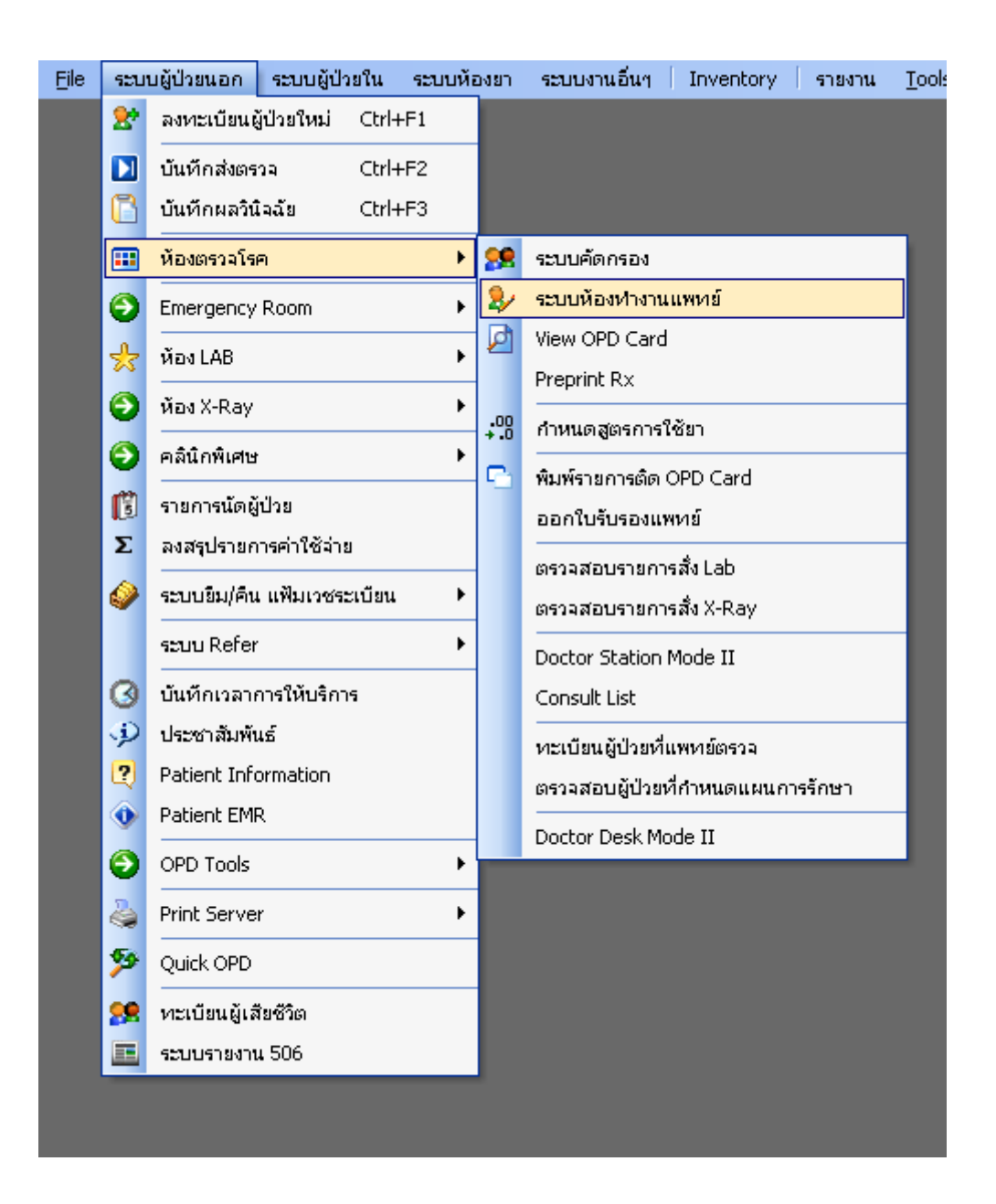

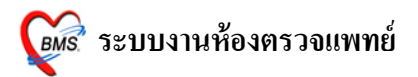

# <u>วิธีที่ 2</u> เมนูใหม่ เข้าสู่หน้าหน้าจอ ดังภาพ

ระบบผู้ป่วยนอก >> ระบบห้องทำงานแพทย์

| 🔊 🐏 🗈 🖀 🐉 🖉 📷 🖬 🎟 🖛 🕖 🤽 🤤 🏠 🎆 🖷 🖬 🥥 🗸 :: HOSXP :: |                       |                                         |                                        |             |  |
|---------------------------------------------------|-----------------------|-----------------------------------------|----------------------------------------|-------------|--|
| ระบบผู้ป่วยนอก ระบบห้องจ่ายยา                     | ระบบผู้ป่วยใน ระบบ    | มงานอื่นๆ Tools รายงาน System           |                                        |             |  |
| 😤 ลงทะเบียนผู้ป่วยใหม่ 🗪 ทะเบียน Refer            | 💬 ประชาสัมพันธ์       | 🤗 ระบบคัดกรอง 🕅 รายการนัดผู้ป่วย        | (2) ระบบห้องท่างานแพทย์)               |             |  |
| 🔰 บันทึกส่งตรวจ                                   | 2 Patient Information | View OPD Card                           | ออกไปรับรองแพทย + .0 กำหนดสูตรการใช้ยา |             |  |
| 🕒 บันทึกผลวินิจฉัย 🥻 ยิมแฟ้มเวชระเบียน            | 🐠 Patient EMR         | 🕒 พิมพ์รายการติด OPD Card 🍣 พิมพ์เอกสาร | ทะเบียนผู้ป่วยที่แพทย์ตรวจ             | ลินิกพิเศษ  |  |
| เวชระเบียน                                        | Information           | จุดซักประวัติ                           | ห้องตรวจแพทย์                          | คลินิกพิเศษ |  |

# <u>วิธีที่ 3</u> เลือกจาก ICON ด้านบนหน้าจาก ทั้งเมนูเก่า และ เมนูใหม่

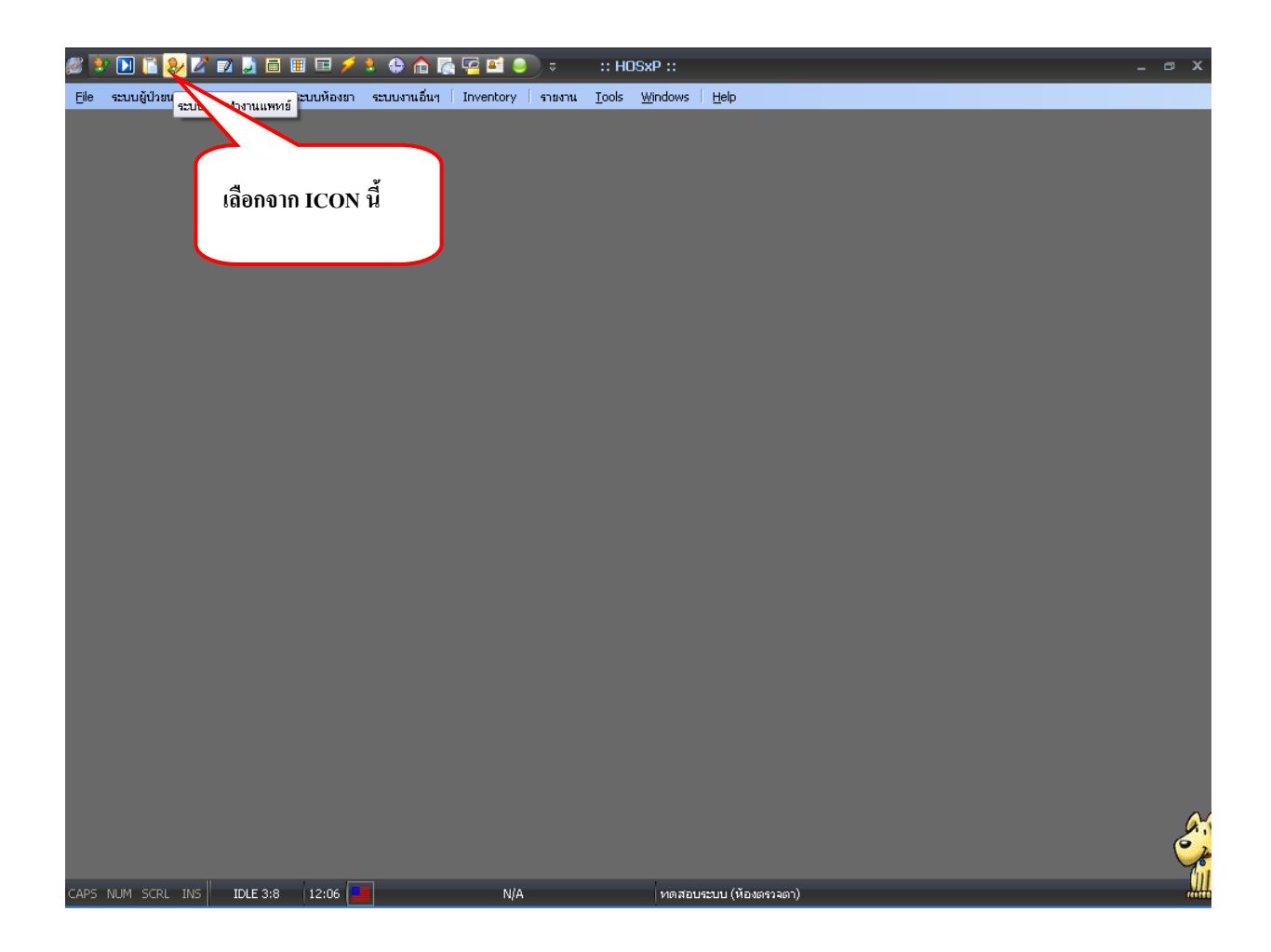

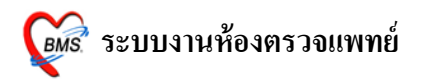

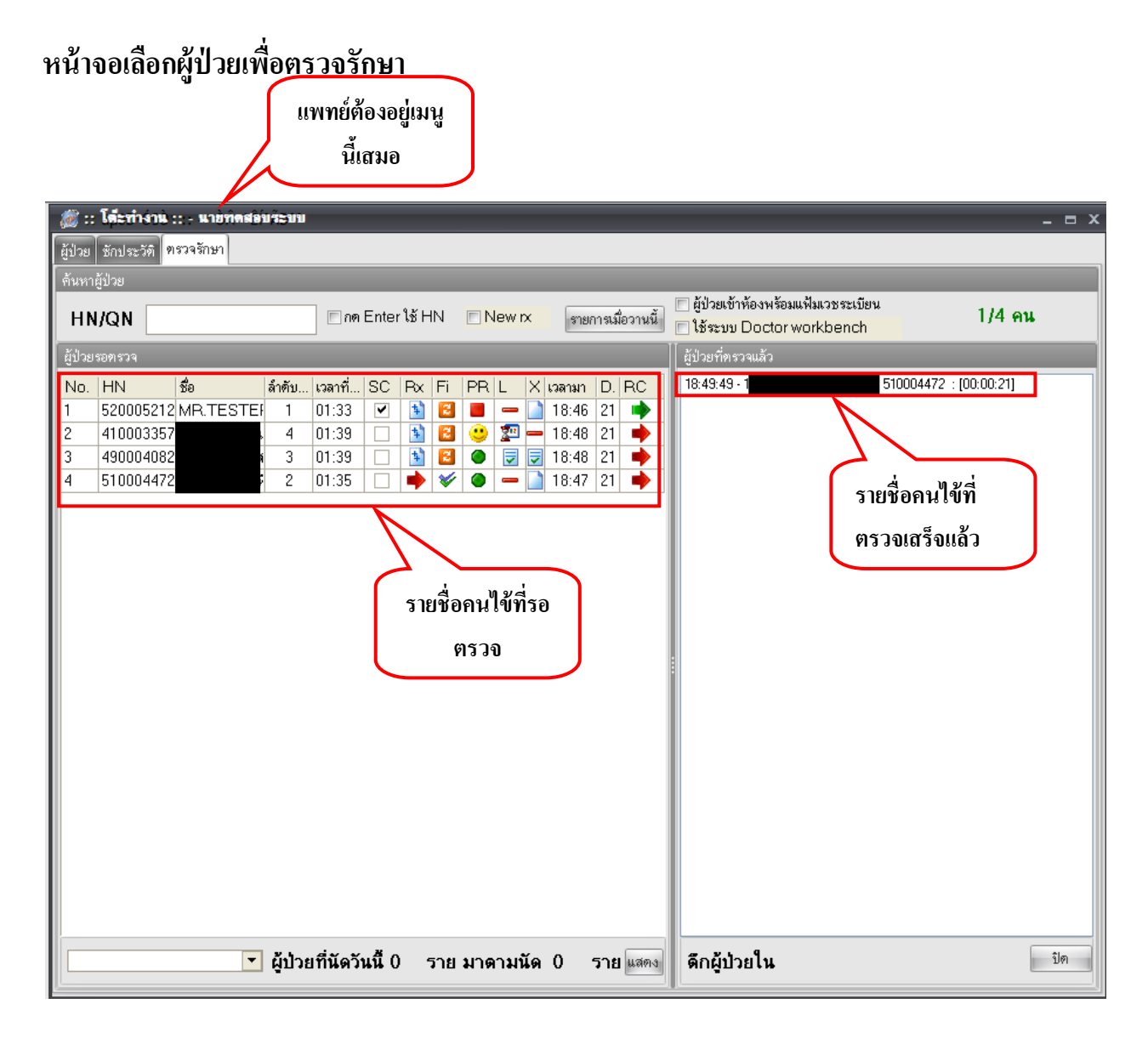

หน้าจอนี้เป็นหน้าจอที่ใช้แสดงรายชื่อคนไข้ที่ส่งเข้ามายังห้องตรวจแพทย์และตรวจเสร็จ เรียบร้อยแล้วซึ่งจะแสดงรายชื่อคนไข้แยกกันเป็นสองฝั่งโดยฝั่งซ้ายจะเป็นรายชื่อคนไข้ที่ส่งเข้ามายัง ห้องตรวจเพื่อรอรับการตรวจรักษาส่วนด้านขวาจะแสดงรายชื่อคนไข้ที่ตรวจเสร็จแล้วและในส่วนของ ข้อมูลคนไข้ที่ถูกแสดงขึ้นมานั้นมีรายละเอียดดังนี้

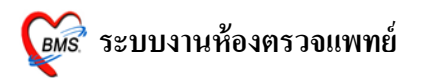

### <u>ผู้ป่วยรอตรวจ</u>

- HN ของผู้ป่วย
- ชื่อ แสดง ชื่อ นามสกุล ของผู้ป่วย
- **ลำดับ Q** เป็นคิวรวมในวันที่นับจากเวชระเบียนส่งตรวจผู้ป่วย
- เวลาที่รอ แสดงเวลาที่รอคอยแพทย์ตรวจ
- SC แสดงสถานะว่า ผู้ป่วยถูกซักประวัติจากพยาบาลหน้าห้องตรวจแล้วหรือยัง <u>ถ้าได้รับ</u> <u>การซักประวัติจากพยาบาลแล้วจะเป็น</u>
- Rx แสดงสถานะของ<u>การสั่งยา</u> ถ้ายังไม่มีการถงบันทึกจัดยาจะเป็นสัญลักษณ์ 
   ถ้ามีการ <u>ลงบันทึกจัดยา</u> จากห้องยาแล้วจะเป็นสัญลักษณ์
- Fi แสดงสถานะของ<u>การชำระเงิน</u> ถ้ายังไม่มีชำระเงินจะเป็นสัญลักษณ์
   อ้าผู้ป่วยชำระเงินแล้ว จะเป็นสัญลักษณ์
- PR แสดงสถานะของ <u>ความเร่งด่วน</u> ซึ่งจะดูจากอาการของผู้ป่วยเป็นหลัก มีอยู่ 3 สถานะ ดังนี้

| สีเขียว  | ความเร่งด่วน <u>ปกต</u> ิ     |
|----------|-------------------------------|
| สีเหลือง | ความเร่งด่วน <u>มาก</u>       |
| สีแดง    | ความเร่งค่วน <u>มากที่สุค</u> |

- L แสดงสถานการณ์สั่ง LAB ถ้ายังไม่มีการสั่ง Lab จะเป็นสัญลักษณ์ –
   ถ้ามีการสั่ง LAB แต่ยังไม่ทราบผลจะเป็นสัญลักษณ์ Image ก็ามีการสั่ง LAB และรายงานผลจะเป็นสัญลักษณ์ Image
- X แสดงสถานการณ์สั่ง X-RAY
   ถ้ายังไม่มีการสั่ง X-Ray จะเป็นสัญลักษณ์
   ถ้ามีการสั่ง X-RAY จะเป็นสัญลักษณ์
- **เวลามา** คือเวลาที่คนไข้เข้าห้องตรวจ
- Dep คือรหัสแผนกที่ส่งคนไข้มา
- RC คือสถานะแสดงว่าคนไข้ตรวจสอบสิทธิแล้วหรือไม่
   ถ้ามีการตรวจสอบสิทธิแล้วจะเป็นสัญลักษณ์
   ถ้ายังไม่มีการตรวจสอบสิทธิจะเป็น

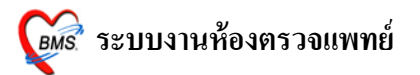

## การเลือกรายชื่อผู้ป่วยมาตรวจรักษา

ก่อนที่จะเลือกคนใข้ให้สังเกตที่มุมขวาบนของจอก่อนจะมี check box อยู่หนึ่งอันเขียนไว้ว่า ใช้ระบบ Doctor workbench ให้ติ๊กที่ check box นี้เอาไว้เสมอเพื่อเข้าหน้าจอห้องแพทย์ Mode 3 ถัคมา การเลือกรายชื่อผู้ป่วยมาตรวจรักษา มี 2 วิธี ดังนี้

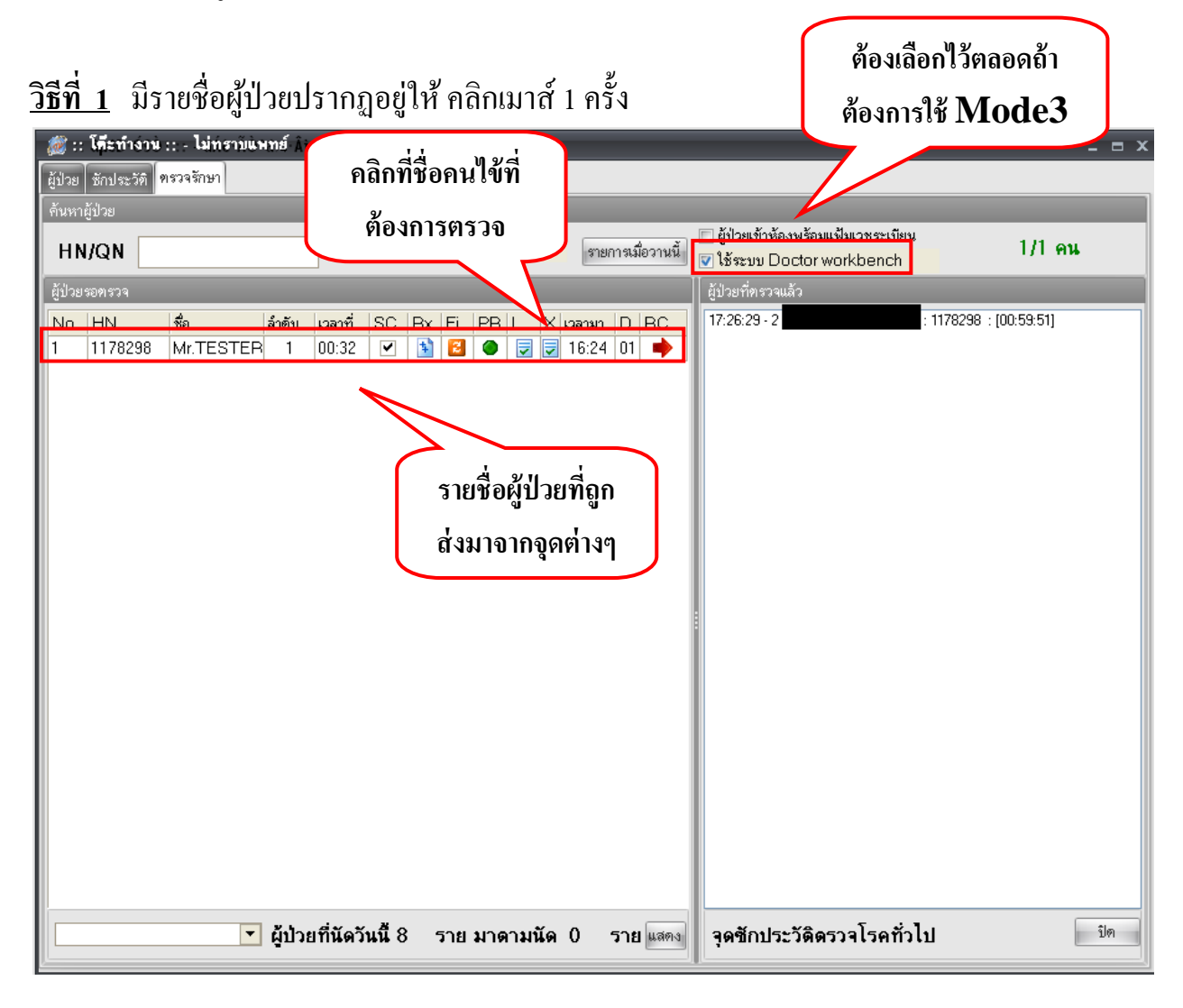

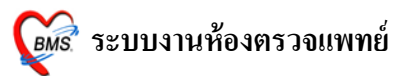

<u>วิธีที่ 2</u> ถ้าไม่ปรากฏรายชื่อผู้ป่วยปรากฏอยู่ <u>ให้ใส่ HN</u> ของผู้ป่วย <u>ที่ช่อง HN/QN</u> กด ENTER 1 ครั้ง เพื่อให้รายชื่อผู้ป่วยแสดงที่ช่อง ผู้ป่วยรอตรวจ และ กด ENTER อีก 1 ครั้ง เพื่อเข้าสู่หน้าจอตรวจรักษา

| ય                                                    | ใส่ HN/QN ที่ช่องนี้                                                                         |                                                                    |                   |
|------------------------------------------------------|----------------------------------------------------------------------------------------------|--------------------------------------------------------------------|-------------------|
| an Cal a - No                                        | และกด ENTER 1 ครั้ง                                                                          |                                                                    |                   |
| 🐹 :: ได้ะท้างาน :: - ไม่ทราบแพทย์ Ai                 |                                                                                              |                                                                    | _ = ×             |
| สุบรย ชกบระวท ทางงามเยา<br>ดันหาลัปวย                |                                                                                              |                                                                    |                   |
| HN/QN nn Ent                                         | ter ใช้ HN 📄 New 🗙 รายการเมื่อวานนี้                                                         | 📄 ผู้ป่วยเข้าห้องพร้อมแฟ้มเวชระเบียน<br>🗹 ใช้ระบบ Doctor workbench | 1/1 คน            |
| ผู้ป่วยรอทรวจ                                        |                                                                                              | ผู้ป่วยที่ทรวจแล้ว                                                 |                   |
| No HN <u>ຊິຍ                                    </u> | 2 <u>Px</u> Fi PR X เวลามา D RC<br>2 16:24 01 →<br>14:8อออนไข้เฉพาะที่เราใส่<br>HN/QN เข้าไป | 17:26:29 - 2                                                       | 1298 : [U0:59:51] |
| 🔹 ผู้ป่วยที่นัดวันนี้                                | 8 ราย มาดามนัด 0 ราย แสดง                                                                    | จุดซักประวัดิดรวจโรคทั่วไป                                         | ปิด               |

<u>หมายเหตุ</u> : QN หมายถึง คิวผู้ป่วยในวัน ที่ออกจากเวชระเบียน

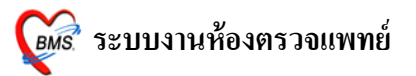

หลังจากเลือกคนไข้มาแล้วจะเข้าสู่หน้าจอห้องตรวจแพทย์ Mode3 คังภาพโคยจะแบ่งหน้าจอ ออกเป็นส่วนๆที่ใช้กรอกข้อมูลคังนี้

|   | CoctorDeskWorkBenchForm                                                      |                                                                  |                 |
|---|------------------------------------------------------------------------------|------------------------------------------------------------------|-----------------|
|   | ระบบห้องทำงานแพทย์ วันที่ทำงาน <mark>28/7/2553 -</mark> จุดซักปร             | ระวัดิดรวจไรคทั่วไป [ไม่ทราบแพทย์]<br>                           |                 |
|   | ผู้ป่วยปัจจุบัน 🔲 ค้นหาผู้ป่วยทาม HN                                         | Diagnosis [F8]                                                   |                 |
|   | HN 1178298 คัน ชื่อ Mr.TESTER SYSTEN อายุ 27ปี                               | Short code รหัสที่ได้บ่อย                                        | การแพ้ยา        |
|   | สิทธิ ซ้ำระเงินเอง แผนก อายุรกรรม                                            | สำคับ Dx. ICD10 ซึ่อโรค ประเภท แพทย                              | ý               |
|   | V/S Value CC [F2]                                                            | <no display="" to=""></no>                                       |                 |
|   | BP 120/80 ไข้ไอเจ็บคอปวดศีรษะมีเสมทะในลำ<br>BW 50 Kg. อีบั้นเควิสารีมหาวิวัณ | ≪≪<>>>>>>>>>>>>>>>>>>>>>>>>>>>>>>>>>>>                           |                 |
|   | Height 150 Cm.                                                               | Diag text                                                        |                 |
|   | RR. 20                                                                       |                                                                  |                 |
|   | BMI 22.222 HPI [F3]/PMH [F4]                                                 | Medication [F9]                                                  |                 |
|   |                                                                              | สำคัญ/ยา/มริการ วิธีใช้                                          | จำนวน ราคา 🔎    |
|   |                                                                              | 1 CBC (+ diff + BBC mambalagy + plt count) by autr               | 1 9             |
|   | PE [F5]                                                                      | 2 ACTIFED. TAB 13pt(1 เม็ต * 3 PC) รับประทาน ครั้งละ 1 เม็ต      | 10              |
|   |                                                                              | 3 ChestLat.                                                      | 1 170           |
|   |                                                                              | 4 ค่าบริการผู้ป่วยนอก ในเวลาราชการ                               | 1 50            |
|   | -                                                                            | 6 ChestLat.                                                      | 1 170           |
|   | Lab F61                                                                      | 7 ChestLat.                                                      | 1 170           |
|   | วันที่สั่ง วันที่รายงาน ชื่อ LAB                                             | 8 Chest Lat.                                                     | 1 170           |
|   | 28/07/53 28/07/53 HEMATOLOGY                                                 |                                                                  |                 |
|   | 24/07/53 25/07/53 BIOCHEMISTRY                                               | !!!!!!!!!!!!!!!!!!!!!!!!!!!!!!!!!!!</th <th>•</th>               | •               |
| 2 | ลำดับ ชื่อ Lab ผล ถ่าปกติ รั^                                                | คนไข้แพ้ยา                                                       |                 |
| J | 9 (07)RBC 5 4.00-6.00 M/uL                                                   | Advice Note                                                      | Advice          |
|   | > 11 (09)Hct 5 37-52 %                                                       | <b>—</b>                                                         |                 |
|   | ₩.4.1 > >>>+                                                                 |                                                                  |                 |
|   | X-Ray [F7]                                                                   | and all a                                                        | <b>T</b>        |
| Λ | ลำดับ แพทย์ รายการ ท่า ด้าน Clini วันที่                                     | แรงการ                                                           | Document        |
| 4 | 1 ไม่ทราบแพทย์ ChestLat. lat 28/07/                                          | จุดรบบรรกรมดเบ พองจายชาญบวยนอก - การนด<br>พิมพใบตรวจรักษา        | alignment [E11] |
|   |                                                                              |                                                                  |                 |
|   | PE [F5] สิ่ง Lab [F6] สิ่ง X-Ray [F7] เขียน Note ส่ง Refer Remed [Ctr+R]     | ] 🛄 กำหนดสูตร Admit EMR View Scan OPD ใบรับรองแพทย์ 🚽 ขันทึก [F1 | 0] ปิด          |
|   |                                                                              | Q                                                                |                 |
|   |                                                                              |                                                                  |                 |

### ประกอบไปด้วย

- 1.แสดงข้อมูลคนใข้และข้อมูลการซักประวัติที่พยาบาลกรอกมา
- 2.เป็นบริเวนสำหรับลง Physical Examination
- 3.แสดงผล Lab หากห้อง Lab รายงานผลมาแล้ว
- 4.แสดงรายการ X-ray ที่สั่งทั้งหมด
- 5.เป็นบริเวนสำหรับลงข้อมูลการวินิจฉัยโรค
- 6.เป็นบริเวนสำหรับลงข้อมูลยา
- 7.แสดงข้อมูลการให้คำแนะนำคนไข้
- 8.เป็นบริเวนที่มีปุ่มที่ใช้กรอกข้อมูลอื่นๆ
- 9.เป็นการลงข้อมูลในส่วนของการส่งตัวคนไข้

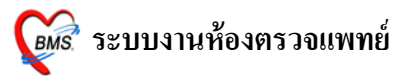

ในขั้นตอนการลงข้อมูลต่างๆสามารถลงข้อมูลในส่วนไหนก่อนก็ได้โดยจะถูกแยกเป็นส่วนๆ อยู่แล้วดังนั้นถ้าต้องการลงข้อมูลส่วนไหนสามารถลงข้อมูลในส่วนนั้นๆได้เลยแต่ต่อไปนี้จะเป็นการ แบ่งแยกอธิบายออกเป็นส่วนๆเพื่อความเข้าใจซึ่งประกอบไปด้วย

### 1.ส่วนของข้อมูลผู้ป่วย

|               | 🔞 DoctorDeskWorkBe      |                                                           |                       |                                   |                       |                                                                              |                       |                      |          |          |
|---------------|-------------------------|-----------------------------------------------------------|-----------------------|-----------------------------------|-----------------------|------------------------------------------------------------------------------|-----------------------|----------------------|----------|----------|
|               | ระบบห้องทำงานแพ         | ทย์ วันที่ทำงาน <mark>28/7</mark>                         | /2553 , จุดซักปร      | <del>ะวัดิด</del> รวจโรคทั่ว      | ไป [ไม่ทราบแห         | เทย์]                                                                        |                       |                      |          |          |
|               | ผู้ป่วยปัจจุบัน 🔲 ค้นหา | เผู้ป่วยตาม HN                                            |                       | Diagnosis [F8]                    |                       |                                                                              |                       |                      |          |          |
|               | HN 1178298 ด้า          | น 🕏 Mr.TESTER SYSTEM                                      | อายุ 27 ปี            | Shortcode                         |                       |                                                                              |                       | รหัสที่ใช้บ่อย       | การแพ้ยา |          |
|               | สิทธิ ซำระเงินเอง       | แผนก อายุรกร                                              | 5N                    | ลำดับ Dx. ICD                     | 10 ชื่อโรค            |                                                                              | ประเภ                 | เท แพ                | ทย์      |          |
|               | V/S Value               | CC [F2]                                                   |                       |                                   | $\mathbf{i}$          | <no data<="" td=""><td>a to display&gt;</td><td></td><td></td><td></td></no> | a to display>         |                      |          |          |
|               | BP 120780<br>BW 50 Kg.  | ไข้ ไอ เจ็บคอ ปวดศีรษะ มีเส<br>๑๑ ขี่ข้ายอใส เป็นบา 2 วัน | มหะในล้า              | H444 + > >>H4+−-                  | ▲√X′3¥'*₽             | 4                                                                            |                       |                      |          |          |
| [ ยังไวงเปิดด | ขับ 🗖 ตั้งเระ           | ายังไวยตาม HN                                             |                       |                                   |                       |                                                                              |                       |                      |          |          |
| - MD 20014    |                         | IND SOM IN THAT                                           | _                     | _                                 | _                     |                                                                              |                       |                      |          |          |
| HN 1          | 178298 ด้               | ณ ชื่อ Mr.TESTE                                           | ER SYSTEM อา          | ยุ 27 ปี                          |                       |                                                                              | วิธีใช้               | _                    | ล้านวน   | ราดา     |
|               |                         |                                                           |                       |                                   |                       |                                                                              |                       |                      | 0 ‡      |          |
| สทธา          | าระเงนเอง               |                                                           | แผนก อายุรกรรม        |                                   |                       | gy + plt count ) by auto                                                     |                       |                      | 1        | 90       |
| V/S           | Value                   | CC (F2)                                                   |                       |                                   |                       |                                                                              | 13pt(1 เม็ค*3 PC) รับ | ประทานครั้งละ 1 เม็ด | 10       | 17       |
| BP            | 120/80                  | Ny N 6                                                    |                       | 9.0                               |                       |                                                                              |                       |                      | 1        | 50       |
| BW            | 50 Ka.                  | เขีเอเจ็บคอ                                               | ปวดศีรษะ มีเสมหร<br>จ | ะเนล่า                            |                       |                                                                              |                       |                      | 1        | 17(      |
| Heiaht        | 150 Cm.                 | คอ มนามูกเล                                               | เบนมา 2 วน            |                                   |                       |                                                                              |                       |                      | 1        | 170      |
| Temp.         | 37°C                    |                                                           |                       | -                                 |                       |                                                                              |                       |                      | 1        | 17(      |
| RR.           | 20                      |                                                           |                       |                                   |                       |                                                                              |                       |                      |          |          |
| BMI           | 22.222                  | HPI [F3]/PM                                               | /H [F4]               |                                   |                       | •                                                                            |                       |                      |          | ► ►      |
|               |                         |                                                           |                       |                                   |                       |                                                                              |                       |                      |          |          |
|               |                         |                                                           |                       |                                   |                       |                                                                              |                       |                      |          | d inc    |
| I             |                         |                                                           |                       | -                                 | -                     |                                                                              |                       |                      |          |          |
|               |                         |                                                           |                       |                                   |                       | J                                                                            |                       |                      |          |          |
|               | X-Ray [F7]              |                                                           |                       |                                   |                       |                                                                              |                       |                      |          | -        |
|               | ลำดับ แพทย์ ร           | รายการ ท่า                                                | ด้าน Clini วันที่     |                                   | น้อ เชื่อและมีประการร |                                                                              | - Source              | 🔲 พิมพ์ Stickerยา    | Doc      | ument    |
|               | 1 ไม่ทราบแพทย์ (        | ChestLat. lat                                             | 28/07/                | จุฑรบบรถ เรตต เบ<br>เตศี้กระมียณ์ | พองจายยาติกายหลุ่ม    | Print Se                                                                     |                       | 📄 พิมพ์ใบตรวจรักษา   | บัตรม    | na [F11] |
|               |                         |                                                           |                       | NT JOS HANW                       |                       |                                                                              |                       |                      |          | - ( )    |
|               | PE [F5] สิ่ง Lab [F6]   | สัง X-Ray [F7] เขียน Note ส                               | Nefer Remed [Ctr+R]   | 🔛 กำหนดสู                         | ns Admit E            | MR View Scan OPD                                                             | ใบรับรองแพทย์ 🔻       | บันทึก [F            | 10]      | ปิด      |

จะเป็นในส่วนที่ใช้แสดงข้อมูลการซักประวัติของคนไข้ที่พยาบาลจุดซักประวัติกรอกมาให้ ทั้งหมดว่ามีอะไรบ้างซึ่งแพทย์สามารถดูข้อมูลดังกล่าวได้เลยและประกอบไปด้วยข้อมูล Vital Sight , ข้อมูลการซักประวัติ ,ประวัติการเจ็บป่วยในอดีต เป็นต้น

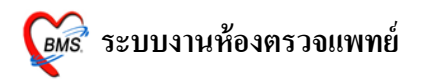

| 😥 DoctorDeskWorkBenchForm                                                | _ = ×                                                                            |
|--------------------------------------------------------------------------|----------------------------------------------------------------------------------|
| ระบบห้องทำงานแพทย์ วันที่ทำงาน <mark>28/7/2553 -</mark> จุดจั            | กประวัติดรวจโรคทั่วไป [ไม่ทราบแพทย์]                                             |
| ้ ผู้ป่วยปัจจุบัน 🔲 ต้นหาผู้ป่วยตาม HN                                   | Diagnosis [F8]                                                                   |
| HN 1178298 Au tester system and 27 8                                     | Shot codo                                                                        |
| สิทธิ ธำระเงินเอง PE [F5]                                                |                                                                                  |
| V/S Value                                                                |                                                                                  |
| BW 50 Kg                                                                 |                                                                                  |
| Temp. 37C                                                                |                                                                                  |
| RR. 20<br>BMI 22 222                                                     |                                                                                  |
|                                                                          |                                                                                  |
|                                                                          |                                                                                  |
| PE [F5]                                                                  | 0 🔤                                                                              |
|                                                                          | 3 ChestLat. 1 17(                                                                |
|                                                                          | 4 ค่าบริการสู้ป่วยนอก ในเวลาราชการ 1 50                                          |
|                                                                          | 5 ChestLat. 1 170<br>6 ChestLat 1 170                                            |
|                                                                          | 7 ChestLat. 1 170                                                                |
| วันที่สั่ง วันที่รายงาน ชื่อ LAB                                         | 8 ChestLat. 1 170                                                                |
| 28/07/53 28/07/53 HEMATOLOGY                                             | ·                                                                                |
| 24/07/53 25/07/53 BIOCHEMISTRY                                           |                                                                                  |
| ลำดับ ชื่อ Lab ผล ค่าปกติ                                                | ^ คนเขแพยา                                                                       |
| 10 (01)WBC 5 4-11 K/uL                                                   | Advice Note Advice                                                               |
| > 11 (09)Hct 5 37-52 %                                                   |                                                                                  |
| ····                                                                     |                                                                                  |
| X-Ray [F7]                                                               | การสิงตัว                                                                        |
| ล้าดับ แพทย์ รายการ ท่า ด้าน Clini วัน<br>1 ไม่ทราทแพทย์ Chestlat lat 28 | i<br>177 จุดรับบริการถัดไป ห้องจ่ายยาผู้ป่วยนอก - กำหนด มีมน์ Stickeren Document |
|                                                                          | ังกร้องพิมพ์ Print Server OPD ▼                                                  |
| PE [F5] สิ่ง Lab [F6] สิ่ง X-Ray [F7] เขียน Note สิ่ง Refer Remed [C     | r+R] 🛄 กำหนดสูตร Admit EMR View Scan OPD ใบรับรองแพทย์ 🗸 บันทึก [F10] ปิด        |
|                                                                          |                                                                                  |

### 2.ส่วนของ Physical Examination

ส่วนนี้จะเป็นการลงข้อมูล Physical Examination ซึ่งสามารถพิมพ์ข้อมูลการตรวจร่างกายลงไป ได้เลยและข้อความที่พิมพ์เข้าไปจะปรากฏอยู่ในช่องนี้

## Tip & Tick เราอาจจะพิมพ์ใส่ Word เอาไว้และ copy ข้อความเหล่านั้นมาวางใส่ในช่องนี้ได้

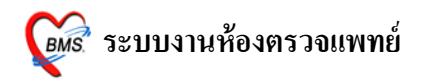

### 3.ส่วนของผลLab

| 🗑 DoctorDeskWorkBenchForm                          |                       |                                               |                  |                                                | _ = X                  |
|----------------------------------------------------|-----------------------|-----------------------------------------------|------------------|------------------------------------------------|------------------------|
| ระบบห้องทำงานแพทย์ วันที่ทำงาน <mark>28/7</mark>   | 7/2553 - จุดซัก       | ประวัดิดรวจโรคทั่วไป [ไ:                      | ม่ทราบแพทย์]     |                                                |                        |
| ผู้ป่วยปัจจุบัน 🔲 ต้นหาผู้ป่วยตาม HN               |                       | Diagnosis [F8]                                |                  |                                                |                        |
| HN 1178298 ค้น ชื่อ Mr.TESTER SYSTEM               | อายุ 27 ปี            | Short code                                    |                  | ঃদঁরা                                          | ที่ใช้บ่อย การแพ้ยา    |
| สิทธิ ข้าระเงินเอง แผนก อายุรกร                    | รรม                   | ลำคับ Dx.ICD10 ชื                             | โรค              | ประเภท                                         | แพทย์                  |
| V/S Value CC [F2]                                  | Lab F6]               |                                               |                  |                                                |                        |
| BW 50 Kg. คอ มีน้ำมกใส เป็นมา 2 วัน                | ن ما م                | أهما أميدا                                    | 10               |                                                |                        |
| Height 150 Cm.<br>Temp. 37 C                       | วันที่สิ่ง            | วันที่รายงาน ชื่อ                             | LAB              |                                                |                        |
| RR. 20<br>BM 22 222 HP/E31/PMH (E41                | 28/07/53              | 28/07/53 HE                                   | MATOLOGY         |                                                |                        |
|                                                    | 24/07/53              | 25/07/53 BIO                                  | CHEMISTRY        |                                                | น ราคา 🔺               |
|                                                    |                       |                                               |                  |                                                | <u> </u>               |
| PE [F5]                                            | ลำดับ ชื่อ L          | ab                                            | ผล               | ด่าปกติ                                        | 90                     |
|                                                    | 9 (07)                | RBC                                           | 5                | 4.00-6.00 M/uL                                 | 17(                    |
|                                                    | 10 (01)               | WBC                                           | 5                | 4-11 K/ul                                      | 50                     |
|                                                    | > 11 (00)             | Lat.                                          | E E              | 27 52 9/                                       | 170                    |
| Lab Eßl                                            | <b>× 11</b> (03)      |                                               | 0                | J7-32 %                                        | 17                     |
| วันที่สั่ง วันที่รายงาน ชื่อ LAB                   | ₩ 4 4 > >>>           | +*****                                        | <b>₽</b>         |                                                | 170                    |
| 28/07/53 28/07/53 HEMATOLOGY                       |                       |                                               |                  |                                                |                        |
| 24/07/53 25/07/53 BIOCHEMISTBY                     |                       |                                               | (*'* <b>?</b>    |                                                | · · ·                  |
| ลำดับ ชื่อ Lab ค่าป                                | ไกฑิ รั               | คนไข้แพ้ยา                                    |                  |                                                | ]                      |
| 9 (07)RBC 5 4.00                                   | 1 K/ul                | Advice Note                                   |                  |                                                | Advice                 |
| > 11 (08)Hct 5 37-                                 | -52 %                 |                                               |                  |                                                |                        |
| ₩ <b></b>                                          |                       |                                               |                  |                                                | -                      |
| X-Ray [F7]                                         |                       | การส่งตัว                                     |                  |                                                |                        |
| ลำดับ แพทย์ รายการ ท่า<br>1 ไม่มายนายน์ Chartlat   | ต้าน Clini วันที่     | <ol> <li>จุดรับบริการถัดไป ห้องจ่า</li> </ol> | ยาผู้ป่วยนอก     | <ul> <li>กำหนด</li> <li>พิมพ์ Stict</li> </ul> | keren Document         |
|                                                    | 20/0                  | <ul> <li>เครื่องพิมพ์</li> </ul>              | -                | Print Server OPD 🔽 🗍 พิมพ์ใบสั่ง               | มา<br>มา นัดหมาย [F11] |
| PE [F5] สิ่ง Lab [F6] สิ่ง X-Ray [F7] เขียน Note ส | ส่ง Refer Remed [Ctr+ | R] 🛄 กำหนดสูตร 🖌                              | dmit EMR View Sc | an OPD ใบรับรองแพทย์ 👻                         | บันทึก [F10] ปิด       |

ส่วนนี้จะเป็นส่วนที่ใช้แสดงรายการผล Lab ทั้งหมดหากห้อง Lab รายงานผลกลับมาแล้ว ผล Lab จะแสดงอยู่ในส่วนนี้ซึ่งแพทย์สามารถคลิกดูได้เลย

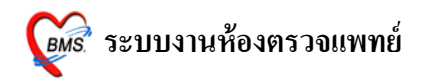

### 4.ส่วนของ X-ray

|   |              | 🛞 DoctorDeskWorkB             |                                                   |                  |                            |                |                                                                    |                          |                                                           | _ = ×           |
|---|--------------|-------------------------------|---------------------------------------------------|------------------|----------------------------|----------------|--------------------------------------------------------------------|--------------------------|-----------------------------------------------------------|-----------------|
|   |              | ระบบห้องทำงานแห               | งทย์ วันที่ทำงาน <mark>28/7/2553 -</mark> จุดซักบ | ประวัดิดรวจโรเ   | าทั่วไป [ไม่า              | าราบแพทย์]     |                                                                    |                          |                                                           |                 |
|   |              | ผู้ป่วยปัจจุบัน 🔲 ค้นห        | ายู้ป่วยตาม HN                                    | Diagnosis [f     | -8]                        |                |                                                                    |                          |                                                           |                 |
|   |              | HN 1178298                    | ทัน ชื่อ Mr.TESTER SYSTEN อายุ 27 ปี              | Short code       | 9                          |                |                                                                    |                          | รหัสที่ใช้บ่อย                                            | การแพ้ยา        |
|   |              | สิทธิ ซำระเงินเอง             | แผนก อายุรกรรม                                    | ລຳຄັນ Dx.        | ICD10 ชื่อโร               | រក             |                                                                    | ป                        | ระเภท แ                                                   | เพทย์           |
|   |              | V/S Value                     | CC [F2]                                           |                  |                            |                | <no dat<="" th=""><th>a to display&gt;</th><th></th><th></th></no> | a to display>            |                                                           |                 |
|   |              | BP 120/80<br>BW 50 Kg.        | ใช้ ไอ เจ็บดอ ปวดดีรษะ มีเสมหะในลำ                |                  | +- <b>-</b> ~xa*           | •** •          | _                                                                  |                          |                                                           |                 |
|   |              | Height 150 Cm.<br>Temp 37 C   | พราย เพิ่มเพ                                      | Diag text        |                            |                |                                                                    |                          |                                                           |                 |
|   |              | RR. 20                        |                                                   | Medication       | E01                        |                |                                                                    |                          |                                                           |                 |
|   |              | DIVII 22.222                  |                                                   | ລຳຕັນ ຍາ/ນຈີ     | การ                        |                |                                                                    | วิธีไข้                  |                                                           | จ้านวน ราคา 🔺   |
|   |              |                               | <b>, , , ,</b>                                    | *                |                            |                |                                                                    |                          |                                                           | 0 ‡             |
|   |              | PE (F5)                       |                                                   | >1 CBC           | (+ diff. + RBC             | morphology + p | olt count ) by aut                                                 |                          |                                                           | 1 90            |
|   |              |                               | ·                                                 | 2 ACT            | FED.TAB                    |                |                                                                    | 13pt(1 เม็ค * 3 PC)      | ) รับประทานครั้งละ 1 เม็                                  | ค 10 1<br>1 170 |
|   |              |                               |                                                   | <u> 1 ຕ່າຍອີ</u> | ง Eur.<br>วรขังใจขมออ ใจแร | 220628006      |                                                                    |                          |                                                           | 1 50            |
|   | X-Ray        | /[F7]                         |                                                   |                  |                            |                |                                                                    |                          |                                                           | 1 170           |
|   |              |                               |                                                   |                  |                            |                |                                                                    |                          |                                                           |                 |
|   | ล้ำดับ       | แพทย์                         | รายการ                                            | ท่า              | ด้าน                       | Clini          | วันที่                                                             |                          |                                                           | 1 170           |
|   | 1            | ไม่ทราบแพทย์                  | Chest Lat.                                        | lat              |                            |                | 28/07/                                                             |                          |                                                           |                 |
|   | <            |                               |                                                   |                  |                            | -              | >                                                                  |                          |                                                           |                 |
| 7 |              | 10 (01)WBC                    | 5 4-11 K/uL                                       | Advice Note      | /                          |                |                                                                    |                          |                                                           | Advice          |
|   | $\backslash$ | > 11 (09)Hct                  | 5 37-52 %                                         |                  |                            |                |                                                                    |                          |                                                           | <b>^</b>        |
|   |              | H444 > >>++> >>               |                                                   |                  |                            |                |                                                                    |                          |                                                           | -               |
|   |              | X-Ray [F7]                    |                                                   | การส่งตัว        |                            |                |                                                                    |                          |                                                           |                 |
|   |              | ลำดับ แพทย์<br>1 ไม่ทรางแพทย์ | รายการ ท่า ด้าน Clini วันที<br>Chestlat lat 28/07 | จุดรับบริการอั   | กัป ห้องจ่ายยา             | ผู้ป่วยนอก     |                                                                    | <ul> <li>กำหน</li> </ul> | 🦳 🗌 พิมพ์ Stickerยา                                       | Document        |
|   |              | <                             |                                                   | เครื่องพิ        | มพ์                        |                | <ul> <li>Print S</li> </ul>                                        | erver OPD                | <ul> <li>คมคระการรางเอา</li> <li>พิมพ์ใบสั่งยา</li> </ul> | นัดหมาย [F11]   |
|   |              | PE [F5] สิ่ง Lab [F6          | ดั่ง X-Ray [F7] เขียน Note ดิ่ง Refer Remed [Ctr+ | R] 🛄 กำ          | คนคลูตร Ad                 | mit EMR        | View Scan OPE                                                      | ) ใบรับรองแพทย์          | ขันทึก                                                    | [F10] ปิด       |

# ส่วนนี้จะเป็นส่วนที่ใช้แสดงรายการ X-ray ทั้งหมดที่มีการสั่งไปแล้วขึ้นมาซึ่งแพทย์สามารถ ตรวจสอบรายการ X-ray ที่สั่งไปแล้วทั้งหมดว่ามีอะไรบ้างได้

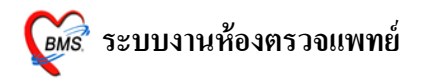

#### 5.ส่วนของ Diagnosis

| 👹 DoctorDeskWorkBenchForm                                                      |                                                                                              |
|--------------------------------------------------------------------------------|----------------------------------------------------------------------------------------------|
| ระบบห้องทำงานแพทย์ วันที่ทำงาน <mark>28/7/2553 -</mark> จุดซักปร               | ระวัติดรวจโรคทั่วไป [ไม่ทราบแพทย์]                                                           |
| ์ ผู้ป่วยปัจจุบัน 🔲 ดั้นหาผู้ป่วยทาม HN                                        | Diagnosis [F8]                                                                               |
| HN 1178298 ดัน ชื่อ Mr.TESTEB.9∺ร⊺EN อายุ 27 ปี                                | Short code รหัสที่ไข้บ่อย ราสเพียา                                                           |
| สิทธิ ซ้ำระเงินเอง แผนก อายุรกรรม                                              | สำคับ Dx.ICD10 ชื่อโรค ประเภท แพทย์                                                          |
| Via Value CC [F2]                                                              | <no data="" displav="" to=""></no>                                                           |
| BP 120/80 10 10 10 10 10 10 10 10 10 10 10 10 10                               |                                                                                              |
| Diagnosis (Foj                                                                 |                                                                                              |
| Short code                                                                     | รหัสที่ใช้บ่อย การแพ้ยา                                                                      |
| ล้ำลับ Dv ICD10 ชื่อโซล                                                        | aleu nen III unené                                                                           |
|                                                                                |                                                                                              |
| <no data="" disp<="" td="" to=""><td>play&gt;</td></no>                        | play>                                                                                        |
|                                                                                | C) รับประทานครั้งละ ไเม็ด 10                                                                 |
|                                                                                |                                                                                              |
| Diag text                                                                      |                                                                                              |
|                                                                                | b ChestLat. 1 170                                                                            |
| Lab F6]                                                                        | /         ChestLat.         1         1/L           8         ChestLat         1         1/L |
| วันที่สั่ง วันที่รายงาน ชื่อ LAB                                               |                                                                                              |
| 28/07/53 28/07/53 HEMATOLOGY                                                   |                                                                                              |
|                                                                                | ณา ( ) ( ) ( ) ( ) ( ) ( ) ( ) ( ) ( ) (                                                     |
|                                                                                |                                                                                              |
| 10 (01)WBC 5 4-11 K/uL                                                         | Advice Note                                                                                  |
| > 11 (09)Hct 5 37-52 %                                                         |                                                                                              |
| ₩( ( ( ) ) ))) + - ^ √ × '2 *'* ₽ ( )                                          |                                                                                              |
| X-Ray [F7]                                                                     | การส่งตัว                                                                                    |
| ลำคับ แพทย์ รายการ ท่า ด้าน Clini วันที่                                       | จดรับบริการอัดไป ห้องจ่ายยาผู้ป่วยนอก → กำหนด <mark>พิมพ์ Stickerยา</mark> Document          |
| I um muwme Chest Lat. Iat 20/07                                                | เครื่องพิมพ์                                                                                 |
|                                                                                |                                                                                              |
| PE [F5]   lão Lab [F6]   lão X-Ray [F7]   lõuv Note   lão Refer   Remed [Ctr+R | ป 🔛 กำหนดสูตร Admit EMR View Scan OPD ไม่รับรองแพทย์ 💌 บันทึก [F10] ปีค                      |

## ส่วนนี้เป็นส่วนที่ใช้ลงข้อมูลการวินิจฉัยโรคของคนไข้ซึ่งเราสามารถลงได้ 2 วิธี

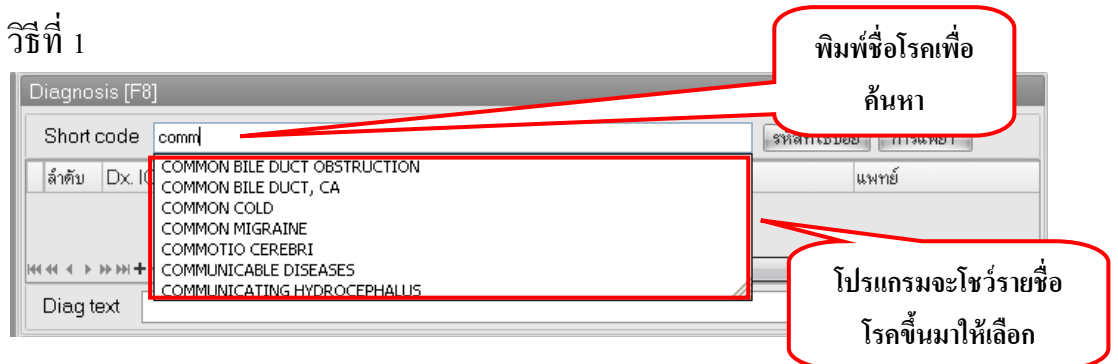

# ให้พิมพ์ชื่อโรคเข้าไปในช่อง Short code แล้วโปรแกรมจะแสดงชื่อโรคขึ้นมาให้เลือกเมื่อเลือก แล้วโรคที่เลือกจะลงมาอยู่ด้านล่าง

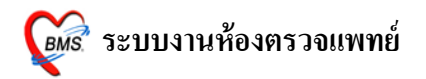

| Diagno                                        | sis [F8]                           |                                     |                                   |                        |  |  |
|-----------------------------------------------|------------------------------------|-------------------------------------|-----------------------------------|------------------------|--|--|
| Short                                         | Short code รหัสที่ใช้ป่อย การแพ้ยา |                                     |                                   |                        |  |  |
| ລຳຕັນ                                         | Dx. ICD10                          | ชื่อโรค                             | ประเภท                            | แพทย์                  |  |  |
| > 1                                           | J00                                | Acute nasopharyngitis [common cold] | Principal Diagnosis               | ไม่ทราบแพทย์           |  |  |
| Heinen er er er er er er er er er er er er er | >>>++><br>iext                     | X@*'*7                              | เมื่อเลือกโรคมาแ<br>โรคจะแสดงขึ้น | ล้วข้อมูล<br>เมาดังนี้ |  |  |

| วิธีที่ 2<br>Diagnosis [F8]<br>Short code | ใส่รหัสโรค / กด Space Bar<br>เพื่อแสดงหน้าจอค้นหา | รหัสที่ใช้ป่อง      | ย การนพ้ยา |
|-------------------------------------------|---------------------------------------------------|---------------------|------------|
| ลำดับ Dx. ICD10                           | ออโรค                                             | ประเภท              | แพทย์      |
| * 1                                       |                                                   | Principal Diagnosis |            |
|                                           |                                                   |                     |            |
| He et et > >> >+ +                        | YX@*i*₽ ◀                                         |                     | ►          |
| Diag text                                 |                                                   |                     |            |

ให้นำเมาส์มาคลิกที่ช่องว่างข้างใต้คำว่า Dx. ICD10 จะมีช่องว่างปรากฏขึ้นมาถ้าทราบรหัสโรค แล้วสามารถใส่เข้าไปได้เลยโปรแกรมก็จะแสดงข้อมูลโรคที่เราต้องการขึ้นมาหรือถ้าไม่ทราบให้กด Space Bar ที่คีย์บอร์ดจะปรากฏหน้าจอค้นหาขึ้นมาให้เราสามารถค้นหาโรคได้และเมื่อเลือกได้แล้วให้ คลิกปุ่มตกลงเพื่อเลือกโรคนี้มา

| onone      | code พิมท์                                                                                        | <b>ู้เชื่อโรคที่ต้องการ</b> | รหัสที่ใช้บ่อย การแพ้ยา     |
|------------|---------------------------------------------------------------------------------------------------|-----------------------------|-----------------------------|
| ລຳຕັນ      | Dx. ICD10 ชื่อโรค                                                                                 |                             | แพทย์                       |
| × 1        |                                                                                                   | Principal                   | Diagnosis                   |
| ด้นหาข้อคว |                                                                                                   |                             |                             |
| ICD10      | ดวามหมาย                                                                                          | TNAME                       |                             |
| J00        | Acute nasopharyngitis [common cold]                                                               | เยื่อบุจมูกและสำคออักเสบ    |                             |
| Y555       | Anti-common-cold drugs adverse effect                                                             |                             |                             |
| T 485      | Anti-common-cold drugs poisoning                                                                  | การบาดเจ็บ,รับสารพิษ        |                             |
| Q200       | Common arterial trunk                                                                             |                             |                             |
| D83        | Common variable immunodeficiency                                                                  | โรคเลือด                    |                             |
| D832       | Common variable immunodeficiency with autoantibodies to B- or T- cells                            |                             |                             |
| D830       | Common variable immunodeficiency with predominant abnormalities of<br>B-cell numbers and function |                             |                             |
| D831       | Common variable immunodeficiency with predominant immunoregulatory<br>T-cell disorders            |                             |                             |
| D839       | Common variable immunodeficiency, unspecified                                                     |                             |                             |
| M142       | Diabetic arthropathy (E10-E14 with common fourth character .6)                                    |                             | แสดงข้อมลโรคที่ค้นหาขึ้นมาใ |
| H280       | Diabetic cataract (E10-E14 with common fourth character .3)                                       | ต้อกระจกจากเบาหวาน          | Q                           |
| G590       | Diabetic mononeuropathy (E10-E14*8 with common fourth character.4)                                |                             |                             |
| G632       | Diabetic polyneuropathy (E10-E14 with common fourth character .4)                                 |                             |                             |

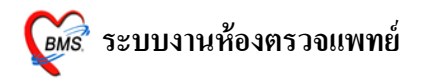

### 6.ส่วน Medication

|                 |                 | 🗑 DoctorDeskWork                   | BenchForm                 |            |                   |             |                   |                 |       |          |                                                                              |                      |                    |            | _ = X     |
|-----------------|-----------------|------------------------------------|---------------------------|------------|-------------------|-------------|-------------------|-----------------|-------|----------|------------------------------------------------------------------------------|----------------------|--------------------|------------|-----------|
|                 |                 | ระบบห้องทำงานแ                     | พทย์ วันเ                 | ที่ทำงาน   | 28/7/2553 -       | จุดซักปร    | ะวัดิดรวจโรคทั่ว  | ไป [ไม่ทร       | าบแพา | ทย์]     |                                                                              |                      |                    |            |           |
| Medicatio       | on [F9]         |                                    |                           |            |                   |             |                   |                 |       |          | $\sim$                                                                       |                      |                    |            |           |
| ลำตับ ยา/       | /บริการ         |                                    |                           |            | วิธีใช้           |             |                   | จำนว            | น รา  | เดา 🔺    |                                                                              |                      | รหัสที่ใช้บ่อ      | ย การแพ้ยา |           |
| *               |                 |                                    |                           |            |                   |             |                   | 0               | 1     |          |                                                                              | 102                  | រោ។                | แพทย์      |           |
| >1 CE           | RC (+ diff + F  | BBC marphology                     | + plt count'              | ) by autr  |                   |             |                   | 1               |       | 91       | <no data<="" td=""><td>a to display&gt;</td><td></td><td></td><td></td></no> | a to display>        |                    |            |           |
| 2 AC            | TIFED . TA      | <u>кв</u>                          |                           | ,,         | 13pt(1 เม็ด * 3 P | °C) รับประ  | กานครั้งละ 1 เ    | ม์ด 10          | )     |          |                                                                              |                      |                    |            |           |
| 3 Ch            | est Lat.        |                                    |                           |            |                   | ,           |                   | 1               |       | 17(      |                                                                              | •••                  |                    |            | $\geq$    |
| 4 ค่าบ          | บริการผู้ป่วยนอ | ก ในเวลาราชการ                     |                           |            |                   |             |                   | 1               |       | 50       |                                                                              |                      |                    |            |           |
| 5 Ch            | est Lat.        |                                    |                           |            |                   |             |                   | 1               |       | 17(      |                                                                              | วิธีไข้              |                    | จ้ำนวน     | ราดา 📤    |
| 6 Ch            | est Lat.        |                                    |                           |            |                   |             |                   | 1               |       | 17(      | unt) by auto                                                                 |                      |                    | 1          | or        |
| 7 Ch            | est Lat.        |                                    |                           |            |                   |             |                   | 1               |       | 17(      | unt ) by duit                                                                | 13pt(1 เม็ด*3 PC) รื | รับประทานครั้งละ 1 | เม็ด 10    | -         |
| 8 Ch            | est Lat.        |                                    |                           |            |                   |             |                   | 1               |       | 17(      |                                                                              |                      |                    | 1          | 17(       |
|                 |                 |                                    |                           |            |                   |             |                   |                 |       |          |                                                                              |                      |                    | 1          | 50<br>170 |
| laa aa a a b bb | M+-+ ~ >        | (A) #14 9                          | 4                         |            |                   |             |                   |                 | _     | <b>▼</b> |                                                                              |                      |                    | 1          | 170       |
|                 |                 | Lab F6]                            |                           |            | 111               |             | P ChestLa         |                 |       |          |                                                                              |                      |                    | 1          | 170       |
|                 |                 | วันที่สิ่ง วันที่รายง              | าน ชื่อLAB                | 0.00       |                   | <u>^</u>    |                   | ι.              |       |          |                                                                              |                      |                    |            | 170       |
|                 |                 | 28/07/53 28/07,<br>24/07/53 25/07, | /53 HEMATO<br>/53 BIOCHEM | IISTRY     |                   |             |                   | ▲ √ X ⁄01 * '*  | ¥     | 4        |                                                                              |                      |                    |            | -         |
|                 |                 | ลำอับ ชื่อ Lab                     | 10                        |            | ด่างไกพิ          |             | คนไข้แพ้ยา        |                 | -     |          |                                                                              |                      |                    |            |           |
|                 |                 | 9 (07)RBC                          | 141                       | 5          | 4.00-6.00 M/uL    |             |                   |                 |       |          |                                                                              |                      |                    |            |           |
|                 |                 | 10 (01)WBC                         |                           | 5          | 4-11 K/uL         |             | Advice Note       |                 |       |          |                                                                              |                      |                    | A          | Advice    |
|                 |                 | > 11 (U9)Hct                       | X (1 * '* F               | 5          | 37-52 %           |             |                   |                 |       |          |                                                                              |                      |                    |            |           |
|                 |                 | X-Bay (F7)                         |                           |            |                   |             |                   |                 |       |          |                                                                              |                      |                    |            | -         |
|                 |                 | ล้ำดับ แพทย์                       | รายการ                    |            | ท่า ด้าน Clin     | i วันที่    | การส่งทัว         |                 |       |          |                                                                              |                      | 🗆 🗐 พิมพ์ Stickerย |            |           |
|                 |                 | 1 ไม่ทราบแพทย์                     | Chest Lat.                |            | lat               | 28/07/      | จุดรับบริการถิดไป | ห้องจ่ายยาผู้ป่ | วยนอก |          | - Divo                                                                       | + กำหนด              | 🔲 พิมพ์ใบตรวจรักษ  | า มีอาก    | cument    |
|                 |                 |                                    |                           |            |                   | 2           | เครองพมพ          |                 |       |          | ■ Print Se                                                                   |                      | 🔲 พมพ เบสงยา       | wina       |           |
|                 |                 | PE [F5] สิ่ง Lab [F                | 6] สิ่ง X-Ray [F          | 7] เขียน N | ote als Refer Re  | med [Ctr+R] | 🔛 กำหนดร          | ans Admit       | E     | MR Vie   | w Scan OPD                                                                   | ใบรับรองแพทย์ 🔹      | บันที              | n [F10]    | ปิด       |

# ในส่วนนี้จะเป็นส่วนที่ใช้ในการสั่งยาให้กับคนไข้โดยวิธีการสั่งยาคือ 1.ให้พิมพ์ชื่อยาที่ต้องการเข้าไปในช่องว่างๆสีขาวข้างใต้คำว่ายาเวชภัณฑ์

| ล้าต่ | กับ ยา/บริการ                           | วิธีไข้                                 | จำนวน   | ราคา |
|-------|-----------------------------------------|-----------------------------------------|---------|------|
|       |                                         |                                         | 0 ‡     |      |
| 1     | CBC (+ diff. + RBC morphology + plt cou | nt) by auto                             | 1       | 9    |
| 2     | ACTIFED . TAB                           | 13pt(1 เม็ด * 3 PC) รับประทาน ครั้งละ 1 | เม็ด 10 |      |
| 3     | Chest Lat.                              |                                         | 1       | 17   |
| 4     | ค่าบริการผู้ป่วยนอก ในเวลาราชการ        |                                         | 1       | 5    |
| 5     | Chest Lat.                              |                                         | 1       | 17   |
| 6     | Chest Lat.                              |                                         | 1       | 17   |
| 7     | Chest Lat.                              |                                         | 1       | 17   |
| 8     | Chest Lat.                              |                                         | 1       | 17   |

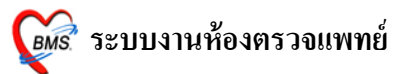

## จากนั้นจะมีกล่องข้อความขึ้นมาแสดงชื่อยาที่โปรแกรมค้นหาขึ้นมาเพื่อเลือกและนำมาใช้ได้

|     | โปรแกรมจะค้นหารา                                        | เยการยา  | ที่อยู่                      |       |        |
|-----|---------------------------------------------------------|----------|------------------------------|-------|--------|
| N   | ledication [F9] และแสดงขึ้นมา                           | ให้เลือก |                              |       |        |
|     | ลำดับยา/บริการ วิธีไ                                    | Ť        |                              | จำนวน | ราคา 📤 |
| *   | para                                                    |          |                              | 0 ‡   |        |
| >   | LIQUID PARAFFIN (E.L.P) 180 ML ชวด                      | ^        |                              | 1     | 9(     |
|     | Open reduction of separated epiphysis, femur            |          | }PC) รับประทานครั้งละ 1 เม็ด | 10    |        |
|     | Open reduction of separated epiphysis, humerus          |          |                              | 1     | 17(    |
|     | Open reduction of separated epiphysis, radius and ulna  |          |                              | 1     | 50     |
|     | Open reduction of separated epiphysis, tibia and fibula |          |                              | 1     | 17(    |
|     | Paracentesis of anterior chamber                        |          |                              | 1     | 170    |
|     | Paracetamol (พยาฮิวิทยา)                                |          |                              | 1     | 17(    |
|     | paracetamol (เม็ดเด็ก) 325 mg. TAB                      |          |                              |       | _      |
| 144 | PARACETAMOL (เม็ดผู้ใหญ่) 500 mg. TAB                   |          |                              |       |        |
|     | PARACETAMOL (ยาฉีด) inj 300 mg/amp AMP                  |          |                              |       | _      |
| Ľ   | PAracetamol (ยาน้ำ) syr (60ml) 120 mg/5ml ขวด           | ~        |                              |       |        |
| A   | 📄 ค้นหาเฉพาะรายการยา                                    |          |                              | A     | dvice  |

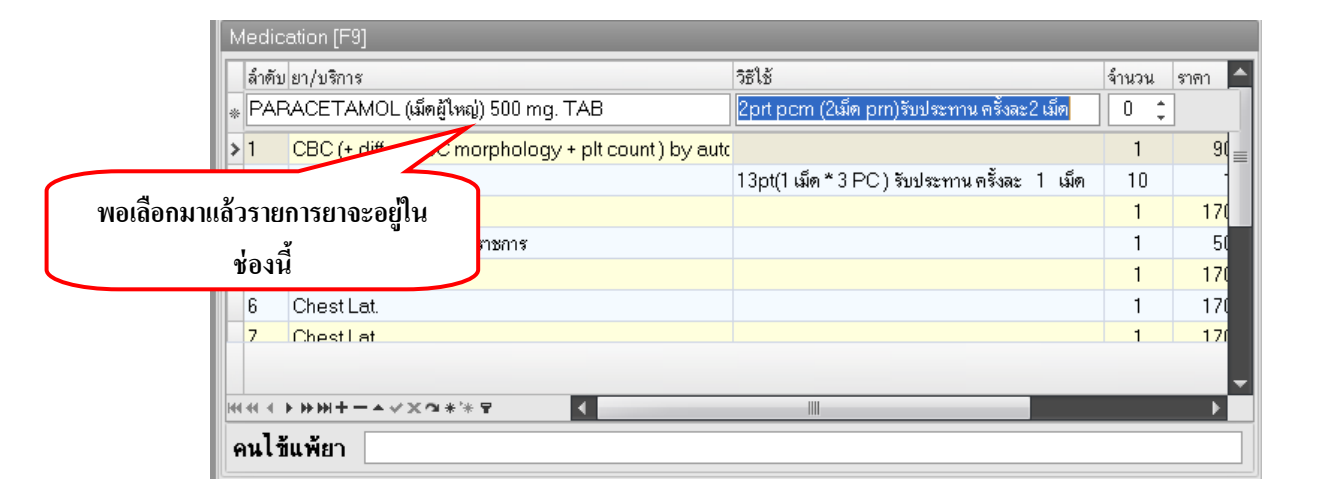

## 2.คีย์วิธีใช้ยาให้กับคนไข้ลงไปในช่องวิธีใช้ยา

#### คีย์วิธีใช้ยาเข้าไปในช่องนี้

|   | Medication [F9] |                                                     |                                              |       |        |  |  |  |  |  |  |
|---|-----------------|-----------------------------------------------------|----------------------------------------------|-------|--------|--|--|--|--|--|--|
| N | ledic           | ation [F9]                                          |                                              |       |        |  |  |  |  |  |  |
| Г | ลำดับ           | ยา/บริการ                                           | วิธีไข้                                      | จำนวน | ราดา 📤 |  |  |  |  |  |  |
| * | PAF             | ACETAMOL (เม็ดผู้ใหญ่) 500 mg. TAB                  | 2prt pcm (2เม็ด pm)รับประทาน ครั้งละ2 เม็ด   | 0 ‡   |        |  |  |  |  |  |  |
| > | 1               | CBC (+ diff. + RBC morphology + plt count ) by auto |                                              | 1     | 90     |  |  |  |  |  |  |
|   | 2               | ACTIFED . TAB                                       | 13pt(1 เม็ด * 3 PC) รับประทาน ครั้งละ 1 เม็ด | 10    | -      |  |  |  |  |  |  |
|   | 3               | Chest Lat.                                          |                                              | 1     | 170    |  |  |  |  |  |  |
|   | 4               | ค่าบริการผู้ป่วยนอก ในเวลาราชการ                    |                                              | 1     | 50     |  |  |  |  |  |  |
|   | 5               | Chest Lat.                                          |                                              | 1     | 170    |  |  |  |  |  |  |
|   | 6               | Chest Lat.                                          |                                              | 1     | 170    |  |  |  |  |  |  |
|   | 7               | ChestLat                                            |                                              | 1     | 17(    |  |  |  |  |  |  |
|   |                 |                                                     |                                              |       | _      |  |  |  |  |  |  |
| H | 44 4            | ▶₩₩┼─┶⋎Х⋳⋇ <sup>*</sup> ⋇₽                          |                                              |       |        |  |  |  |  |  |  |
| 4 | านไว้           | ันพ้ยา                                              |                                              |       |        |  |  |  |  |  |  |

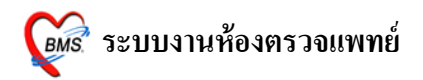

โดยวิธีใช้ยาสามารถกรอกได้โดย ียารับประทาน โดยทั่วไป ประกอบด้วยตำแหน่งการ key 4 หลัก ตัวอย่างเช่น HALOPERIDOL 5 MG.TAB 11pt ŢĮ รับประทานครั้งละ 1 เม็ค, วันละ 1 ครั้ง, หลังอาหาร, เช้า 1 1 t p หลักที่ 4 หลักที่ 2 หลักที่ 3 หลักที่ 1 หลักที่<u>1</u> หมายถึง รับประทานครั้งละกี่เม็ด, กี่ช้อนชา, กี่ช้อนโต๊ะ และครั้งละกี่ซีซี หลักที่ 2 หมายถึง จำนวนครั้งที่ใช้ยาต่อ 1 วัน หล<u>ักที่ 3</u> หมายถึง เวลาไหน a : ก่อนอาหาร b: หลังอาหาร หลักที่ 4 หมายถึง ชนิดของยา t : ยาเม็ด s : ยาน้ำช้อนชา j : ยาน้ำช้อนโต๊ะ Z: ซีซี (CC) วิธีใช้ที่เป็นข้อแตกต่างไป 11at : รับประทานครั้งละ 1 เม็ด, วันละ 1 ครั้ง, ก่อนนอน 21as : รับประทานครั้งละ 2 ช้อนชา, วันละ 1 ครั้ง, ก่อนนอน troche : อมครั้งละ 1 เม็ด ทุก 6 ชม. เวลามีอาการเจ็บคอ 1.5 prs pcm : รับประทานครั้งละ 1 ช้อนชาครึ่ง ทุก 4-6 ชั่วโมง เวลาปวคหรือมีไข้ .51pt : รับประทานครั้งละครึ่งเม็ค, วันละ 1 ครั้ง, หลังอาหาร, เช้า 21 ad pt : รับประทานครั้งละ 2 เม็ค วันเว้นวัน หลังอาหารเช้า drp : จิบเวลาไอ

<u>ยาหยอดตา</u> ประกอบด้วย : ชนิดของยา (ตา = ed), ข้างที่เป็น (r = ขวา; 1 = ซ้าย ; b = ทั้ง 2 ข้าง), จำนวนครั้งที่ใช้ edrl : หยอดตาขวา ครั้งละ 1 – 2 หยด วันละ 1 ครั้ง เช้า edb4 : หยอดตาทั้ง 2 ข้าง ครั้งละ 1 - 2 หยด วันละ 4 ครั้ง เช้า – กลางวัน – เย็น - ก่อนนอน edl1hs : หยอดตาซ้าย ครั้งละ 1 – 2 หยด วันละ 1 ครั้ง ก่อนนอน edeq4 : หยอดตาข้างที่เป็น ครั้งละ 1 - 2 หยด ทุก 4 ชั่งโมง <u>ยาหยอดห</u> ประกอบด้วย : ชนิดของยา (หู = ea), ข้างที่เป็น (r = ขวา; 1 = ซ้าย ; b = ทั้ง 2 ข้าง), จำนวนครั้งที่ใช้

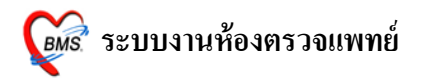

ear2 : หยอดหูขวา ครั้งละ 1 – 2 หยด วันละ 2 ครั้ง เช้า – เย็น eal3 : หยอดหูซ้าย ครั้งละ 1 – 2 หยด วันละ 3 ครั้ง เช้า - กลางวัน - เย็น ea4 : หยอดหูข้างที่เป็น ครั้งละ 1 - 2 หยด วันละ 4 ครั้ง เช้า - กลางวัน - เย็น - ก่อนนอน ยาป้า<u>ยตา</u> epl4 : ป้ายตาซ้าย วันละ 4 ครั้ง เช้า - กลางวัน - เย็น - ก่อนนอน ep3 : ป้าขตาข้างที่เป็น วันละ 3 ครั้ง เช้า – กลางวัน – เย็น ยาทา ap2 : ทาบางๆ เฉพาะที่ วันละ 2 ครั้ง เช้า - เย็น ap3 : ทาบางๆ เฉพาะที่ วันละ 3 ครั้ง เช้า - กลางวัน - เย็น apm4 : ป้ายแผลในปาก วันละ 4 ครั้ง เช้า - กลางวัน - เย็น – ก่อนนอน ยาสูดพ่น mdi2x2 : พ่นยา 2 ที่ วันละ 2 ครั้ง เช้า - เย็น mdilpuffq4 : พ่นยา 1 ที่โดยกดกันขวดยาลงจนสุด 1 ครั้ง พร้อมสูดยาทุก 4 ชั่ง โมง เวลามีอาการหอบ <u>ยาพ่นจมูก</u> ns12 : พ่นจมูก 1 ข้าง วันละ 2 เวลา เช้า - เย็น ns21 : พ่นจมก 2 ข้าง ข้างละ 1 ครั้ง วันละ 1 ครั้ง เช้า ns22 : พ่นจมก 2 ข้าง ข้างละ 2 ครั้ง วันละ 2 ครั้ง เช้า - เย็น

#### <u>ยาเหน็บทวาร</u>

rect sp h : เหน็บทวารครั้งละ 1 เม็ด วันละ 1 ครั้ง ก่อนนอน rectal 12 mh : เหน็บทวารครั้งละ 1 เม็ด วันละ 2 ครั้ง เช้า – ก่อนนอน <u>ยาเหน็บช่องคลอด</u> 11 vgsp : สอดช่องคลอด ครั้งละ 1 เม็ด วันละ 1 ครั้ง ก่อนนอน 21 vgsp : สอดช่องคลอด ครั้งละ 2 เม็ด วันละ 1 ครั้ง ก่อนนอน

#### <u>ยาฉีด</u>

im นำหน้า หมายถึง ฉีดเข้ากล้ามเนื้อ
 iv นำหน้า หมายถึง ฉีดเข้าเส้นเลือดดำ
 sc นำหน้า หมายถึง ฉีดเข้าใต้ผิวหนัง

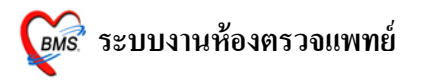

| ล้าดับ       ยา/บริการ       วิธีใช้       รำนวน       รำนวน       รำนา       รำนวน       รำนวน       รำนวน       รำนวน       รำนวน       รำนวน       รำนวน       รำนวน       รำนวน       รำนวน       รำนวน       รำนา       รำนา       รำนา       รำนา       รำนา       รำนา       รำนา       รำนา       รำนา       รำนา       รำนา       รำนา       รำนา       รำนา< | ล้าดับ       ยา/บริการ       วิธีใช้       จำนวน       ร         PARACETAMOL (มีดผู้ใหญ่) 500 mg. TAB       2pt pcm (2เม็ด pm)รับประทาน ครั้งละ2 เม็ด       0 \$         1       CBC (+ diff. + RBC morphology + plt count) by auto       1       1         2       ACTIFED. TAB       13pt(1 เม็ด * 3 PC) รับประทาน ครั้งละ 1 เม็ด       10         3       Chest Lat.       1       1         4       ด่าบริการผู้ประมอก ในเวลาราชการ       1       1         5       Chest Lat.       1       1         6       Chest Lat.       1       1         7       Chest Lat.       1       1          | Ν | ledio | cation [F9]                                         |                                              |       |      |
|----------------------------------------------------------------------------------------------------|----------------------------------------------------------------------------------------------------|---|-------|-----------------------------------------------------|----------------------------------------------|-------|------|
| PARACETAMOL (เม็ตสู้ใหญ่) 500 mg. TAB         2prt pcm (2เม็ต pm)รับประทาน ครั้งละ2 เม็ต         0 \$           1         CBC (+ diff. + RBC morphology + plt count) by auto         1           2         ACTIFED. TAB         13pt(1 เม็ต * 3 PC) รับประทาน ครั้งละ 1 เม็ต         10           3         Chest Lat.         1         1           4         ค่าบริการผู้ป่วยนอก ในเวลาราชการ         1         1           5         Chest Lat.         1         1           6         Chest Lat.         1         1                                                                                                    | *         PARACETAMOL (เม็ตผู้ใหญ่) 500 mg. TAB         2prt pcm (2เม็ต pm)รับประทาน ครั้งละ 2 เม็ต         0 \$           > 1         CBC (+ diff. + RBC morphology + plt count) by auto         1         1           2         ACTIFED. TAB         13pt(1 เม็ค * 3 PC) รับประทาน ครั้งละ 1 เม็ค         10         1           3         Chest Lat.         1         1         1           4         ค่าบริการผู้ป่วยนอก ในวลาราชการ         1         1         1           5         Chest Lat.         1         1         1           6         Chest Lat.         1         1         1 |   | ลำตัว | มยา/บริการ                                          | วิธีใช้                                      | จำนวน | ราคา |
| 1         CBC (+ diff. + RBC morphology + plt count) by aut         1           2         ACTIFED. TAB         13pt(1 เม็ค * 3 PC) รับประทาน ครั้งละ 1 เม็ค         10           3         Chest Lat.         1           4         ค่าบริการผู้ประมอก ในเวลาราชการ         1           5         Chest Lat.         1           6         Chest Lat.         1                                                                                                    | 1         CBC (+ diff. + RBC morphology + plt count) by aut         1         1           2         ACTIFED. TAB         13pt(1 เม็ค * 3 PC) รับประทาน ครั้งละ 1 เม็ค         10         1           3         Chest Lat.         1         1         1           4         ค่าบริการผู้ป่วยนอก ในเวลาราชการ         1         1         1           5         Chest Lat.         1         1         1           6         Chest Lat.         1         1         1           7         Chest Lat.         1         1         1                                                                 | * | PA    | RACETAMOL (เม็ดผู้ใหญ่) 500 mg. TAB                 | 2prt pcm (2เม็ค prn)รับประทาน ครั้งละ2 เม็ค  | 0 ‡   |      |
| 2         ACTIFED.TAB         13pt(1 เม็ค*3 PC) รับประทาน ครั้งละ 1 เม็ค         10           3         ChestLat.         1           4         ค่าบริการผู้ป่วยนอก ในเวลาราชการ         1           5         Chest Lat.         1           6         Chest Lat.         1                                                                                                    | 2         ACTIFED.TAB         13pt(1 เม็ค*3 PC) รับประทาน ครั้งละ 1 เม็ค         10           3         ChestLat.         1           4         ค่าบริการผู้ป่วยนอกในเวลาราชการ         1           5         ChestLat.         1           6         ChestLat.         1           7         ChestLat.         1                                                                                                    | > | 1     | CBC (+ diff. + RBC morphology + plt count ) by auto |                                              | 1     |      |
| 3         Chest Lat.         1           4         ท่าบริการสู้ป่วยนอก ในเวลาราษการ         1           5         Chest Lat.         1           6         Chest Lat.         1                                                                                                    | 3         ChestLat.         1           4         ด่าบริการผู้ป่วยนอกในเวลาราชการ         1           5         ChestLat.         1           6         ChestLat.         1           7         ChestLat.         1                                                                                                    |   | 2     | ACTIFED . TAB                                       | 13pt(1 เม็ด * 3 PC) รับประทาน ครั้งละ 1 เม็ด | 10    |      |
| 4         ด่าบริการผู้ป่วยนอก ในเวลาราชการ         1           5         Chest Lat.         1           6         Chest Lat.         1                                                                                                    | 4         ด่าบริการผู้ป่วยนอก ในเวลาราชการ         1           5         Chest Lat.         1           6         Chest Lat.         1           7         Chest Lat.         1                                                                                                    |   | 3     | Chest Lat.                                          |                                              | 1     | 1    |
| 5         Chest Lat.         1           6         Chest Lat.         1                                                                                                    | 5         Chest Lat.         1           6         Chest Lat.         1           7         Chest Lat.         1                                                                                                    |   | 4     | ค่าบริการผู้ป่วยนอก ในเวลาราชการ                    |                                              | 1     |      |
| 6 Chest Lat. 1                                                                                                    | 6 ChestLat. 1                                                                                                    |   | 5     | Chest Lat.                                          |                                              | 1     | 1    |
|                                                                                                    | 7 Chectlat 1                                                                                                    |   | 6     | Chest Lat.                                          |                                              | 1     | 1    |
| 7 Chestlat 1                                                                                                    |                                                                                                    |   | 7     | ChestLat                                            |                                              | 1     | 1    |

ถ้าวิธีใช้ยาที่ค้นหาจากช่องวิธีใช้ยาปรากฏว่าไม่มีวิธีใช้ยาที่ต้องการสามารถลงวิธีใช้ยาแบบ กำหนดเองได้โดย

| 1edi         | cation [F9]                                         | กำหนดวิธีใช้เอง                                                            |   |
|--------------|-----------------------------------------------------|----------------------------------------------------------------------------|---|
| ล่ำตั        | ับ ยา/บริการ                                        | วิธีใช้ จำนวน ราคา 📤                                                       |   |
| * PA         | RACETAMOL (เม็ดผู้ใหญ่) 500 mg. TAB                 | •                                                                          |   |
| > 1          | CBC (+ diff. + RBC morphology + plt count ) by auto | *(ใช้ตามแพทย์สิ่ง**** )                                                    | ^ |
| 2            | ACTIFED . TAB                                       | *1 at( <sup>ww</sup> เม็ดก่อนอาหารเช้า) รับปรทานครั้งละ เม็ด               |   |
| 3            | Chest Lat.                                          | *1ht(‱น์ตก่อนนอน) รับประทานครั้งละ เม็ด                                    |   |
| 4            | ค่าบริการผู้ป่วยนอก ในเวลาราชการ                    | *1prtคัน(q4-6hr) รับประทานครั้งละ 1 เม็ค                                   |   |
| 5            | Chest Lat.                                          | *1pt(‴ชม์ตวันละ1ครั้งหลังอาหารเช้า) รับประทานครั้งละ เม็ต                  |   |
| 6            | Chest Lat.                                          | *1t***4(เม็ต*ac ) รับประทาน ครั้งละ                                        |   |
| 7            | ChestLat                                            | *2at(***เม็ด 2 ครั้งก่อนอาหารเข้า เย็น) รับประทานครั้งละ เม็ด              |   |
|              |                                                     | *2pt(***เม็ดวันละ 2 ครั้งหลังอาหารเข้า เย็น) รับประทานครั้งละ เม็ด         |   |
| 44 44 4      | ▶ ▶ ₩ <del>1</del> - ▲ ✓ X ལ * '* ₽ <b>↓</b>        | *3ธt(***นม์ตวันละ 3 ครั้งเช้า กลางวัน เย็น) รับประทานครั้งละ เม็ต          |   |
| ~ <b>.</b> 1 |                                                     | *3pt(***เม็ดวันละ 3 ครั้งหลังอาหารเช้า กลางวัน เย็น) รับประทานครั้งละ เม็ด |   |
| พนเ          | านพยา                                               |                                                                            | ~ |

จากนั้นจะมีหน้าต่างขึ้นมาให้กรอกวิธีใช้ยากตามที่ต้องการได้เลยและกดปุ่ม **บันทึก** 

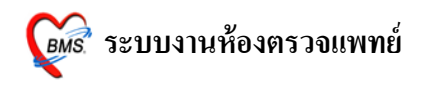

|                                | 颜 กำหนดวิธีใช้ 🗧                      |                                                       | ×      |        |
|--------------------------------|---------------------------------------|-------------------------------------------------------|--------|--------|
|                                | กำหนดวิธีใช้เอง                       |                                                       |        |        |
|                                | Detail                                |                                                       |        |        |
|                                | Usage Code NEW                        | พิมพ์วิธีใช้ยาตามที่ต้                                | ้องการ | ลงไป   |
|                                | Usage Name *(ใช้ตามแพท                | ย์สั่ง***)                                            |        |        |
|                                | Usage Line 1                          |                                                       |        |        |
|                                | Usage Line 2                          |                                                       |        |        |
|                                | Usage Line 3                          |                                                       |        |        |
|                                | Doctor                                |                                                       |        |        |
|                                | Z Z                                   |                                                       |        |        |
| เมื่อลงข้อ                     | วมูลเสร็จแ <b>ล้วให้กดปุ่มบันท</b> ี่ | ก 📑 บันทึก 🕼 ปิด                                      |        |        |
|                                |                                       |                                                       |        |        |
| /ledication [F9] ີ ງີ          | <u>รี</u> ใช้กำหนดเองจะแสดงขึ้น       | มา                                                    |        |        |
| ลำดับ ยา/บริการ                |                                       | 80.02                                                 | จำนวน  | ราคา 📤 |
| : PARACETAMOL (เม็ดผู้ใหญ่)    | 500 mg. TAB                           | >รับประทานครั้งละ 1 เม็ค ทุก 4 - 6 ชั่วโมง เมื่อมีอาก | 0 🗘    |        |
| 1 CBC (+ diff. + RBC mor       | phology + plt count ) by auto         |                                                       | 1      | 90     |
| 2 ACTIFED . TAB                |                                       | 13pt(1 เม็ด * 3 PC) รับประทาน ครั้งละ 1 เม็ด          | 10     | 1      |
| 3 Chest Lat.                   |                                       |                                                       | 1      | 170    |
| 4 ค่าบริการผู้ป่วยนอก ในเวลารา | าชการ                                 |                                                       | 1      | 50     |
| 5 Chest Lat.                   |                                       |                                                       | 1      | 170    |
| 6 Chest Lat.                   |                                       |                                                       | 1      | 170    |
| 7 ChestLat                     |                                       |                                                       | 1      | 17(    |
|                                |                                       |                                                       |        | -      |
| ····                           | ₹                                     | III                                                   |        | ▶      |
|                                |                                       |                                                       |        |        |

เมื่อกดปุ่มบันทึกแล้ววิธีใช้ยาที่เราพิมพ์ขึ้นมาเองจะปรากฏขึ้นมาโดยที่วีใช้ยาที่กำหนดเองจะ ต่างจากวีใช้ยาโดยทั่วไปอยู่ว่าหน้าสุดของวิธีใช้ยาจะมีเครื่องหมาย ( > ) แสดงขึ้นมาเพื่อให้ทราบว่านี่ คือวิธีใช้ยากำหนดเอง

|   |                 | ง กรอกจำบาบที่ต้องการองไปใบห่อง                     | าของจำบาบ กรอกจำนว                                  | วนในช่อ | งจำนวน |  |  |  |  |
|---|-----------------|-----------------------------------------------------|-----------------------------------------------------|---------|--------|--|--|--|--|
| N | Medication [F9] |                                                     |                                                     |         |        |  |  |  |  |
| Г | ลำตับ           | ยา/บริการ                                           | วิธีใช้                                             | จำนน    | ราคา 📤 |  |  |  |  |
| * | PAF             | RACETAMOL (เม็ดผู้ใหญ่) 500 mg. TAB                 | >รับประทานครั้งละ 1 เม็ค ทุก 4-6 ชั่วโมง เมื่อมีอาก | 10 🌻    |        |  |  |  |  |
| > | 1               | CBC (+ diff. + RBC morphology + plt count ) by auto |                                                     | 1       | 9(     |  |  |  |  |
|   | 2               | ACTIFED . TAB                                       | 13pt(1 เม็ด * 3 PC) รับประทาน ครั้งละ 1 เม็ด        | 10      | -      |  |  |  |  |
|   | 3               | Chest Lat.                                          |                                                     | 1       | 170    |  |  |  |  |
|   | 4               | ค่าบริการผู้ป่วยนอก ในเวลาราชการ                    |                                                     | 1       | 50     |  |  |  |  |
|   | 5               | Chest Lat.                                          |                                                     | 1       | 170    |  |  |  |  |
|   | 6               | Chest Lat.                                          |                                                     | 1       | 170    |  |  |  |  |
|   | 7               | Chest Lat                                           |                                                     | 1       | 17(    |  |  |  |  |
|   |                 |                                                     |                                                     |         |        |  |  |  |  |
| H | 44.4            | ▶₩₩┼─┶╱╳@* <sup>*</sup> *₽ ◀                        |                                                     |         |        |  |  |  |  |
| ŕ | านไร่           | ม้แพ้ยา                                             |                                                     |         |        |  |  |  |  |

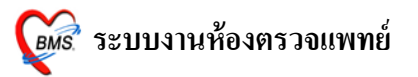

4.จากนั้นเมื่อลงข้อมูลเสร็จแล้วให้กคปุ่ม Enter รายการยาที่คีย์จะลงไปอยู่ด้านล่าง

| ลำดับ ยา/บริการ                          | วิธีใช้                                      | จำนวน | ราค |
|------------------------------------------|----------------------------------------------|-------|-----|
| *                                        |                                              | 0 ‡   | ]   |
|                                          |                                              | 1     |     |
| ายการยาที่สั่งจะลงมาอย่ด้านล่าง          |                                              | 1     | -   |
| TAB                                      | 2prt pcm (2เม็ด prn)รับประทาน ครั้งละ2 เม็ด  | 10    |     |
| 11 IBUPROFEN (1) 200 mg. TAB             | 13pt(1 เม็ด * 3 PC) รับประทาน ครั้งละ 1 เม็ด | 10    |     |
| 12 ChestLat                              |                                              | 1     | -   |
| 13 PARACETAMOL (เม็ดผู้ใหญ่) 500 mg. TAB | *(ใช้ตามแพทย์สั่ง*** )                       | 10    |     |
|                                          |                                              |       |     |
|                                          |                                              |       |     |
|                                          |                                              |       |     |

5.ถ้าต้องการสั่งยาเพิ่มให้กลับไปทำขั้นตอนที่ 1-4 ใหม่จนครบจำนวนยาที่ต้องการทั้งหมด

| 8    | Chest Lat.                            |                                              |
|------|---------------------------------------|----------------------------------------------|
| 9    | Chest Lat.                            |                                              |
| 10   | PARACETAMOL (เม็ดผู้ใหญ่) 500 mg. TAB | 2prt pcm (2ເມັດ prn)ຈັນປຈະການ ຄຈັ້ນລະ2 ເມັດ  |
| 11   | IBUPROFEN (BRUFEN) 200 mg. TAB        | 13pt(1 เม็ด * 3 PC) รับประทาน ครั้งละ 1 เม็ด |
| 12   | Chest Lat.                            |                                              |
| > 13 | PARACETAMOL (เม็ดผู้ใหญ่) 500 mg. TAB | *(ใช้ตามแพทย์สิ่ง*** )                       |

7.ส่วนของAdvice Note

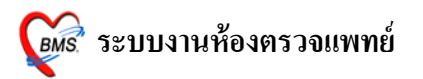

|             | 😥 DoctorDeskWorkBenchForm                                                      |                                                         | _ = ×                                                                |
|-------------|--------------------------------------------------------------------------------|---------------------------------------------------------|----------------------------------------------------------------------|
|             | ระบบห้องทำงานแพทย์ วันที่ทำงาน <mark>28/7/2553 -</mark> จุดซักป                | ะวัดิดรวจโรคทั่วไป [ไม่ทราบแพทย์]                       |                                                                      |
|             | ยู้ป่วยปัจจุบัน 🔲 ดันหาผู้ป่วยทาม HN                                           | Diagnosis [F8]                                          |                                                                      |
|             | HN 1178298 ดัน ชื่อ Mr.TESTER SYSTEN อายุ 27 ปี                                | Short code                                              | รหัสที่ใช้บ่อย การแพ้ยา                                              |
|             | สิทธิ ซ้ำระเงินเอง แผนก อายุรกรรม                                              | ลำดับ Dx. ICD10 ชื่อโรค                                 | ประเภท แพทย์                                                         |
|             | V/S Value CC [F2]                                                              | <no data<="" th=""><th>to display&gt;</th></no>         | to display>                                                          |
|             | BP 120/80 ไข้ไอเร็บคอปวดศีรษะมีเสมทะในลำ<br>BW 50 Kg. ตอบีน้ำมาใส เป็นมา 2 วัน | ⋈╣╡╞╞┉╢╪╼╾╲╳╩╪╠╴╝                                       |                                                                      |
|             | Height 150 Cm.                                                                 | Diag text                                               |                                                                      |
|             | RR. 20                                                                         | Medication [F9]                                         |                                                                      |
|             |                                                                                | สำคัญยา/บริการ                                          | รับได้ จำนวน ราคา 🧥                                                  |
|             |                                                                                | *                                                       | 0 \$                                                                 |
|             |                                                                                | > 1 CBC (+ diff. + RBC morphology + plt count ) by auto | 1 90                                                                 |
|             |                                                                                | 2 ACTIFED. TAB                                          | 1 <u>3pt(1 เม็ค * 3 PC) รับประทานครั้งละ 1 เม็ค</u> 10 1<br>1 171    |
| Advice Note |                                                                                |                                                         | Advice 1 5                                                           |
|             |                                                                                |                                                         | 1 17/<br>1 17/<br>1 17/<br>1 17/<br>1 17/<br>1 17/                   |
|             | 28/07/53 28/07/53 HEMATOLOGY                                                   |                                                         |                                                                      |
|             |                                                                                |                                                         |                                                                      |
|             | ลำดับ ชีอโรคม ผล ตาปกติ<br>9 (07)BBC 5 4.00-6.00 M/uL                          | MULTUMET                                                |                                                                      |
|             | 10 (01)WBC 5 4-11 K/uL                                                         | Advice Note                                             | Advice                                                               |
|             | > 11 (09)Hct 5 92-52 %                                                         |                                                         |                                                                      |
|             |                                                                                |                                                         |                                                                      |
|             | X-Ray [77]<br>รักษัย และหน้า อายาวอ                                            | การส่งตัว                                               |                                                                      |
|             | 1         ไม่ทราบแพทย์         Chest Lat.         Iat         28/07/           | จุดรับบริการถัดไป ห้องจ่ายยาผู้ป่วยนอก                  | <ul> <li>กำหนด</li> <li>พิมพ์ Stickeren</li> <li>Document</li> </ul> |
|             |                                                                                | เครื่องพิมพ์ 🗾 Print Se                                 | rver OPD 🔽 🦳 พิมพ์ใบสั่งยา 🛛 ผัดหมาย [F11]                           |
|             | PE [F5] สิ่ง Lab [F6] สิ่ง X-Ray [F7] เขียน Note ส่ง Refer Remed [Ctr+R        | 🛄 กำหนดสูตร Admit EMR View Scan OPD                     | ใบรับรองแพทย์ 🔻 บันทึก [F10] ปิด                                     |

จะเป็นส่วนที่ใช้แสดงข้อมูลการให้คำแนะนำคนไข้ที่พยาบาลจุดซักประวัติกรอกมาซึ่งแพทย์ สามารถดูได้เลยจากหน้าจอนี้

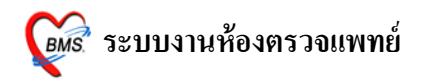

# 8.ปุ่มอื่นๆที่ใช้ในการลงข้อมูล

PE

ดังนี้

| ป่วยปัจจุบัน 📃 ค้นหาผู้ป่วยดาม HN                       | Diagnosis [F8]                                       |                                             |                                                     |            |
|---------------------------------------------------------|------------------------------------------------------|---------------------------------------------|-----------------------------------------------------|------------|
| HN 1178298 ค้น ชื่อ Mr.TESTER SYSTEM                    | อายุ 27 ปี Short code                                |                                             | รหัสที่ใช้บ่อย                                      | ย การแพ้ยา |
| สิทธิ ซ้ำระเงินเอง แผนก อายุรกระ                        | ม ลำดับ Dx. ICD                                      | 10 ชื่อโรค                                  | ประเภท                                              | แพทย์      |
| //S Value CC [F2]                                       |                                                      | teb oV>                                     | to dieplays                                         |            |
| BP 120/80<br>                                           | เทะในล้า                                             | sino data                                   |                                                     |            |
| ⊃vv ⊃บ ∧g.<br>Height 150 Cm. คอ มีน้ำมูกใส่เป็นมา 2 วัน |                                                      | ▲ ✓ X ′                                     |                                                     |            |
| Temp. 37°C                                              | Diag text                                            |                                             |                                                     |            |
| RR. 20                                                  | Medication [F9]                                      |                                             |                                                     |            |
|                                                         | ลำดับ ยา/บริการ                                      | 1                                           | วิธีใช้                                             | จำนวน ราค  |
|                                                         | - *                                                  |                                             |                                                     | 0 ‡        |
|                                                         | >1 CBC (+ d                                          | iff. + RBC morphology + plt count ) by auto |                                                     | 1          |
| °⊏ [−5]                                                 | 2 ACTIFED                                            | ).TAB                                       | 13pt(1 เม็ค * 3 PC) รับประทาน ครั้งละ 1 เล่         | ม์ด 10     |
|                                                         | a Chest La                                           | L.                                          |                                                     | 1          |
|                                                         | 4 ค่าบริการผู้บ                                      | ไวยนอก ในเวลาราชการ                         |                                                     | 1          |
|                                                         | 5 ChestLa                                            | t                                           |                                                     | 1          |
|                                                         | 6 ChestLa                                            |                                             |                                                     | 1          |
| .ab F6]                                                 | 8 Chestla                                            | L                                           |                                                     | 1          |
| ันที่สั่ง วันที่รายงาน ชื่อ LAB                         |                                                      | M                                           |                                                     |            |
| 28/07/53 28/07/53 HEMATOLOGY                            |                                                      |                                             |                                                     |            |
| 24/07/53 25/07/53 BIOCHEMISTRY                          | ► Hit + + + + + + + + + + + + + + + + + + +          | ▲ √ X ′2 * '* ₽                             |                                                     |            |
| ลำดับ ชื่อ Lab ผล ค่าปล                                 | ดิ คนไข้แพ้ยา                                        |                                             |                                                     |            |
| 9 (07)RBC 5 4.00                                        | -6.00 M/uL Advice Note                               |                                             |                                                     | A ab ii    |
| 10 (01)WBC 5 4-11                                       | K/uL                                                 |                                             |                                                     | Auvi       |
|                                                         |                                                      |                                             |                                                     |            |
|                                                         |                                                      |                                             |                                                     |            |
|                                                         | การส่งตัว                                            |                                             |                                                     |            |
| มหย์ รายการ ท่า                                         | <mark>ด้าน Clini วันที่</mark><br>คุณครับบริการถัดไป | ห้องจ่ายยาผู้ป่วยนอก                        | <ul> <li>กำหนด</li> <li>พิมพ์ Sticker ยา</li> </ul> | Docum      |
| มทราบแพทย ChestLat. lat                                 | 28/0//                                               | Print Co.                                   | wor OPD                                             | นัดหมาย [  |

1.ปุ่ม PE เป็นปุ่มที่ใช้ลงข้อมูล Physical Examination เมื่อกคที่ปุ่มนี้จะมีหน้าจอปรากฏขึ้นมา

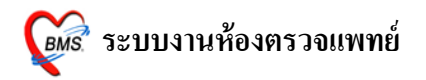

| 🎉 Physical Exam                                          | x                              |
|----------------------------------------------------------|--------------------------------|
| บันทึกผลการดรวจร่างกาย                                   | แสดงข้อมูลการซักประวัติ        |
| Physical Examination                                     |                                |
| ลงผลการดรวจร่างกายของ MR.TESTER SYSTEM 🥢                 |                                |
| Vital sign                                               |                                |
| CC ใช้ ตัวร้อนไอแท้งๆมีน้ำมูกเป็นมา3วั BW 50 HT. 170 TP. | 37 HR RR 20                    |
| บันทึกอาการ [F1] วาดรูป [F2] รูปล่าย [F3]                |                                |
| PE1 [F1] Normal all                                      | ใช้สำหรับองข้อบอกร             |
| GA                                                       | แบบพอรัม                       |
|                                                          | ลำดับ รู้ ตรวจรางกายตามสวนตางๆ |
|                                                          | Setของร่างกาย                  |
|                                                          | Set <no display=""></no>       |
|                                                          | Set                            |
|                                                          |                                |
|                                                          | Set                            |
| Neuro N A                                                | Set ใช้ค้นหาข้อความการตรวจ     |
| PE Text [F4]                                             | ร่างกายที่ save ไว้            |
| Ad                                                       | d Code Remove Save             |
|                                                          |                                |
|                                                          |                                |
|                                                          | ~                              |
|                                                          |                                |
| 🦳 Auto normal all ให้ลงข้อมูลอารตรวอ                     | 🔚 บันทึก [F9] 🛛 📑 Close [F10]  |
| 8 DEM DOĞULLIANIA 9.0                                    |                                |
| ร่างกายอื่นๆ                                             |                                |

ในหน้าจอ Physical Exam ด้านบนจะเป็นส่วนที่ใช้แสดงข้อมูลซักประวัติแบบคร่าวๆและด้านล่างจะเป็น ในส่วนที่ใช้ในการลงข้อมูล Physical Exam และในการลงข้อมูล Physical Exam จะแบ่งออกเป็น 3 ส่วนด้วยกันคือ <u>ส่วนที่ 1 บันทึกอาการ</u>

จะเป็นส่วนที่ใช้บันทึกอาการการตรวจร่างกายของคนใข้โดยจะแบ่งออกเป็นส่วนต่างๆของร่างกายซึ่ง สามารถกรอกข้อมูลตามช่องในส่วนต่างๆของร่างกายได้เลยและด้านล่างในส่วนของ PE Text จะเป็นช่องที่ไว้ใช้ลง ข้อมูลการตรวจร่างกายอื่นๆที่ไม่มีให้ลงได้โดยแบ่งออกเป็น 2 ช่องที่ด้วยกันคือ

ช่องที่ 1 จะเป็นช่องที่ใช้สำหรับค้นหาข้อมูลเพื่อที่จะไม่ต้องพิมพ์ทั้งหมดโดยเมื่อพิมพ์กำที่เราต้องการเข้า ไปแล้วโปรแกรมจะปรากฏข้อความที่ save ไว้ขึ้นมาให้เลือก

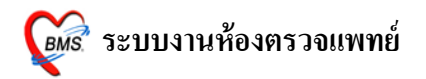

| M Physical Exam ×                                                                                                    |
|----------------------------------------------------------------------------------------------------|
| บันทึกผลการดรวจร่างกาย                                                                                                    |
| Physical Examination                                                                                                    |
| ลงผลการดรวจร่างกายของ MR.TESTER SYSTEM                                                                                                    |
| Vital sign                                                                                                    |
| CC ใช้ ตัวร้อนไอแห้งๆมีน้ำมูกเป็นมา3รี BW 50 HT. 170 TP. 37 HR RR 20                                                                                                    |
| บันทึกอาการ [F1] วาดรูป [F2] รูปล่าย [F3]                                                                                                    |
| Ce       แสดงข้อมูลการตรวจ         Pap smear wu Reactive cellular chages       ร่างกายที่ save ไว้         มาฉัด PCEC เชิ่ม 2 ตามมัด       Set         Set       (No data to display>         Set       แสดงข้อมูลการตรวจ         Set       Set         Set       Set         Set       Set         Set       Set         Set       Set         Set       Set         Set       Set         Set       Set         Set       Set         Set       Set |
| 🦳 Auto normal all 📲 บันทึก [F9] 📑 Close [F10]                                                                                                    |

เมื่อพิมพ์ข้อความแล้วจะปรากฏข้อความขึ้นมาให้เลือกเมื่อเจอข้อความที่ต้องการแล้วสามารถกด Enter เพื่อ เลือกข้อความนั้นมาใช้งานได้

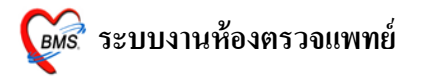

| <i> Mitter and Physical E</i> | Exam       |               |                                                     |
|-------------------------------|------------|---------------|-----------------------------------------------------|
| บันทึกผลกา                    | เรดรวจะ    | ร่างกาย       |                                                     |
| Physical Exa                  | aminatio   | n             |                                                     |
| ลงผลการตร                     | รวจร่างเ   | กายของ        | MR.TESTER SYSTEM                                    |
| Vital sign                    | _          | _             |                                                     |
| CC ไข้ ตัวร้อง                | นไอแห้งๆมี | เน้ำมูกเป็นมา | 33 BW 50 HT. 170 TP. 37 HR RR 20                    |
| 🛛 บันทึกอาการ [F              | 1] ວາສຽນ   | J [F2] (รูปเ  | ina (E3)                                            |
| PE1 [F1] N                    | lormal a   | I.,           |                                                     |
| GA                            |            |               | แบบฟอร์มอึนๆ                                        |
|                               |            |               | สำคับ ชื่อฟอร์ม                                     |
| HEENT                         | N N        | A             | Set                                                 |
| HEART                         | N          | ΠA            | Set <no data="" display="" to=""></no>              |
| LUNG                          | N          | ΠA            | เมื่อเลือกข้อมูลที่ต้องการ ป                        |
| Ab                            | N          | ΠA            | มาแล้วจะปรากภในช่องนี้ <sup>t</sup> พ.พ.+           |
| Ext                           | N          | A             |                                                     |
| Neuro                         | N          | ΠA            | Set                                                 |
| PE Text [F4]                  |            |               |                                                     |
| Pap smear=                    | = reactive | e cellular    | changes associated wi Add Code Remove Save Template |
|                               |            |               |                                                     |
|                               |            |               |                                                     |
|                               |            |               |                                                     |
|                               |            |               |                                                     |
| Auto normal a                 | all        |               | 🔚 บันทึก [F9] 📑 Close [F10]                         |

| <i> Mitter Market</i> (Market Market Mark | Exam       |               | ×                               |
|----------------------------------------------------------------------------------------------------|------------|---------------|---------------------------------|
| บันทึกผลกา                                                                                                    | ารดรวจร    | ร่างกาย       |                                 |
| Physical Ex                                                                                                    | aminatio   | n             |                                 |
| ลงผลการด                                                                                                    | รวจร่างก   | าายของ        | MR.TESTER SYSTEM                |
| Vital sign                                                                                                    | _          | _             |                                 |
| CC ไข้ ตัวร้อ                                                                                                    | นไอแห้งๆมี | เน้ำมูกเป็นมา | 33 BW 50 HT. 170 TP. 37 HR R 20 |
| ) บันทึกอาการ [F                                                                                                    | 1] วาตฐบ   | J[F2] [ี ฐปง  | ຳຍ [F3]                         |
| PE1 [F1]                                                                                                    | lormal al  | ц             |                                 |
| GA                                                                                                    |            |               | แบบฟอร์มอื่นๆ                   |
| HEENT                                                                                                    | ΠN         | ΠA            | ลำดับ ชื่อฟอร์ม<br>Set          |
| HEART                                                                                                    | E N        | ΠA            | Set Set                         |
| LUNG                                                                                                    | n N        | ΠA            | KNo data to displays            |
| Ab                                                                                                    | n 🖻        | ΠA            | กด Enter จากช่องด้านบนเพื่อให้  |
| Ext                                                                                                    | E N        | ΠA            | ****                            |
| Neuro                                                                                                    | n N        | ΠA            | งอยาว เม่นแสอกสาม เอยู่ด เหล่าว |
| PE Text [F4                                                                                                    | ]          |               |                                 |
|                                                                                                    |            |               | Add Code Remove Save Template   |
| Pap smear                                                                                                    | = reactive | cellular cl   | hanges associated wi            |
|                                                                                                    |            |               | W                               |
| C Auto normal                                                                                                    | all        |               | 🔚 บันทึก [F9] 📑 Close [F10]     |

<u>หมายเหตุ</u> : ต้องกรอกข้อมูลในช่องค้านล่างเท่านั้นโปรแกรมจึงจะ save ข้อมูล

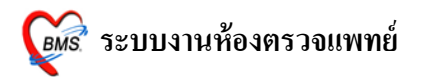

นอกจากเลือกข้อความจากช่องค้นหาข้อความยังสามารถพิมพ์ข้อความทิ้งเอาไว้มากๆและ save ข้อมูลเป็น Template เอาไว้เพื่อครั้งถัดไปสามารถเรียกขึ้นมาใช้งานได้เลยซึ่งวิธีการสร้าง Template สามารถทำได้โดย การกำหนด Template ลงผลการตรวจร่างกาย

การกำหนด Template ใช้ในกรณีที่ Save อาการไว้เพื่อนำไปใช้ได้กับผู้ป่วยทุกคน

| <i> 🏽</i> Physical | Exam                                     |               |             |            |      |     |          |                                                        |                  | x   |
|--------------------|------------------------------------------|---------------|-------------|------------|------|-----|----------|--------------------------------------------------------|------------------|-----|
| บันทึกผลกา         | ารดรวจะ                                  | ร่างกาย       |             |            |      |     |          |                                                        |                  |     |
| Physical Ex        | aminatio                                 | n             |             |            |      |     |          |                                                        |                  |     |
| ลงผลการด           | รวจร่างเ                                 | กายของ        | MR.TE       | STER SY    | STEM |     |          |                                                        |                  |     |
| Vital sign         |                                          |               |             |            |      | _   |          |                                                        | _                |     |
| CC ไข้ ตัวร้อ      | นไอแห้งๆมื                               | เน้ำมูกเป็นมา | 35 BW       | 50 HT.     | 170  | TP. | 37 HR    | RF                                                     | 20               |     |
| 📗 บันทึกอาการ [F   | 1] วาดฐน                                 | J[F2] ∫ ฐปต่  | ทย [F3]     |            |      |     |          |                                                        |                  |     |
| PE1 [F1]           | Jormal a                                 | Π.            |             |            |      |     |          |                                                        |                  |     |
| GA                 |                                          |               |             |            |      |     |          | แบบฟอร์มอื่น                                           | ฤ                | _   |
|                    |                                          |               |             |            |      |     |          | ลำดับ ชื่อห                                            | 4อร์ม            | -11 |
| HEENT              |                                          |               |             |            |      |     | Set      |                                                        |                  |     |
| HEART              |                                          | <b>A</b>      |             |            |      |     | Set      | <no< th=""><th>data to display&gt;</th><th></th></no<> | data to display> |     |
| LUNG               |                                          |               | <u> </u>    |            |      |     | Set      |                                                        |                  |     |
| Ab                 | N                                        | A             | <u> </u>    |            |      |     | Set      |                                                        | *+*****          | -   |
| Ext                | N                                        | A             |             |            |      |     | Set      | แสดงฟอร์ม                                              |                  |     |
| Neuro              | N 📃                                      | ΠA            |             |            |      |     | Set      |                                                        |                  |     |
| PE Text [F4        | ]                                        |               |             |            |      |     |          |                                                        |                  |     |
|                    |                                          |               |             |            |      | Add | Code Rer | move Sav                                               | e Template       |     |
| Pap smear          | = reactive                               | cellular cl   | nanges asso | ociated wi |      |     |          | $\sim \zeta$                                           |                  |     |
| Nô Pap sm          | No Pap smear WD Reactive cellular chages |               |             |            |      |     |          |                                                        |                  |     |
|                    |                                          |               |             |            |      |     | ,        |                                                        |                  |     |
| C Auto normal      | all                                      |               |             |            |      |     |          | न บันทึก [F9]                                          | Close [F10]      |     |

<u>ขั้นที่ 1</u> เมื่อใส่ผลการตรวจร่างกาย เรียบร้อยแล้ว กค<u>ปุ่ม Seve Template</u> จะมี POP UP

Template Name ขึ้นมาให้ใส่ชื่อที่ต้องการลงในช่อง Name ได้ทั้งตัวอักษรภาษาไทย และ อักษรภาษาอังกฤษ เมื่อ เรียบร้อยแล้ว กด<u>ป่ม OK</u>

| Template Name | × |
|---------------|---|
| Name          |   |
| tak           |   |
| OK Cancel     |   |

<u>หมายเหตุ</u> : ชื่อ Template Name นี้จะเก็บไว้กับแพทย์เจ้าของ Login ที่ SAVE Template Name นั้น

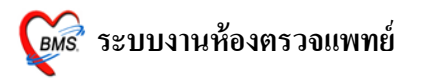

<u>ขั้นที่ 2</u> การนำ Template Name มาใช้ ในกรณีที่นำไปใช้กับผู้ป่วยในครั้งต่อไป

กคจุค (.) และพิมพ์ชื่อสูตร กค ENTER 2 ครั้ง ผลการตรวจร่างกายที่เคยพิมพ์ไว้จะปรากฏลงมาที่ช่อง ด้านล่าง สามารถ เพิ่ม หรือ แก้ไขได้

| บันทึกผลการดรวจร่างกาย                                               |
|----------------------------------------------------------------------|
| Physical Examination                                                 |
| ลงผลการดรวจร่างกายของ MR.TESTER SYSTEM                               |
| Vital sign                                                           |
| CC ไข้ ตัวร้อนไอแห้งๆมีน้ำมูกเป็นมา3วั BW 50 HT. 170 TP. 37 HR RR 20 |
| <mark>บันทึกอาการ [F1]</mark> วาตรูป [F2] รูปล่าย [F3]               |
|                                                                      |
| jj ແບບຟອຣັກອັນໆ                                                      |
| tak ลำดับ ชื่อฟอร์ม                                                  |
| Set                                                                  |
| Set                                                                  |
| Set                                                                  |
|                                                                      |
| Set                                                                  |
|                                                                      |
| Add Code Remove Save Template                                        |
|                                                                      |
|                                                                      |
| กดจุด (.) และพิมพ์ชื่อสูตร                                           |
| จะมีชื่อสูตรที่ตั้งไว้ปรากฏขึ้นมา                                    |
| Auto normal all                                                      |
|                                                                      |

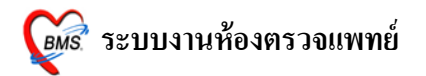

| <i>ễ</i> Physical E | ixam       |               | ×                               |
|---------------------|------------|---------------|---------------------------------|
| บันทึกผลกา          | รดรวจร     | ร่างกาย       |                                 |
| Physical Exa        | uminatio   | n             |                                 |
| ลงผลการ <b>ด</b> ร  | เวจร่างเ   | าายของ        | MR.TESTER SYSTEM                |
| Vital sign          |            |               |                                 |
| CC ไข้ ตัวร้อง      | เไอแห้งๆมี | น้ำมูกเป็นมา: | 济 BW 50 HT. 170 TP. 37 HR RR 20 |
| บันทึกอาการ [F1     | 1] วาดฐน   | l [F2]  ฐปล่  | าย [F3]                         |
| PE1 [F1] N          | ormal al   | L.,           |                                 |
| GA                  |            |               | แบบฟอร์มอีนๆ<br>ลำคับ ชื่อฟอร์ม |
| HEENT               | 🔳 N        | ΠA            | Set                             |
| HEART               | 🔳 N        | ΠA            | Set (No data to display)        |
| LUNG                | 🗖 N        | ΠA            | Set                             |
| Ab                  | ΠN         | ΠA            |                                 |
| Ext                 | 🔳 N        | ΠA            |                                 |
| Neuro               | N          | ΠA            | ข้อความที่อยู่ในสูตรแสดงขึ้นมา  |
| PE Text [F4]        |            |               |                                 |
|                     |            |               | Add Code Remove Save Template   |
| Pap smear=          | reactive   | cellular ch   | anges associated wi             |
| Nព Pap sme          | ar WU R    | eactive cell  | ular chages                     |
| Auto normal a       | all        |               | 🔚 บันทึก (F9) 📑 Close (F10)     |

# <u>ส่วนที่ 2 วาดรูป</u>

เป็นการลงผลการตรวจร่างกายของผู้ป่วยค้วยวาครูป

| 🖉 Physical Exam 🛛 🗙                                                 |
|---------------------------------------------------------------------|
| บันทึกผลการดรวรร่างกาย                                              |
| Physical Examination                                                |
| ลงผลการตรวจร่างกายของ MR.TESTER SYSTEM                              |
| Vital sign                                                          |
| CC ใช้ ดัวร้อนโอแห้งๆมีน้ำมุกเป็นมา35 BW 50 HT. 170 TP. 37 HR RR 20 |
| มันทึกอาการ [F1] วาตรูป [F2]                                        |
| សេម្តី។សេមិក<br>Draw                                                |
|                                                                     |
|                                                                     |
|                                                                     |
|                                                                     |
|                                                                     |
| คลกบวาทภาพเลอก                                                      |
| • เปลี่ยนรป                                                         |
|                                                                     |
|                                                                     |
|                                                                     |
| Note                                                                |
|                                                                     |
| 🦳 Auto normal all 🛛 🗮 บันทึก [F9]                                   |

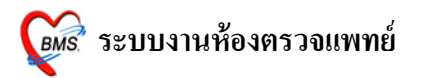

### <u>วิชีการวาดรูป</u>

<u>การเปลี่ยนรูป</u> รูปแรกจะอัตโนมัติเป็นรูปท้องเสมอ ถ้าต้องการเปลี่ยนรูปใหม่ให้ คลิกขวาที่ภาพ เลือก <u>เปลี่ยนรูป</u> จะปรากฏหน้าต่างให้เลือกรูป ดังภาพด้านล่าง เมื่อเลือกภาพเรียบร้อยแล้ว ให้กดปุ่ม <u>ตกลง</u>

|            | Physical Exam Image Select | ×                |
|------------|----------------------------|------------------|
|            | Select Part                |                  |
| เลือกภาพที | name 🚺                     |                  |
| y          | BODY 1                     |                  |
| ต่องการ    | BODY 2                     |                  |
| $\sim$     | HEAD 1                     |                  |
|            | HEAD 2                     |                  |
|            | HEAD 3                     |                  |
|            | HEAD 4                     |                  |
|            | HEAD 5                     |                  |
|            | RIGHT HAND 1               |                  |
|            | RIGHT HAND 2               |                  |
|            | LEFT FOOT                  | 🦾 🚺 คลิกป่ม ตกลง |
|            | RIGHT FOOT2                |                  |
|            | LEFT HAND1                 | เพื่อเลือกภาพ    |
|            | RIGHT FOOT1                |                  |
|            |                            |                  |
|            |                            |                  |
|            | 😝 Load 👋 Delete            | 🎓 ฑกลง 🦻 ยกเลิก  |
|            |                            |                  |

### <u>วาดรูป</u> ให้คลิกเลือกปุ่ม <u>Draw</u>

| 🌋 Physical Exam                                                                                             |
|----------------------------------------------------------------------------------------------------|
| บันทึกผลการดรวจร่างกาย                                                                                      |
| Physical Examination                                                                                        |
| ลงผลการดรวจร่างกายของ MR.TESTER SYSTEM                                                                      |
| Vital sign                                                                                                  |
| CC ไข้ ตัวร้อนไอแห้งๆมีน้ำมูกเป็นมา35 BW         50 HT.         170 TP.         37 HR         RR         20 |
| บันทึกอาการ [F1] <b>วาดรูป</b> [F2] รูปล่าย [F3]                                                            |
| C Draw                                                                                                    |
|                                                                                                    |
|                                                                                                    |
| ให้คลิ๊กปุ่ม Draw                                                                                           |
|                                                                                                    |
| 🔰 🏎 💋 เพื่อวาดรูป                                                                                           |
|                                                                                                    |
| M                                                                                                    |
| •                                                                                                    |
|                                                                                                    |
|                                                                                                    |
|                                                                                                    |
| Note                                                                                                    |
|                                                                                                    |
| 🗋 Auto normal all 📑 มันทึก [F9]                                                                             |

### ก่อนที่จะเลือก Color เพื่อวาครูป ให้กคปุ่มบันทึกก่อน <u>ไม่เช่นนั้น สีที่วาคลงไปจะเป็นสีค</u>ำ

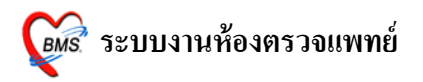

| 🌋 Physical Exam X                                                   |
|---------------------------------------------------------------------|
| บันทึกผลการดรวจร่างกาย                                              |
| Physical Examination                                                |
| ลงผลการดรวจร่างกายของ MR.TESTER SYSTEM                              |
| Vital sign                                                          |
| CC ใช้ ตัวร้อนโอแห้งๆมีนำมูกเป็นมา3วี BW 50 HT. 170 TP. 37 HR RR 20 |
| มันทึกอาการ [F1] วาครูป [F2] รูปล่าย [F3]                           |
| ไปเป็น dist       Color       Color       Shape       ที่สอก Color  |
| Note                                                                |
| 🦳 Auto normal all 📑 มันทึก [F9] 📑 Close [F10]                       |

เลือกสีที่ต้องการ ที่ <u>Color</u> และเลือก ขนาคเส้น ที่ <u>Line Size</u>

ให้ใช้เม้าส์วาคลงไปบนรูปภาพ สารถเขียน Note อธิบายภาพที่ด้านล่างภาพ เมื่อวาดภาพเรียบร้อยแล้ว ให้กดปุ่ม <u>บันทึก</u>

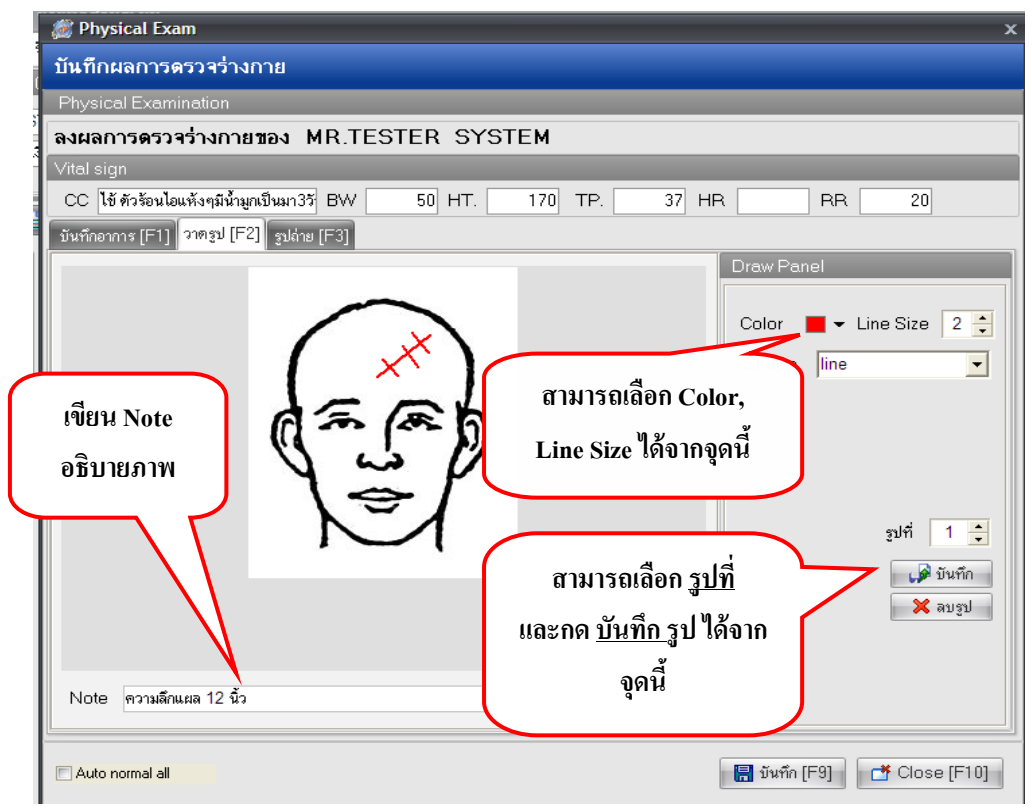

#### หมายเหตุ : สามารถวาครูปภาพ 10 ภาพ : 1 Visit

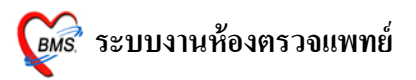

## เมื่อต้องการลบเส้นที่วาดลงไปบนรูปภาพ

ให้คลิกขวาที่รูปภาพ เลือก Reset ลายเส้นที่วาดไว้จะ โคนลบทิ้งทุกเส้น และทำการวาครูปที่ถูกต้องลงไป

| 🌌 Physical Exam                                                | ×                                                                                  |
|----------------------------------------------------------------|------------------------------------------------------------------------------------|
| บันทึกผลการดรวจร่างกาย                                         |                                                                                    |
| Physical Examination                                           |                                                                                    |
| ลงผลการดรวจร่างกายของ MR.TESTER SYSTEM                         |                                                                                    |
| Vital sign                                                     | a , å                                                                              |
| CC ไข้ ตัวร้อนไอแห้งๆมีน้ำมูกเป็นมา3วั BW 50 HT. 170 T สิามาวั | ลเลอก reset เพอลบ                                                                  |
| ขันทึกอาการ [F1] จาตรูป [F2] รูปอ่าย [F3]                      | เส้นได้                                                                            |
| Reset<br>เปลี่ยนรูป<br>วาตรูปในหน้าต่างที่ใหญ่ขึ้น             | Color Line Size 2 丈<br>Shape line 🔍<br>รูปที่ 1 🛟<br>(รูปที่ 1 🛟<br>(รูปที่ 1 รูป) |
| E Auto normal all                                              | 🔚 บันทึก (F9) 🏾 🗂 Close (F10)                                                      |

เมื่อต้องการลบรูปภาพที่วาคไปแล้ว และบันทึกรูปไปแล้วด้วย ให้กดที่ปุ่ม <u>ลบรูป</u> ดังภาพด้านล่าง

| 👹 Physical Exam                                  | x                                                                                      |
|--------------------------------------------------|----------------------------------------------------------------------------------------|
| บันทึกผลการดรวจร่างกาย                           |                                                                                        |
| Physical Examination                             |                                                                                        |
| ลงผลการดรวจร่างกายของ MR.TESTER SYS              | ГЕМ                                                                                    |
| Vital sign                                       |                                                                                        |
| CC ใข้ ตัวร้อนไอแห้งๆมีน้ำมูกเป็นมา3วั BW 50 HT. | 170 TP. 37 HR RR 20                                                                    |
| บันทึกอาการ [F1] วาตรูป [F2] รูปล่าย [F3]        |                                                                                        |
| Note ความลึกแผล 12 นิ้ว                          | Uraw Panel<br>Color • Line Size 2 ÷<br>Shape line •<br>อุปที่ 1 ÷<br>พันพึก<br>พัฒบรูป |
| Auto normal all                                  | 🔚 บันทึก (F9) 📑 Close (F10)                                                            |

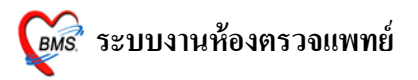

### <u>ส่วนที่ 3 รูปถ่าย</u>

สามารถ Load รูปถ่ายจากกล้องเข้ามาไว้ในระบบได้ทุกนามสกุล

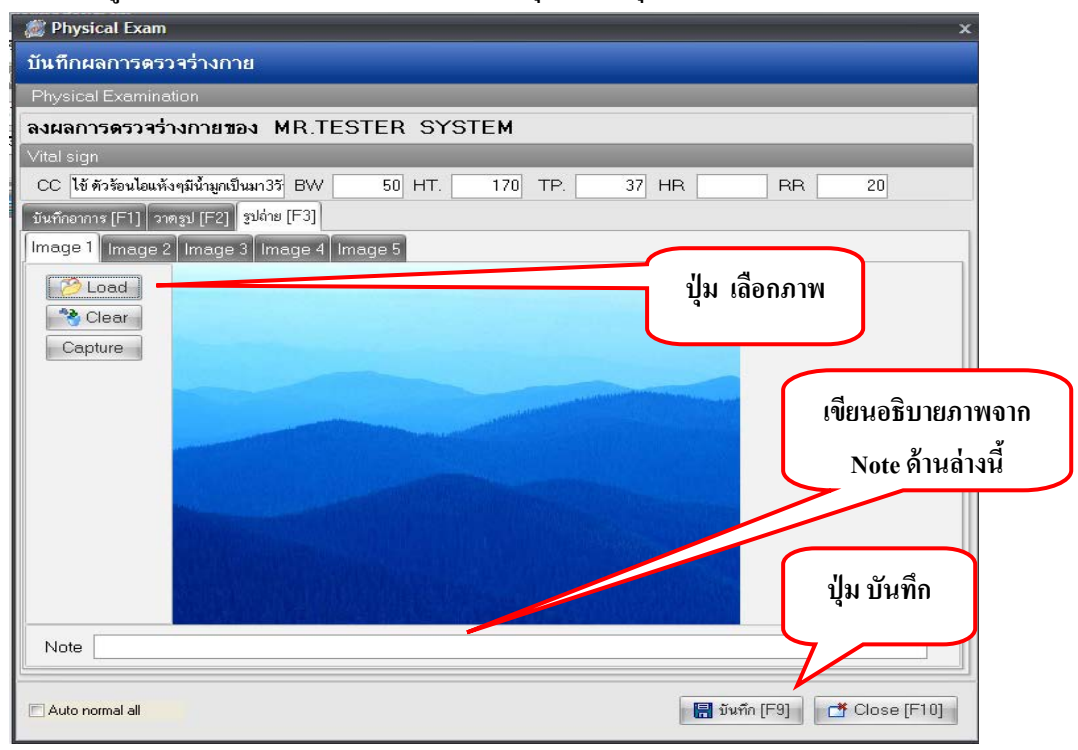

หมายเหตุ : สามารถ Load ภาพได้ 5 ภาพ : 1 Visit

วิธีการ Load มาไว้ในระบบ คลิกเมาส์ 1 ครั้ง ที่ปุ่ม **Load** และเลือก Files ภาพที่ต้องการ สามารถเขียนอธิบายภาพได้จาก Note ด้านล่าง และกด **บันทึก 1 ครั้ง** ที่ด้านล่าง <u>ในการบันทึกด้านล่างนี้หมายถึง</u> การบันทึกรวมทั้งหมด ของหน้า Physical Examination

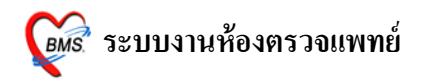

## 2.ปุ่มสั่ง Lab

| ระบบเรื่องข้องออกแบบเหตุนี้ จันเสี่ต้องอน 20/7/2EE2 - ออสั                        | าประวัติธรรรโรงชั่วไป [ไงโทรงงานพทท์]       |                                                                                                    |           |
|-----------------------------------------------------------------------------------|---------------------------------------------|----------------------------------------------------------------------------------------------------|-----------|
|                                                                                   | มาระวดดรวจเรคทวเบ [เมทราบแพทย]              |                                                                                                    |           |
| สู่ปวยบรรุบน คนหาสูบวยตาม HIV                                                     | Ulagnosis [F8]                              |                                                                                                    |           |
| HN 1178298 คัน ชื่อ Mr.TESTER SYSTEM อายุ 27 ปี                                   | Short code                                  | รหัสที่ใช้บ่อย                                                                                                    | การแพ้ยา  |
| สิทธิ ข้าระเงินเอง แผนก อายุรกรรม                                                 | ลำดับ Dx. ICD10 ชื่อโรค                     | ประเภท แพ                                                                                                    | ทย์       |
| V/S Value CC [F2]                                                                 |                                             | <no data="" display="" to=""></no>                                                                                                    |           |
| BP 120/80 ไข้ไอเจ็บคอปวดศีรษะ มีเสมหะในลำ<br>BW 50 Kg. ออรีนั้นหว่อเป็นหว่า 2 สัง |                                             |                                                                                                    |           |
| Height 150 Cm.                                                                    | Diag text                                   | , and the second second s |           |
| RR. 20                                                                            |                                             |                                                                                                    |           |
| BMI 22.222 HPI [F3]/PMH [F4]                                                      | Medication [F9]                             |                                                                                                    |           |
| A                                                                                 | ลำดับ ยา/บริการ                             | วรีไข้                                                                                                    | จำนวน ราง |
|                                                                                   |                                             |                                                                                                    | 0 \$      |
| PE [F5]                                                                           | > 1 CBC (+ diff. + RBC morphology + plt cou | unt) by auto                                                                                                    | 10        |
|                                                                                   | 3 ChestLat                                  | าวpi(Taim 3 PC)รบบระทานพรจละ Taim                                                                                                    | 1         |
|                                                                                   | 4 ค่าบริการผู้ป่วยนอกในเวลาราชการ           |                                                                                                    | 1         |
|                                                                                   | 5 Chest Lat.                                |                                                                                                    | 1         |
|                                                                                   | 6 Chest Lat.                                |                                                                                                    | 1         |
| Lab F6]                                                                           | 7 ChestLat                                  |                                                                                                    | 1         |
| วันที่สั่ง วันที่รายงาน ชื่อ LAB                                                  |                                             |                                                                                                    | · · ·     |
| 28/07/53 28/07/53 HEMATOLOGY<br>24/07/53 25/07/53 BIOCHEMISTRY                    |                                             |                                                                                                    |           |
|                                                                                   |                                             | III.                                                                                                    |           |
| ล้ำดับ ชื่อ Lab ผล ค่าปกติ สื่                                                    | <b>^</b> คนเขแพยา                           |                                                                                                    |           |
| 10 (01)W/BC 5 4-01 K/ul                                                           | Advice Note                                 |                                                                                                    | Advi      |
| ▶ 11 (09)Hct 5 37-52 %                                                            |                                             |                                                                                                    |           |
| ×∕**▼ <                                                                           |                                             |                                                                                                    |           |
| Lab   Fb                                                                          |                                             |                                                                                                    |           |
| ชาย เมาะ เมาะ เมาะ เมาะ เมาะ เมาะ เมาะ เมาะ                                       | 11282813                                    | 🗌 🗌 🖓 🖓 🦞 Sticker an                                                                                                    | Dec       |
| 1 ไม่ทราบแพทย์ ChestLat. lat 28/0                                                 | 17/ จุดรับบริการถัดไป ห้องจ่ายยาผู้ป่วยนอก  | < กำหนด พิมพ์ใบตรวจรักษา                                                                                                    | Docum     |
|                                                                                   | > เครื่องพิมพ์                              | Print Server OPD Print Server OPD พิมพ์ใบสั่งยา                                                                                                    | นิตหมาย [ |
| PE INI as I ab [Fi] as X-Bay [F7] เรียน Note as Befer Berned [Ctr                 | +BI Canadana Admit EMB View                 | Scan OPD ใบรับรองแพทย์ 🗸 บันทึ่ง IE                                                                                                    | 101       |

เมื่อคลิกที่ปุ่มนี้แล้วจะมีหน้าจอสั่ง Lab ขึ้นมาให้สั่ง Lab ซึ่งแพทย์สามารถสั่ง Lab ได้จาก หน้าจอนี้ได้เลย และเมื่อคลิกแล้วจะมีหน้าจอ Lab ปรากฏขึ้นมาดังนี้

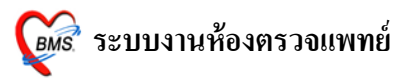

x

| Selec | t Visit N   | umber         |                      |           |                                                  |             |                                  |                                       |
|-------|-------------|---------------|----------------------|-----------|--------------------------------------------------|-------------|----------------------------------|---------------------------------------|
| ເລີ້ຄ | <b>วก</b> V | isit          |                      |           |                                                  |             | Ì                                |                                       |
| ΗN    | 117829      | 8             | ชื่อผู้ป่วย Mr.TE    | ESTER     | SYSTEM                                           |             | 100<br>50.00<br>10.00/<br>10.00/ | 63 011015<br>683 011015<br>239 011015 |
| ลำดับ | วันที่      |               | เวลา                 | สิทธิ     | ชื่อสิทธิ                                        | เลขที่สิทธิ | แผนก                             | ค้างชำระ                              |
|       | 1 28/       | 07/2553       | 16:24:29<br>21:30:14 | 10<br>61  | ช้าระเงินเอง<br>ช้าระเงินเอง UC มออเมตรเอเอง 15. |             | อายุรกรรม                        | 0.00                                  |
|       |             | 0172000       | 21.00.111            | 01        |                                                  |             | C IQ of 10 and                   | 0.00                                  |
|       |             |               |                      |           |                                                  | คลิกตร      | าลง                              |                                       |
| 🔽 តើរ | on ได้เฉพา: | ะผู้ทีมาในวัน |                      |           |                                                  |             | 🖌 ทกลง                           | 🗙 ยกเลิก                              |
|       | จา          | กนั้นจะ       | ะปรากฏหา             | น้ำนี้ขึ้ | นมา                                              |             |                                  |                                       |
|       | ŝ           | ÍN LAB O      | PDPD                 |           |                                                  |             |                                  |                                       |
|       |             | l l ab        | OPD                  |           |                                                  |             |                                  |                                       |

| สั่ง Lab OPD                                      | )                               |                            |                   |                            |                |                                    |      |          |
|---------------------------------------------------|---------------------------------|----------------------------|-------------------|----------------------------|----------------|------------------------------------|------|----------|
| เลือกผู้ป่วย                                      |                                 |                            |                   |                            |                |                                    |      |          |
| HN 1<br>VN 53<br>เลือก<br>รายการปั<br>เลือกใบ LAB | 178298<br>10728162425<br>ใบ Lab | ค้น <b>บ</b> ื่อ<br>วันที่ | Mr.TES<br>28 กรกฎ | TER SYSTE<br>าคม 2553 16:2 | EM<br>24<br>ni | <mark>โร้ HN</mark><br>อีกตั้ง Lab |      |          |
| Order Number                                      | ชื่อ LAB                        |                            | ผล LAB            | หน่วย                      | ยืนยันผล       | ด่าปกติ                            | ราคา | รอ (ชม.) |
|                                                   |                                 |                            |                   |                            |                |                                    |      |          |
|                                                   |                                 |                            |                   |                            |                |                                    |      | ปิด      |

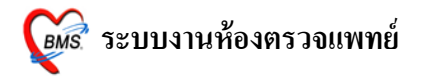

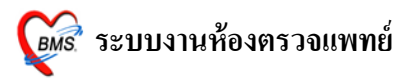

## การสั่ง LAB

1.เลือกใบ LAB และ **กดปุ่ม สั่ง LAB** จะปรากฎหน้าจอนี้มา

| 🎉 🔹 LABAB                                                                                                    | □ X                                    |
|----------------------------------------------------------------------------------------------------|----------------------------------------|
| สั่ง Lab                                                                                                    |                                        |
| Order Lab                                                                                                    |                                        |
| เพิ่มรายการสั่ง Lab แพทย์ผู้ส                                                                                                    | รั่ง นายทดสอบระบบ ครั้งที่ 0 🛟 💴       |
| เลือกห้อง Lab 🚽 เดือนผล Lab กลับมาที่ห้อง                                                                                                    | - ความเร่งด่วน -                       |
| เลือกรายการที่ต้องการสิ่ง รายการที่สั่ง                                                                                                    |                                        |
|                                                                                                    | HEMATOLOGY                             |
| CBC (Automated )                                                                                                    | Screening Thalassemia                  |
| Hb.                                                                                                    |                                        |
| □ Hα.<br>□ ESR                                                                                                    | SLE Test                               |
| Malaria(thinthick) film                                                                                                    | Mononuclear cell                       |
| Microfilaria film                                                                                                    | BM Smear                               |
| PT .(Prothrombin time)                                                                                                    | Bone marrow stain(routine)             |
|                                                                                                    |                                        |
| Order Note 🔲 ปกปิตชื่อผู้ป่วย 🗖 แสดงราคาหลังบันทึก                                                                                                    | Clinic ปุ่ม บันทึก                     |
| <ul> <li>เลือกทั้งหมด</li> <li>เลือกทั้งหมด</li> <li>เลือกทั้งหมด</li> <li>เลือกทั้งหมด</li> <li>เลืองพิมพ์</li> <li>พิมพ์</li> <li>พิมพ์</li> <li>พิมพ์</li> <li>พิมพ์</li> </ul> | เสดงประวัติ Print 1 Print 2 Print Form |

เลือกราย LAB ที่ต้องการ และใช้เมาส์ ☑ ในช่องที่ต้องการ
 เมื่อต้องการสั่งใบอื่นๆ อีก ให้ทำตาม ข้อ 1 และ ข้อ 2

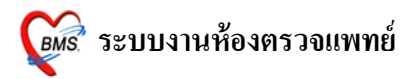

### <u>แก้ไข รายการ LAB</u>

| đển LAB.OPDPD                                                                                                    |        |                                             |                            |                                                                                             |                                                      | x          |
|----------------------------------------------------------------------------------------------------|--------|---------------------------------------------|----------------------------|---------------------------------------------------------------------------------------------|------------------------------------------------------|------------|
| สั่ง Lab OPD                                                                                                    |        |                                             |                            |                                                                                             |                                                      |            |
| เลือกผู้ป่วย                                                                                                    |        |                                             |                            |                                                                                             |                                                      |            |
|                                                                                                    |        |                                             |                            |                                                                                             | _                                                    |            |
| HN 1178298 ค้น <b>ชื่อ</b>                                                                                                    | Mr.TE  | STER SYS                                    | ТЕМ                        | 🔽 ใช้ HN                                                                                    | 1                                                    |            |
| VN 530728162429 วันที่                                                                                                    | 28 กรก | เ <sub>ม</sub> าคม 2553 1                   | 6:24                       |                                                                                             |                                                      | 100        |
|                                                                                                    |        |                                             |                            | M                                                                                           | -a -                                                 |            |
|                                                                                                    |        |                                             |                            |                                                                                             | 1.                                                   | 1          |
|                                                                                                    |        |                                             |                            |                                                                                             |                                                      | 1/s        |
|                                                                                                    |        |                                             | 11100                      | CAL                                                                                         | 111                                                  | 1          |
|                                                                                                    |        |                                             |                            |                                                                                             |                                                      |            |
| ศายอาสปัจจุบัน                                                                                                    |        |                                             |                            | รา                                                                                          | ยการ LAI                                             | 3          |
| 4 4 1 1 D                                                                                                    |        |                                             |                            |                                                                                             | ที่ถูกสั่งไว้                                        |            |
| เลอกเบ LAB                                                                                                    |        |                                             |                            |                                                                                             | <b>u</b>                                             |            |
|                                                                                                    |        | _                                           | ð.lob                      | n 7/                                                                                        |                                                      |            |
|                                                                                                    |        |                                             | MA LOD                     |                                                                                             |                                                      |            |
| Order Number 🕺 LAB                                                                                                    | ผล LAB | หน่วย                                       | ยืนยันผล                   | ด่าปกฑิ                                                                                     | ราคา                                                 | รอ (ชม.) 🔼 |
| 266854 (03)LYM                                                                                                    |        | %                                           | N                          | 10-50 %                                                                                     | 0.00                                                 | 0          |
| 266854 (17)Atyp Lymph                                                                                                    |        | %                                           | N                          |                                                                                             | 0.00                                                 |            |
| 266854 (18)Auer Rod                                                                                                    |        | 07                                          | N                          | 27 70 9/                                                                                    | 0.00                                                 |            |
|                                                                                                    |        | %<br>%                                      | N                          | 37-70%                                                                                      | 0.00                                                 |            |
| 200054 (05)EUS                                                                                                    |        | 70<br>07                                    | IN NI                      | 0.25%                                                                                       | 0.00                                                 |            |
| 266054 (06)BASU                                                                                                    |        | /o<br>0/                                    | IN N                       | 0.12.9/                                                                                     | 0.00                                                 |            |
|                                                                                                    |        | /0                                          | IN N                       | 10.10.50                                                                                    | 0.00                                                 |            |
| 266854 (08)HGB                                                                                                    |        | a/dl                                        | N.                         | 12-16 50 a7a                                                                                |                                                      |            |
| 266854 (08)HGB<br>266854 (10)MCV                                                                                                    |        | g/dl<br>fl                                  | N                          | 12-16.50 g/dl<br>83-97 fl                                                                   | 0.00                                                 |            |
| 266854 (08)HGB<br>266854 (10)MCV<br>266854 (11)MCH                                                                                            |        | g/dl<br>fL<br>pg                            | N<br>N                     | 12-16.50 g/dl<br>83-97 fL<br>27-33 pg                                                       | 0.00                                                 |            |
| 266854 (08)HGB<br>266854 (10)MC∨<br>266854 (11)MCH<br>266854 (12)MCHC                                                                         |        | g/dl<br>fL<br>pg<br>g/dl                    | N<br>N<br>N                | 12-16.50 g/dl<br>83-97 fL<br>27-33 pg<br>31-35 g/dl                                         | 0.00<br>0.00<br>0.00                                 |            |
| 266854 (08)HGB<br>266854 (10)MCV<br>266854 (11)MCH<br>266854 (12)MCHC<br>266854 (13)RDW                                                       |        | g/dl<br>fL<br>pg<br>g/dl<br>%               | N<br>N<br>N<br>N           | 12-16.50 g/dl<br>83-97 fL<br>27-33 pg<br>31-35 g/dl<br>10-16 %                              | 0.00 0.00 0.00 0.00 0.00                             |            |
| 266854 (08)HGB<br>266854 (10)MC∨<br>266854 (11)MCH<br>266854 (12)MCHC<br>266854 (13)RDW<br>266854 (15)MP∨                                     |        | g/dl<br>fL<br>pg<br>g/dl<br>%<br>fL         | N<br>N<br>N<br>N<br>N      | 12-16.50 g/dl<br>83-97 fL<br>27-33 pg<br>31-35 g/dl<br>10-16 %<br>6.5-11 fL                 | 0.00 0.00 0.00 0.00 0.00 0.00                        |            |
| 266854 (08)HGB<br>266854 (10)MCV<br>266854 (11)MCH<br>266854 (12)MCHC<br>266854 (13)RDW<br>266854 (13)RDW<br>266854 (15)MPV<br>266854 (14)PLT |        | g/dl<br>fL<br>pg<br>g/dl<br>%<br>fL<br>K/uL | N<br>N<br>N<br>N<br>N<br>N | 12-16.50 g/dl<br>83-97 fL<br>27-33 pg<br>31-35 g/dl<br>10-16 %<br>6.5-11 fL<br>140-440 K/uL | 0.00<br>0.00<br>0.00<br>0.00<br>0.00<br>0.00<br>0.00 |            |
| 266854 (08)HGB<br>266854 (10)MC∨<br>266854 (11)MCH<br>266854 (12)MCHC<br>266854 (13)RDW<br>266854 (13)RDW<br>266854 (15)MP∨<br>266854 (14)PLT |        | g/dl<br>fL<br>pg<br>g/dl<br>%<br>fL<br>K/uL | N<br>N<br>N<br>N<br>N<br>N | 12-16.50 g/dl<br>83-97 fL<br>27-33 pg<br>31-35 g/dl<br>10-16 %<br>6.5-11 fL<br>140-440 K/uL | 0.00 0.00 0.00 0.00 0.00 0.00 0.00                   | ~          |
| 266854 (08)HGB<br>266854 (10)MCV<br>266854 (11)MCH<br>266854 (12)MCHC<br>266854 (13)RDW<br>266854 (13)RDW<br>266854 (15)MPV<br>266854 (14)PLT |        | g/dl<br>fL<br>pg<br>g/dl<br>%<br>fL<br>K/uL | N<br>N<br>N<br>N<br>N<br>N | 12-16.50 g/dl<br>83-97 fL<br>27-33 pg<br>31-35 g/dl<br>10-16 %<br>6.5-11 fL<br>140-440 K/uL | 0.00 0.00 0.00 0.00 0.00 0.00 0.00                   | ্যীন       |

เมื่อสั่ง Lab แล้วจะมีรายการที่เคยสั่งโชว์ขึ้นมาถ้าต้องการแก้ไขให้เลือกใบ lab ใบเดิมขึ้นมาแล้วคลิกปุ่มสั่ง Lab จะปรากฏหน้าจอนี้ขึ้นมา

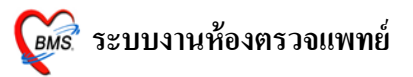

### ใบ LAB รายการที่ต้องการแก้ไข ให้เลือกใบ LAB ใบนั้น และกดปุ่ม สั่ง LAB อีกครั้ง จะปรากฏดังภาพด้านล่าง

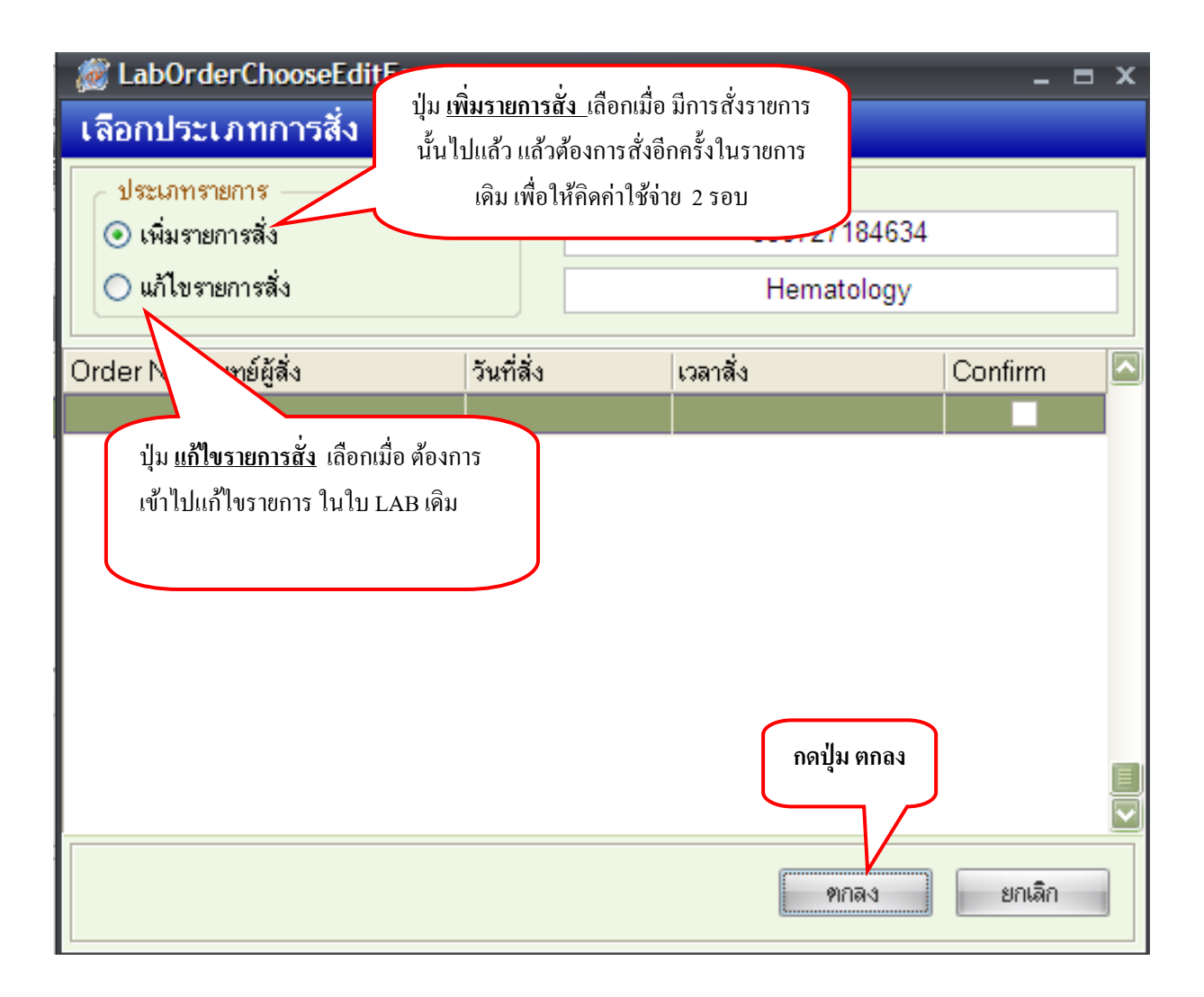

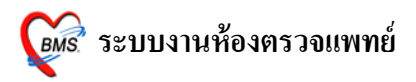

## <u>ลบการการ สั่ง LAB</u>

# <u>ขั้นตอนที่ 1</u> เลือกรายการ LAB กดปุ่มสั่ง LAB

| สัง LAB OPD     | PD                         |                     |             |            |                  |      |          |   |
|-----------------|----------------------------|---------------------|-------------|------------|------------------|------|----------|---|
| สั่ง Lab Ol     | PD                         |                     |             |            |                  |      |          |   |
| เลือกผู้ป่วย    |                            |                     |             |            |                  |      |          |   |
|                 |                            |                     |             | - 12       |                  |      | -        |   |
|                 | 1178298 ต้บ                | <b>đ</b> a Mr TE    | STER        | SYSTEM     | ✓ 1.# HN         | -    | -        | 1 |
|                 | 1170230                    |                     |             | JI JI LIVI |                  | -    | -740     | 1 |
| VN              | 530728162429 <b>ว</b> ั    | ม <b>ันที่</b> 28กร | กฎาคม 25    | 53 16:24   |                  |      | 1        | 1 |
|                 |                            |                     |             | -          |                  | 30 F | -        |   |
|                 |                            |                     |             | 1.1        |                  | 14   | 10       |   |
|                 |                            |                     |             |            |                  | A.   | 10       |   |
|                 |                            | 4                   | r . n       |            |                  | (1)  |          |   |
|                 |                            | ເດຍກວາຍກາວ          | LAB         |            |                  | 10   | 1000     |   |
| รายการปัจจุบัน  |                            | และกด ป่ม สั่ง      | LAR         |            |                  |      |          |   |
| เลือกใบ I AB    |                            |                     |             |            |                  |      |          |   |
|                 |                            | 7/                  |             |            |                  |      |          |   |
| ใบ LAB          | HEMATOLOGY                 |                     | -           | สิ่ง Lab   |                  |      |          |   |
| Orden Marsha    |                            | Luc LAD             |             |            | ,<br>            |      |          |   |
| Order Numbe     | 37 1380 LAB<br>354 (03) VM | ผล LAB              | หนวย        | ยนยนผล เ   | สาบกฑ<br>10-50 % | ราคา | รอ (ชม.) | ľ |
| 2668            | 54 (17) Atvn Lymnh         |                     | %           | N          | 10-30 %          | 0.00 |          |   |
| 2668            | 354 (18)Auer Rod           |                     |             | N          |                  | 0.00 |          |   |
| 2668            | 154 (02)NEU                |                     | %           | N          | 37-70 %          | 0.00 |          |   |
| 2668            | 154 (05)EOS                |                     | %           | N          | 0-7 %            | 0.00 |          |   |
| 2668            | 154 (06)BASO               |                     | %           | N          | 0-2.5 %          | 0.00 |          |   |
| 2668            | 154 (04)MONO               |                     | %           | N          | 0-12 %           | 0.00 |          |   |
| 2668            | 154 (08)HGB                |                     | g/dl        | N          | 12-16.50 g/dl    | 0.00 |          |   |
| 2668            | 154 (10)MCV                |                     | fL          | N          | 83-97 fL         | 0.00 |          |   |
| 2668            | 154 (11)MCH                |                     | pg          | N          | 27-33 pg         | 0.00 |          |   |
| 2668            | (54 (12)MCHC               |                     | g/dl        | N          | 31-35 g/dl       | 0.00 |          |   |
| 2668            | 154 (13)RDW                |                     | %           | N          | 10-16 %          | 0.00 |          |   |
| 2668            | 754 (15)MPV                |                     | tL<br>R.t.t | N          | 6.5-11 fL        | 0.00 |          |   |
| 2668            | 54 (14)PL1                 |                     | K/UL        | N          | 140-440 K/UL     | 0.00 |          | 1 |
|                 |                            |                     |             |            |                  |      | tin.     |   |
| 1               |                            |                     |             |            |                  |      | DM<br>DM |   |
| ้อ ส่           | . ~ 'I ¥                   | ท ว่                |             | "          |                  |      |          |   |
| <u>ขนตอนท</u> : | <u>2</u> เลอก <b>บุมแก</b> | เขรายการสง          | และ ก       | ด บุมตกส   | 19               |      |          |   |
| / 🖉 LabOrd      | erChooseEditEorn           |                     |             |            | -                | ×    |          |   |
|                 | er chooseculti offi        |                     |             |            |                  |      |          |   |
| เลือกประเ       | ิภทการสิง Lab              |                     |             |            |                  |      |          |   |
| 🦯 ประเภทรา      | เยการ                      |                     |             |            |                  |      |          |   |
| 🔿 เพิ่มราย      | การสั่ง                    |                     |             | 0072718463 | 4                |      |          |   |
|                 |                            |                     |             |            |                  | -11  |          |   |
| 🥑 แกเขราะ       | ยการสง                     | มี่ท แบ เคว เล      | 111244      | atology    |                  |      |          |   |
|                 | 644                        |                     |             |            |                  |      |          |   |
| Order No. แ     | ,พทยผู้สิ่ง                | วนทลง               | เวลาส       | 3          | Confirm          |      |          |   |
| 1 น             | ายทดสอบระบบ                | 27/07/2553          |             | 23:24:42   |                  |      |          |   |
|                 |                            |                     |             |            |                  |      |          |   |
|                 |                            |                     |             |            |                  |      |          |   |
|                 |                            |                     |             |            |                  |      |          |   |
|                 |                            |                     |             |            |                  |      |          |   |
|                 |                            |                     |             |            |                  |      |          |   |
|                 |                            |                     |             |            |                  |      |          |   |
|                 |                            |                     |             |            |                  |      |          |   |
|                 |                            |                     |             |            |                  |      |          |   |
|                 |                            |                     |             |            |                  |      |          |   |

ยกเลิก

ตกลง

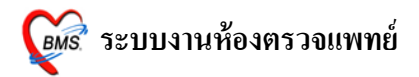

## <u>ขั้นตอนที่ 3</u> กค ปุ่มลบรายการ

| 繱 🛋 LABAB                                                                                                    | د <del>م</del>                                                                  |
|----------------------------------------------------------------------------------------------------|---------------------------------------------------------------------------------|
| สั่ง Lab                                                                                                    |                                                                                 |
| Order Lab                                                                                                    |                                                                                 |
| เพิ่มรายการสัง Lab                                                                                                    | แพทย์ผู้สั่ง นายทดสอบระบบ ครั้งที่ 🛛 🗘 💴                                        |
| เลือกห้อง Lab 🗸                                                                                                    | เพือนผล Lab กลับมาที่ห้อง 🗾 🗸                                                   |
| เลือกรายการที่ต้องการสั่ง รายการที่สัง                                                                                                    |                                                                                 |
|                                                                                                    | HEMATOLOGY                                                                      |
| CBC ( Automated )                                                                                                    | Screening Thalassemia :                                                         |
| Hb.                                                                                                    |                                                                                 |
| Hct.                                                                                                    | SLE Test                                                                        |
|                                                                                                    | LE cell preparation                                                             |
| Malaria(thinthick) film                                                                                                    | Mononuclear cell                                                                |
| Microfilaria film                                                                                                    | BM Smear                                                                        |
| PT .(Prothrombin time)                                                                                                    | 🗌 Bone marrow stain(routine)                                                    |
|                                                                                                    |                                                                                 |
| Order Note 🔲 ปกปิดชื่อผู้ป่วย 🔲 แส                                                                                                    | ปุ่ม ลบรายการ Clinic -                                                          |
| <ul> <li>เมือกทั้งหมด</li> <li>เม่เมือกทั้งหมด</li> <li>เม่เมือกทั้งหมด</li> <li>เม่าสิ่ง Lab</li> <li>เครื่องพิมพ์</li> <li>พิมพ์ใบสั่ง Lab 2</li> <li>เครื่องพิมพ์</li> </ul> | การ<br>- พิมพ์ 📄 บันทึก 🗶 ปิด<br>- พิมพ์ แสดงประวัดิ Print 1 Print 2 Print Form |

# เมื่อคลิก ปุ่มลบรายการ รายการ Lab ที่สั่งทั้งหมดก็จะถูกลบไปด้วย

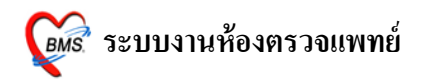

## 3.ปุ่ม X-ray

| 🗑 DoctorDeskWorkBenchForm                                                       |                                                            |                                                     |               |
|---------------------------------------------------------------------------------|------------------------------------------------------------|-----------------------------------------------------|---------------|
| ระบบห้องทำงานแพทย์ วันที่ทำงาน <mark>28/7/2553 -</mark> จุดชักปร:               | ะวัดิดรวจโรคทั่วไป [ไม่ทราบแพทย์]                          |                                                     |               |
| ี่ ผู้ป่วยปัจจุบัน 🔲 ค้นหาผู้ป่วยตาม HN                                         | Diagnosis [F8]                                             |                                                     |               |
| HN 1178298 คัน ชื่อ Mr.TESTER SYSTEN อายุ 27 ปี                                 | Short code                                                 | รหัสที่ใช้บ่อย                                      | การแพ้ยา      |
| สิทธิ ข้าระเงินเอง แผนก อายุรกรรม                                               | ลำดับ Dx.ICD10 ชื่อโรค                                     | ประเภท แพร                                          | ษ์            |
| V/S Value CC [F2]                                                               | <no data<="" th=""><th>a to display&gt;</th><th></th></no> | a to display>                                       |               |
| BP 120/80 ไข้ไอเร็บคอปวดศีรษะมีเสมทะในลำ<br>BW 50 Kg. ดูมีน้ำบุคใส่เป็นนา 2 วัน | ⋈쇇∢▸»⋈╀─▲✓Х७∗і⋇┲  ◀                                        |                                                     |               |
| Height 150 Cm.                                                                  | Diag text                                                  |                                                     |               |
| RR. 20                                                                          | Nadiostics (50)                                            |                                                     |               |
|                                                                                 | finite un frag                                             | ిలిళ                                                | อ้านวน ฮาอา 🔺 |
|                                                                                 | *                                                          | 3D KD                                               |               |
|                                                                                 | > 1 CBC (+ diff. + RBC morphology + plt count ) by auto    |                                                     | 1 90          |
|                                                                                 | 2 ACTIFED . TAB                                            | 13pt(1 เม็ค * 3 PC) รับประทาน ครั้งละ 1 เม็ค        | 10            |
|                                                                                 | 3 Chest Lat.                                               |                                                     | 1 170         |
|                                                                                 | 4 คาบรการสูบวยนอก เนเวลาราชการ<br>5 Chest Lat.             |                                                     | 1 170         |
|                                                                                 | 6 Chest Lat.                                               |                                                     | 1 170         |
| Lab F6]                                                                         | 7 Chest Lat.                                               |                                                     | 1 170         |
| วันที่สั่ง วันที่รายงาน ชื่อ LAB                                                | 8 Chest Lat.                                               |                                                     | 1 1/0         |
| 28/07/53 28/07/53 HEMATOLOGY                                                    |                                                            |                                                     | -             |
|                                                                                 |                                                            |                                                     | <b>`</b>      |
| ล้าดับ ชื่อ Lab ผล ค่าปกติ โ                                                    | คนเป็นพยา                                                  |                                                     |               |
| 10 (01)WBC 5 4-11 K/uL                                                          | Advice Note                                                |                                                     | Advice        |
| 2 <u>11 /00)</u> 5 37-52 %                                                      |                                                            |                                                     | <b>^</b>      |
|                                                                                 |                                                            |                                                     | _             |
|                                                                                 | การส่งตัว                                                  |                                                     | _             |
| ท่า ด้าน Clini วันที่                                                           | จดรับบริการถัดไป ห้องจ่ายยาผู้ป่วยนอก                      | <ul> <li>กำหนด</li> <li>พิมพ์ Sticker ยา</li> </ul> | Document      |
| I (aminimumine Chest Lat. I lat 28/07)                                          | เครื่องพิมพ์ 🗾 🗸 Print Se                                  | erver OPD 🔻 พิมพ์ไบตรวจริกษา                        | นัดหมาย [F11] |
|                                                                                 |                                                            |                                                     |               |
| PE [F5] [#1 Laby E6] #1X-Ray [F/] [1391 Note ] #1 Refer Refer [Ctr+R]           | 🛗 การนดสูตร Admit EMR View Scan OPD                        | เบรบรองแพทย์ ▼ บันทึก [F                            | 10] ปิด       |

เมื่อกดที่ปุ่ม X-ray แล้วจะได้หน้าจอนี้มาจากนั้นให้เลือกรายการ X-ray ที่ต้องการสั่งและกดปุ่ม สั่ง

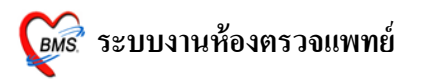

| X-Ray Order                                                                                                    |                                     | ×                                                         |
|----------------------------------------------------------------------------------------------------|-------------------------------------|-----------------------------------------------------------|
| X-Ray Request : OPD Mr.TESTER                                                                                                    | SYSTEM กดปุ่มสั่ง                   |                                                           |
| รายการ X-Ray ที่สิ่ง                                                                                                    |                                     |                                                           |
| แพทย์ผู้สิ่ง ไม่ทราบแพทย์<br>รายการ Big Toe Lt. ✓<br>ระบุท่า lat ✓ ด้าน ✓<br>วันที่ 30/7/2553 ✓<br>ความเร่งด่วน ปกติ ✓<br>ห้อง ✓ | * สัง OPD<br>ลำดับ แพทย์ รายการ ท่า | รายการที่สั่งไว้<br>  ด้าน   Clinical   วันที่   ความแร่ง |
| Clinical Information Clinical Diagnosis ä ผู้ป่วยนึ่งรถเข็นมา ä ผู้ป่วยกำลังทั้งกรรภ์ จีมีภาวะ Hyperthyreosis                    | รายการที่รายงานผลแล้ว               |                                                           |
|                                                                                                    |                                     | ปิด                                                       |

# รายการ X-ray ที่สั่งจะปรากฏอยู่ด้านขวามือ

| X-Ray Order                   |                                   | x                                 |
|-------------------------------|-----------------------------------|-----------------------------------|
| X-Ray Request : OPD Mr.TESTER | SYSTEM                            |                                   |
| รายการ X-Ray ที่สั่ง          |                                   |                                   |
| แพทย์ผู้สิ่ง ไม่กราบแพทย์     | 🍓 तेंग OPD                        | รายการที่สั่งไว้                  |
| sızanıs Big Toe Lt.           | ลำดับ แพทย์ รายการ ท่า            | ด้าน Clinical วันที่ ความเร่ง     |
| ระบุท่า lat 🔽 ด้าน 🔽          | 4152 ไม่ทราบแพทย์ Big Toe Lt. lat | 30/07/53 ปกติ                     |
| วันที่ 30/7/2553 🗸            |                                   |                                   |
| ความเร่งด่วน ปกติ 🔻           |                                   |                                   |
| พ้อง 🗸                        |                                   |                                   |
|                               |                                   |                                   |
| Clinical Information          |                                   |                                   |
|                               | รายการที่รายงานผลเ                |                                   |
| Clinical Diagnosis            | 🔀 ยกเลิกการสั่ง                   |                                   |
|                               | Update                            | รายการ X-ray ที่สั่งไปแล้ว        |
|                               |                                   | 5 1017 10 2X 1449 1161 1 0 Dood 0 |
| 🥅 ผู้ป่วยนึ่งรถเข็นมา         |                                   |                                   |
| 🔲 ผู้ป่วยกำลังทั้งครรภ์       | พิมพ์ทุกรายการ 📃 พิมพ์รายการสั่ง  | -                                 |
| 🔲 มีภาวะ Hyperthyreosis       |                                   |                                   |
|                               |                                   |                                   |
|                               |                                   |                                   |
|                               |                                   | ปิด                               |

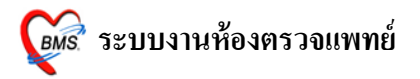

### 4.เขียน note

| 🗑 DoctorDeskWorkBench               | ıForm                                                |                                                            |                                                                      | s x             |
|-------------------------------------|------------------------------------------------------|------------------------------------------------------------|----------------------------------------------------------------------|-----------------|
| ระบบห้องทำงานแพทย์                  | วันที่ทำงาน <mark>28/7/2553 -</mark> จุดซัก <u>า</u> | lระวัดิดรวจโรคทั่วไป [ไม่ทราบแพทย์]                        |                                                                      |                 |
| ผู้ป่วยปัจจุบัน 🔲 ต้นหาผู้ป่วย      | มดาม HN                                              | Diagnosis [F8]                                             |                                                                      |                 |
| HN 1178298 ค้น ชื                   | ้อ Mr.TESTER SYSTEN อายุ 27 ปี                       | Short code                                                 | รหัสที่ใช้บ่อย การแพ้ยา                                              |                 |
| สิทธิ ซำระเงินเอง                   | แหนบ อาธุรกรรม                                       | ลำดับ Dx. ICD10 ชื่อโรค                                    | ประเภท แพทย์                                                         |                 |
| V/S Value                           | CC [F2]                                              | <no dat<="" td=""><td>ta to display&gt;</td><td></td></no> | ta to display>                                                       |                 |
| BP 120/80<br>BW 50 Kg.              | ใข้ ไอ เจ็บคอ ปวดดีรษะ มีเสมหะในลำ                   | ₩₩44>>>>>+===                                              |                                                                      |                 |
| Height 150 Čm.                      | กอ มนามูกเส เบนมา 2 วน                               | Diag text                                                  | 100                                                                  |                 |
| RR. 20                              |                                                      |                                                            |                                                                      | 4               |
| BMI 22.222                          | HPI [F3]/PMH [F4]                                    | Medication [F9]                                            |                                                                      |                 |
|                                     |                                                      | ลำติบ ยา/บริการ                                            | วิธีเซี จำนวน ราคา                                                   | â               |
|                                     |                                                      | * 1 CBC (+ diff + BBC morphology + plt count) by auto      | · 1 9                                                                | T.              |
| PE [F5]                             |                                                      | 2 ACTIFED . TAB                                            | 13pt(1 เม็ด * 3 PC) รับประทาน ครั้งละ 1 เม็ด 10                      |                 |
|                                     | <u>^</u>                                             | 3 ChestLat.                                                | 1 17                                                                 | <mark>'(</mark> |
|                                     |                                                      | 4 ต่าบริการผู้ป่วยนอกในเวลาราชการ                          | 1 5                                                                  | A I             |
|                                     | -                                                    | 6 ChestLat.                                                | 1 1/                                                                 |                 |
|                                     |                                                      | 7 ChestLat.                                                | 1 17                                                                 | 2               |
| Lauroj                              |                                                      | 8 Chest Lat.                                               | 1 17                                                                 | 'n.             |
| 28/07/53 28/07/53 H                 |                                                      |                                                            |                                                                      |                 |
| 24/07/53 25/07/53 B                 | NOCHEMISTRY                                          | ⋈╣╡▶⋟⋈┼─┶√Хづ⋇┊⋇┇                                           |                                                                      | M               |
| ลำคับ ชื่อ Lab                      | ผล ค่าปกทิ                                           | คนไข้แพ้ยา                                                 |                                                                      | ٦               |
| 9 (07)RBC                           | 5 4.00-6.00 M/uL                                     |                                                            |                                                                      |                 |
| 10 (01)WBC                          | 5 4-11 K/uL                                          | Advice Note                                                | Advice                                                               |                 |
| > 11 (09)Hct                        | 5 37-52 %                                            |                                                            |                                                                      |                 |
|                                     | Note                                                 |                                                            |                                                                      | -               |
| X-Ray [F7]                          | REVOIC                                               | การส่งตัว                                                  |                                                                      |                 |
| ล้าดับ แพทย์<br>1 ไม่พรามแพทย์ Choc | ri ด้าน Clini วันที<br>ctlat                         | จุดรับบริการถัดไป ห้องจ่ายยาผู้ป่วยนอก                     | <ul> <li>กำหนด</li> <li>พิมพ์ Stickerยา</li> <li>Document</li> </ul> | nt              |
| <                                   |                                                      | เครื่องพิมพ์ 📃 🔽 Print S                                   | ierver OPD <mark>▼   พิมพิเมทวังจงเย่า</mark> มัดหมาย [F1            | 1]              |
| PE [F5] ສິ່ງ Lab [F6] ສິ່ງ :        | X-Ray (E7) เขียน Note ส่ง Refer Remed [Ctr+          | ล] เมิกัทหมดสูตร Admit EMR View Scan OPI                   | D ใบรับรองแพทย์ ▼ บันทึก [F10] ปีค                                   |                 |

# เมื่อคลิกปุ่มนี้แล้วจะ ได้หน้าจอเขียน โน้ตขึ้นมาซึ่งสามารถเขียน Note ที่ต้องการใส่ลงไปได้เลย และเมื่อคนไข้ไปยังจุดอื่นก็จะมี Note ปรากฏขึ้นมาให้เห็น

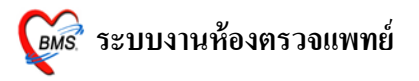

| 👹 PtNoteViewEditForm 🗕 🗖                                                                                                    | ×           |
|----------------------------------------------------------------------------------------------------|-------------|
| เขียน Note                                                                                                    |             |
| Test Note                                                                                                    |             |
| การแสดง Note ช่วงเวลา กลุ่มผู้ใช้งาน จารให้แสดง Note<br>แสดง Note ที่จุดส่งตรวจ แสดง Note กลุ่มอน ขววโซล แสดง Note ที่ห้องชำระเงิน แสดง No | ลแล้วกดตกลง |
| แสดง Note ที่จุดส่งชักประวัติ เขียนโน้ตที่ต้องการ                                                                                          |             |

# เมื่อคนไข้ไปยังจุดอื่นแล้วจะมีหน้าจอแสดง Note ขึ้นมา

| 颜 PtN                   | oteViewForm                           |                  |                                             |            | -             | = x           |
|-------------------------|---------------------------------------|------------------|---------------------------------------------|------------|---------------|---------------|
| Note                    | view                                  |                  |                                             |            |               |               |
| ลำคับ<br>> <sup>1</sup> | วันที่บันทึก<br>30/7/2553<br>16:56:58 | ผู้บันทึก<br>Z   | ข้อความ<br>Test Note                        | หมดอายุ วิ | วันที่หมดอายุ | แก้ไขได้<br>Y |
|                         |                                       |                  | โปรแกรมแสดง Note ที่เขียน                   |            |               |               |
| ₩ 4 4 4                 |                                       | * 7              |                                             |            |               | •             |
| เขียน ไ                 | Note แก้ไข Note                       | แสดง Note ทั้งหม | ด 📃 <mark>แสดง Note ทั้งหมดอัตโนมัติ</mark> |            | ปิด           |               |

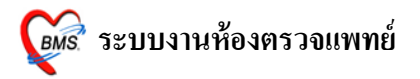

## 5.ปุ่มส่ง Refer

| 🐞 DoctorDeskWorkBenchForm                                                 |                                                                   |                                                           |
|---------------------------------------------------------------------------|-------------------------------------------------------------------|-----------------------------------------------------------|
| ระบบห้องทำงานแพทย์ วันที่ทำงาน <mark>28/7/2553 -</mark> จุดชักปร          | ะวัดิดรวจโรคทั่วไป [ไม่ทราบแพทย์]                                 |                                                           |
| ผู้ป่วยปัจจุบัน 🔲 ค้นหาผู้ป่วยตาม HN                                      | Diagnosis [F8]                                                    |                                                           |
| HN 1178298 ต้น ชื่อ Mr.TESTER SYSTEN อายุ 27 ปี                           | Short code                                                        | รหัสที่ใช้บ่อย การแพ้ยา                                   |
| สิทธิ ข้าระเงินเอง แผนก อายุรกรรม                                         | ลำดับ Dx. ICD10 ชื่อโรด                                           | ประเภท แพทย์                                              |
| V/S Value CC [F2]                                                         | <no da<="" td=""><td>ta to display&gt;</td></no>                  | ta to display>                                            |
| BP 120/80 ไข้ไอเจ็บคอปวกศีรษะมีเสมทะในลำ<br>BW 50 Kg. รถับเปล่าเป็นของวัน |                                                                   |                                                           |
| Height 150 Cm.                                                            | Diag text                                                         |                                                           |
| RR. 20                                                                    |                                                                   |                                                           |
| BMI 22.222 HPI [F3]/PMH [F4]                                              | Medication [F9]                                                   |                                                           |
| ^ ^ ^                                                                     | ล้ำดับ ยา/บริการ                                                  | วิธีใช้ จำนวน ราคา 🤷                                      |
|                                                                           |                                                                   |                                                           |
| PE [F5]                                                                   | CBC (+ diff. + RBC morphology + pit count ) by au     ACTIFED_TAB | (   9 <br>13nt/1เบ็ต * 3 PC ) รับประทาน ดรั้งจะ 1 เบ็ต 10 |
| A                                                                         | 3 ChestLat.                                                       |                                                           |
|                                                                           | 4 ค่าบริการผู้ป่วยนอก ในเวลาราชการ                                | 1 50                                                      |
|                                                                           | 5 Chest Lat.                                                      | 1 170                                                     |
|                                                                           | 6 ChestLat.                                                       | 1 170                                                     |
| Lab F6]                                                                   | 8 ChestLat                                                        | 1 17                                                      |
| วันที่สั่ง วันที่รายงาน ชื่อ LAB 🔶                                        |                                                                   |                                                           |
| 28/07/53 28/07/53 HEMATOLOGY                                              |                                                                   |                                                           |
|                                                                           |                                                                   |                                                           |
| ล้ำดับ ชื่อ Lab ผล ต่าปกติ อี้                                            | คนเป็นพยา                                                         |                                                           |
| 10 (01)WBC 5 4.00-8.00 M/dL                                               | Advice Note                                                       | Advice                                                    |
| > 11 (09)Hct 5 37-52 %                                                    |                                                                   |                                                           |
| H(+(+ + > >>>)++>                                                         |                                                                   |                                                           |
| x-Ray [F7] als Refer                                                      | (                                                                 | <u>~</u>                                                  |
| ลำดับ แพทย์ รายการ                                                        | 7158397                                                           | 🔲 พิมพ์ Stickerยา                                         |
| 1 ไม่ทราบแพทย์ ChestLat. lat 28/07/                                       | จุดริบบริการถัดไป ห้องจ่ายยาผู้ป่วยนอก                            | <ul> <li>กำหนด</li> <li>พิมพ์ใบตรวจรักษา</li> </ul>       |
|                                                                           | เครื่องพิมพ์ 🗾 Print S                                            | Gerver OPD 🔽 🗖 พิมพ์ใบสั่งยา 🏼 นัดหมาย [F11]              |
| PE [F5] สั่ง Lab [F6] สั่ง X-Ray [F7] เขียม Note ส่ง Refer Remed [Ctr+R]  | 🛄 กำหนดสูตร Admit EMR View Scan OP                                | D ใบรับรองแพทย์ 🔻 บันทึก [F10] ปิด                        |

# ที่ปุ่มนี้สามารถสั่ง Refer คนไข้ได้และเมื่อคลิกที่ปุ่มนี้แล้วจะมีหน้าส่ง Refer ขึ้นมาให้ลงข้อมูล

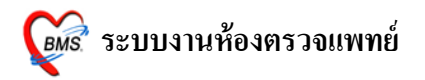

| ลงข้อมูลการส่งค่ะ               | 95µèÍ                                                                                                    | ×  |
|---------------------------------|----------------------------------------------------------------------------------------------------|----|
| ส่งต่อผู้ป่วยไป                 | lสถานบริการอื่น                                                                                                    |    |
| ประเภท OPD<br>ที่อยู่ 1         | <ul> <li>HN 0000056 นายทดสอบ ขึ้นระบบ</li> <li>530730165511</li> <li>123 หมู่ 1 ล. ซอยไม่มี แขวง คลองเตย เขตคลองเตย จ.กรุงเทพมหานคร</li> </ul> |    |
| ข้อมูลการส่งต่อ ประ             | ะวัติการป่วยในอดีต ประวัติการป่วยปัจจุบัน ผลการตรวจชันสูตร การให้คำแนะนำ ติดตามผลการรักษา Online                                               |    |
| เลขที่ส่งท่อ<br>เหตุผลการส่งตัว | วันที่ส่ง 30/7/2553 - ส่งต่อไปที่ 11687 : โรงพยาบาล เกษมราษฎร์ประร - ค้น<br>ตรวจชันสูตร - การวินิจฉัยโรคขั้นต้น                                |    |
| การวินิจฉัยหลัก<br>แพทย์ผู้สั่ง | 999.ไม่ทราบแพทย์ - ดัน จุดส่งท่อ OPD - ห้อง จุดษักประวัติตรวจโรคทั่ -                                                                          |    |
| แผนก<br>การรักษา                | อายุรกรรม - ดัน <sup>สาเหต</sup> ุ ขีดความสามารถไม่เพียงพอ ด้านเครื่องมือ / สถานที -<br>ค่าบริการผู้ป่วยนอก ในเวลาราชการ 1                     |    |
|                                 | อื่นๆ โพยายาล refer โรล ambulance<br>ประเภทการส่งท่อ<br>จาก CUPS<br>อูโนจังหวัด<br>บมอกจังหวัด                                                 |    |
|                                 | สิ้นสุดการส่งท่อวันที่ระยะเวลาประสานงาน 0 ‡ ชั่วโมง 0 ‡ นา<br>เวลาเริ่มรับเรื่องเวลาส่งท่อ<br>สถาบะการขอบรับ                                   | ที |
| ลงข้อมล Refe                    | พ์ใบ Refer เสร็จแล้วบันทึก 📑 บันทึก 🕞 ป                                                                                                    | ค  |

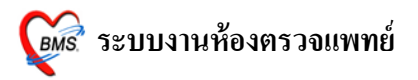

### 6.ปุ่ม Remed

| 🗑 DoctorDeskWorkBenchForm                                                       |                                                                                                    |                                               |                |
|---------------------------------------------------------------------------------|----------------------------------------------------------------------------------------------------|-----------------------------------------------|----------------|
| ระบบห้องทำงานแพทย์ วันที่ทำงาน 28/7/2553 🗸 จุดซักปร                             | ะวัดิดรวจโรคทั่วไป [ไม่ทราบแพทย์]                                                                                                    |                                               |                |
| สู้ป่วยปัจจุบัน 🔲 ค้นหาสู้ป่วยตาม HN                                            | Diagnosis [F8]                                                                                                    |                                               |                |
| HN 1178298 คั้น ชื่อ Mr.TESTER SYSTEN อายุ 27 ปี                                | Short code                                                                                                    | รหัสที่ใช้บ่อย                                | การแพ้ยา       |
| สิทธิ ข้าระเงินเอง แผนก อายุรกรรม                                               | ลำดับ Dx.ICD10 ชื่อโรด                                                                                                    | ประเภท แพร                                    | าย์            |
| V/S Value CC [F2]                                                               | <no dati<="" td=""><td>a to display&gt;</td><td></td></no>                                                                                                    | a to display>                                 |                |
| BP 12U/8U ไข้ไอเล็บคอปวดศีรษะมีเสมทะในล้า<br>BW 50 Kq. อาณีนั้นหวิธานี้แนะวิธัน | ₩₩4↓>₩₩ <b>+</b> =▲∀XQ#*'*₽                                                                                                    |                                               | )              |
| Height 150 Cm.<br>Tomp 27 C                                                     | Diag text                                                                                                    | 101                                           |                |
| RR. 20                                                                          |                                                                                                    |                                               |                |
| BMI 22.222 HP1[F3]/PMH[F4]                                                      | Medication [F9]                                                                                                    | ani 2'                                        |                |
|                                                                                 | ลาคบ ยา/บรการ                                                                                                    | 22(2                                          | จำนวน ราคา 📄   |
|                                                                                 | * 1 CBC (+ diff + PBC marghology + plt count) by auto                                                                                                    |                                               | 1 91           |
| PE [F5]                                                                         | 2 ACTIFED. TAB                                                                                                    | 13pt(1 เม็ด * 3 PC ) รับประทาน ครั้งละ 1 เม็ด | 10             |
| ^ ·                                                                             | 3 ChestLat.                                                                                                    |                                               | 1 17(          |
|                                                                                 | 4 ค่าบริการผู้ป่วยนอก ในเวลาราชการ                                                                                                    |                                               | 1 50           |
|                                                                                 | 5 Chest Lat.                                                                                                    |                                               | 1 170          |
|                                                                                 | 6 ChestLat.                                                                                                    |                                               | 1 170          |
| Lab F6]                                                                         | 7 ChestLat.                                                                                                    |                                               | 1 170          |
| วันที่สั่ง วันที่รายงาน ชื่อ LAB 🔼                                              |                                                                                                    |                                               | 1 1/1          |
| 28/07/53 28/07/53 HEMATOLOGY                                                    |                                                                                                    |                                               | -              |
| 24/07/53 25/07/53 BIOCHEMISTRY                                                  | (((( ( ) ) )))+                                                                                                    |                                               | <u> </u>       |
| ลำดับ ชื่อ Lab ผล ค่าปกติ                                                       | คนไข้แพ้ยา                                                                                                    |                                               |                |
| 9 (07)RBC 5 4.00-6.00 M/uL                                                      | Advice Note                                                                                                    |                                               | Advice         |
| 10 (01)WBC 5 4-11 K/uL                                                          |                                                                                                    |                                               | Auvice         |
| > 11 (U9)Hct 5 37-52 %                                                          |                                                                                                    |                                               |                |
|                                                                                 |                                                                                                    |                                               | -              |
|                                                                                 | การส่งทัว                                                                                                    |                                               |                |
| ลำดับ แพทย์ รายการ                                                              | จดรับบริการอัดไป ห้องจ่ายยายัป่วยนอก                                                                                                    | กำหนด 🗌 พิมพ์ Stickerยา                       | Document       |
| 1 ไม่ทราบแพทย์ ChestLat. lat 28/07                                              | instructure instructure instr | โปกระวจรักษา                                  | ขัดระบาย [F11] |
|                                                                                 |                                                                                                    |                                               |                |
| PE [F5] สิ่ง Lab [F6] สิ่ง X-Ray [F7] เขียน Note ส่ง Pater Remed [Ctr+R]        | 🛗 กำหนดสูตร Admit EMR View Scan OPD                                                                                                    | ไบรับรองแพทย์                                 | 10] ปิด        |

ที่ปุ่มนี้สามารถ Remed ยาให้คนไข้ได้โดยการคลิกที่ปุ่มนี้แล้วจะมีหน้าจอนี้ขึ้นมาโดยถ้า ต้องการ Remed ให้เลือกวันที่ต้องการ Remed ยาแล้วโปรแกรมจะแสดงรายการยาที่ใช้ในวันที่เลือก ขึ้นมาถ้าตรงกับที่ต้องการจะ Remed ให้คลิกปุ่ม Remed ที่อยู่มุมขวาล่างของจอ

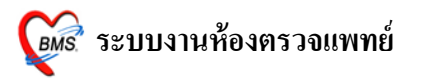

| ۶ 😥 Me | Re Med<br>Medication Re-prescriptio. |                |                       |                 |         |                                     |          |
|--------|--------------------------------------|----------------|-----------------------|-----------------|---------|-------------------------------------|----------|
| Visit  | history                              |                |                       |                 |         |                                     |          |
| วันที่ |                                      | เวลา           | สิทธิ                 | แพทย์ผู้ตรวจ    |         | Principal Diag                      | ^        |
| 30     | /7/2010                              | 16:55:11       | ช้าระเงินเอง          |                 |         |                                     |          |
| 24     | 1/7/2010                             | 7:30:31        | UC ผู้สูงอายุ ในเขต   |                 |         |                                     |          |
| 15     | 5/7/2010                             | 11:59:29       | บัตรชั่วคราว ในเขต    |                 |         |                                     |          |
| 14     | 1/7/2010                             | 15:06:28       | UC ผู้สูงอายุ ในเขต   | ไพโรจน์ ริ้วลา  | าวัณย์  |                                     |          |
| 22     | 2/6/2010                             | 10:59:41       | ช้าระเงินเอง          | - ไม่ทราบแพทส์  | ษ์      | Other specified medical care        |          |
| 18     | 8/6/2010                             | 0:02:30        | ช้าระเงินเอง          | นพ.ปียะ สมบั    | คลร     | Other specified medical care        |          |
| 15     | 5/6/2010                             | 11:38:15       | ข้าระเงินเอง          | ธงชัย เคยะพล    | a 🛛     | Other specified medical care        |          |
| 25     | 5/5/2010                             | 11:35:33       | ข้าระเงินเอง          |                 |         |                                     |          |
| 20     | )/5/2010                             | 15:12:04       | ข้าระเงินเอง          |                 |         |                                     |          |
| 14     | 1/5/2010                             | 7:06:32        | ข้าระเงินเอง          | สุจิตรา อิ่มอ้ำ | ไภย     |                                     |          |
|        |                                      |                |                       |                 |         |                                     | <u> </u> |
| Med    | ication list                         | t              |                       |                 |         |                                     |          |
| ລຳທັນ  | ยา                                   |                |                       |                 | วิธีใช้ |                                     | ^        |
| 1      | CA                                   | FERGOT         | x 10 TAB              |                 | 1prt mi | qrain(1เม็คทุก 6 ชม.เวลาปวคไมเกรน)  |          |
| 2      | CL                                   | ARIHROMY       | CIN(KLACID) 250 mg. x | 10 TAB          | 22at(2  | เม็ค * 2AC) รับประทานครั้งละ 2 เม็ค |          |
|        |                                      |                | . , ,                 |                 |         |                                     | -        |
|        |                                      |                |                       |                 |         |                                     |          |
|        |                                      |                |                       |                 |         |                                     |          |
|        |                                      |                |                       |                 |         |                                     | _        |
|        |                                      |                |                       |                 |         |                                     | ~        |
|        |                                      |                | ~/                    |                 |         |                                     |          |
| 5      |                                      | ว้าเรื่องการระ | กดปุ่ม Enter          | r เพื่อ remed   |         | Reme                                | a        |
| l,     | บรแกรม                               | แซวรายการ      | 81                    |                 |         |                                     | 1        |
| 5      | ให้ในวัน                             | 4 4 4          |                       |                 |         | คลกบุม Remed                        |          |
| Ľ      | 11.01 14 14                          | 1161011        |                       |                 |         |                                     |          |

รายการยาจะถูก Remed มาตามวันที่เลือก

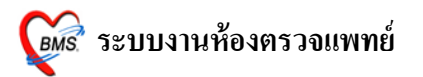

| <i>🏽</i> DoctorDeskWorkBenchForm                                         |                                                  | _ = ×                                              |
|--------------------------------------------------------------------------|--------------------------------------------------|----------------------------------------------------|
| ระบบห้องทำงานแพทย์ วันที่ทำงาน <mark>30/7/2553 -</mark> จุดซักปร         | ะวัดิดรวจโรคทั่วไป [ไม่ทราบแพทย์]                |                                                    |
| ้สู้ป่วยปัจจุบัน 🔲 ค้นหาสู้ป่วยทาม HN                                    | Diagnosis [F8]                                   |                                                    |
| HN 0000056 ค้น ชื่อ นายาเคสอบ ขึ้นระบบ อายุ 3 ปี 3 เดือน 29 วัน          | Short code                                       | รหัสที่ใช้บ่อย การแพ้ยา                            |
| สิทธิ ข้าระเงินอง แผนก ไม่ทราบแผนก                                       | ลำดับ Dx. ICD10 ชื่อโรค                          | ประเภท แพทย์                                       |
| V/S         Value         CC [F2]                                        | <no dat<="" th=""><th>a to display&gt;</th></no> | a to display>                                      |
| A                                                                        | ///                                              |                                                    |
|                                                                          | Diag text                                        |                                                    |
| HDI (F31/D) /H (F41                                                      | Medication (F9)                                  |                                                    |
|                                                                          | ล้ำอันไหน/มธิการ                                 | วิธีให้ จำบวน ราคา                                 |
|                                                                          | *                                                |                                                    |
| PE (F5)                                                                  | 1 ค่าบริการผู้ป่วยนอก ในเวลาราชการ               | 1 50.00                                            |
|                                                                          | > 2 CLARIHROMYCIN(KLACID) 250 mg. TAB            | 22at(2 เม็ต * 2AC) รับประทานครั้งละ 2 เม็ต 10 7.75 |
|                                                                          |                                                  |                                                    |
| โปรแกรม Remed                                                            |                                                  |                                                    |
| Lab F6]                                                                  | ſ                                                |                                                    |
| วันที่สั่ง วันที่รายงาน 🍁 รายการยาตามที่เลือกมา                          |                                                  |                                                    |
|                                                                          | ┉╡╡┝╞╞┉┼─┶╲╱╩╪╵╪╺┓                               |                                                    |
| อำลับ ชื่อ (ค) ยอ ต่าง/อติ ซึ่งมั                                        | คนไข้แพ้ยา 'PHENYTOIN'                           |                                                    |
|                                                                          | Advice Note                                      |                                                    |
| <no data="" display="" to=""></no>                                       |                                                  |                                                    |
|                                                                          |                                                  |                                                    |
| V.Dav/[67]                                                               | and the                                          |                                                    |
| ล้าอัน แหหย์ รายการ ท่า ด้าน Clini วันที่                                | การสงหร                                          | 🦉 พิมพ์ Stickerยา 🛛 Document                       |
|                                                                          | สุดเรมบรการแต่เม<br>เกลื่องเงินน์                |                                                    |
|                                                                          | MI ADVINAIM                                      |                                                    |
| PE [F5] สิ่ง Lab [F6] สิ่ง X-Ray [F7] เขียน Note ส่ง Refer Remed [Ctr+R] | 🖽 กำหนดสูตร Admit EMR View Scan OPI              | ) ใบรับรองแพทย์ 🕶 บันทึก [F10] ปิด                 |

7.กำหนดสูตร

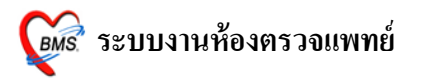

| 😥 DoctorDeskWorkBenchForm                                                             |                                                                              |
|---------------------------------------------------------------------------------------|------------------------------------------------------------------------------|
| ระบบห้องทำงานแพทย์ วันที่ทำงาน <mark>28/7/2553 -</mark> จุดซักปร                      | ระวัดิตรวจโรคทั่วไป [ไม่ทราบแพทย์]                                           |
| ้ ผู้ป่วยปัจจุบัน 🔲 ค้นหาผู้ป่วยตาม HN                                                | Diagnosis [F8]                                                               |
| HN 1178298 คัน ชื่อ Mr.TESTER SYSTEN อายุ 27 ปี                                       | Short code ตรัสที่ไว้บ่อย การแพ้ยา                                           |
| สิทธิ ซ้ำระเงินเอง แผนก อายุรกรรม                                                     | สำคับ Dx.ICD10 ชื่อโรค ประเภท แหทย์                                          |
| V/S Value CC [F2]                                                                     | <no data="" display="" to=""></no>                                           |
| BP 120/80 ใช้ ไอ เจ็บคอ ปวดศีรษะ มีเสมทะในล้า<br>BW 50 Kg. ดอ มีน้ำมายใส เป็นหา 2 วัน | ₩(﴿ ( } )»)))+-▲√Х@*'*₽ 【                                                    |
| Height 150 Cm.                                                                        | Diag text                                                                    |
| RR. 20                                                                                | Martination (FQ)                                                             |
|                                                                                       | เพียงแปนสมาท () จา<br>สิ่งสิ่น แก / นริการ วิธีใช้ วิ่านาน ราคา 🔺            |
|                                                                                       |                                                                              |
| PE (E5)                                                                               | > 1 CBC (+ diff. + RBC morphology + plt count ) by autr 1 9                  |
|                                                                                       | 2 ACTIFED. TAB 13pt(1 เม็ด*3 PC) รับประทาน ครั้งละ 1 เม็ด 10                 |
|                                                                                       | 3 Chest Lat. 1 1/<br>4 ค่าเริ่าวะที่ประเทศ ในเวลาราชการ 1 5(                 |
|                                                                                       | 5 ChestLat. 1 17                                                             |
|                                                                                       | 6 ChestLat. 1 17                                                             |
| Lab F6]                                                                               | 7 ChestLat. 1 170                                                            |
| วันที่สั่ง วันที่รายงาน ชื่อ LAB                                                      |                                                                              |
| 28/07/53 28/07/53 HEMATOLOGY                                                          |                                                                              |
|                                                                                       | ณา ( ) พิทา                                                                  |
| ลาคบ ชอ Lab ผล คาบกต<br>9 (07)BBC 5 4 00-6 00 M/µl                                    |                                                                              |
| 10 (01)WBC 5 4-11 K/uL                                                                | Advice Note Advice                                                           |
| > 11 (09)Hct 5 37-52 %                                                                |                                                                              |
|                                                                                       |                                                                              |
| X-Ray [F7]                                                                            | าทนต่อตร                                                                     |
| ล้ำดับ แพทย์ รายการ ท่า ด้าน                                                          | 🤇 จุดรับบริการมัดไป ที่งจ่ายยาผู้ป่วยนอก 🚽 กำหนด 🖉 พิมพ์ Stickerยา Document- |
|                                                                                       | เครื่องพิมพ์                                                                 |
| PE [F5] สิ่ง Lab [F6] สิ่ง X-Ray [F7] เขียน Note ส่ง Refer Remed [Ct+R]               | ปี 🛄 กำหนดสูตร Admit EMR View Scan OPD ใบรับรองแพทย์ 🗸 มันกัด [F10] ปิด      |

ปุ่มกำหนดสูตรยาเป็นปุ่มที่เอาไว้ใช้สร้างยาชุดขึ้นมาเพื่อสามารถนำมาเรียกใช้งานได้และเวลา สั่งยา ยาจะมาทั้งชุดตามที่ตั้งก่าเอาไว้โดยเมื่อกลิกที่ปุ่มนี้แล้วจะมีหน้าจอสร้างสูตรยาขึ้นมาให้เราตั้งชื่อ สูตรยาและใส่รายการยาที่ต้องการลงไปจากนั้นกดปุ่มบันทึกเพื่อ save สูตรยาเอาไว้ใช้งาน

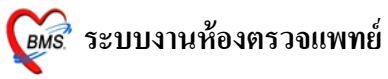

| กา<br><sup>๖๏๛</sup> กา<br>ชื่อสูตร | ด ENTER 1 ครั้ง           การายแห่งเอง           ไข้หวัด                                      | ใส่ชื่อยาที่จะใช้กับสูตร<br>ใส่จำนวนและวิธีใช้ให้ครบ                                                                                                    |
|-------------------------------------|-----------------------------------------------------------------------------------------------|----------------------------------------------------------------------------------------------------|
| รายการยา                            | ารมายเรง                                                                                      |                                                                                                    |
| *                                   | ขอเวชภมท<br>1 PARACETAMOL (มัดผู้ใหญ่) 50<br>2 IBUPROFEN (BRUFEN) 200<br>3 ACTIFED . TAB<br>4 | 7 เมษา<br>10 2ptt pcm (2เม็ด pm) รับประทาน ครั้งละ2 เม็ด<br>mg. TA 10 13pt(1 เม็ด * 3 PC) รับประทาน ครั้งละ 1 เม็ด<br>10 13pt(1 เม็ด * 3 PC) รับประทาน ครั้งละ 1 เม็ด |
|                                     |                                                                                               | <b>3</b> กดปุ่ม<br>ตกลง 1 ครั้ง                                                                                                    |

จากนั้นหากต้องการเรียกยาที่ตั้งก่าไว้ในสูตรยาขึ้นมาใช้ให้ไปใส่ จุด ( . ) ที่ช่องกีย์ยาโปรแกรม จะแสดงชื่อสูตรขึ้นมาให้เลือก

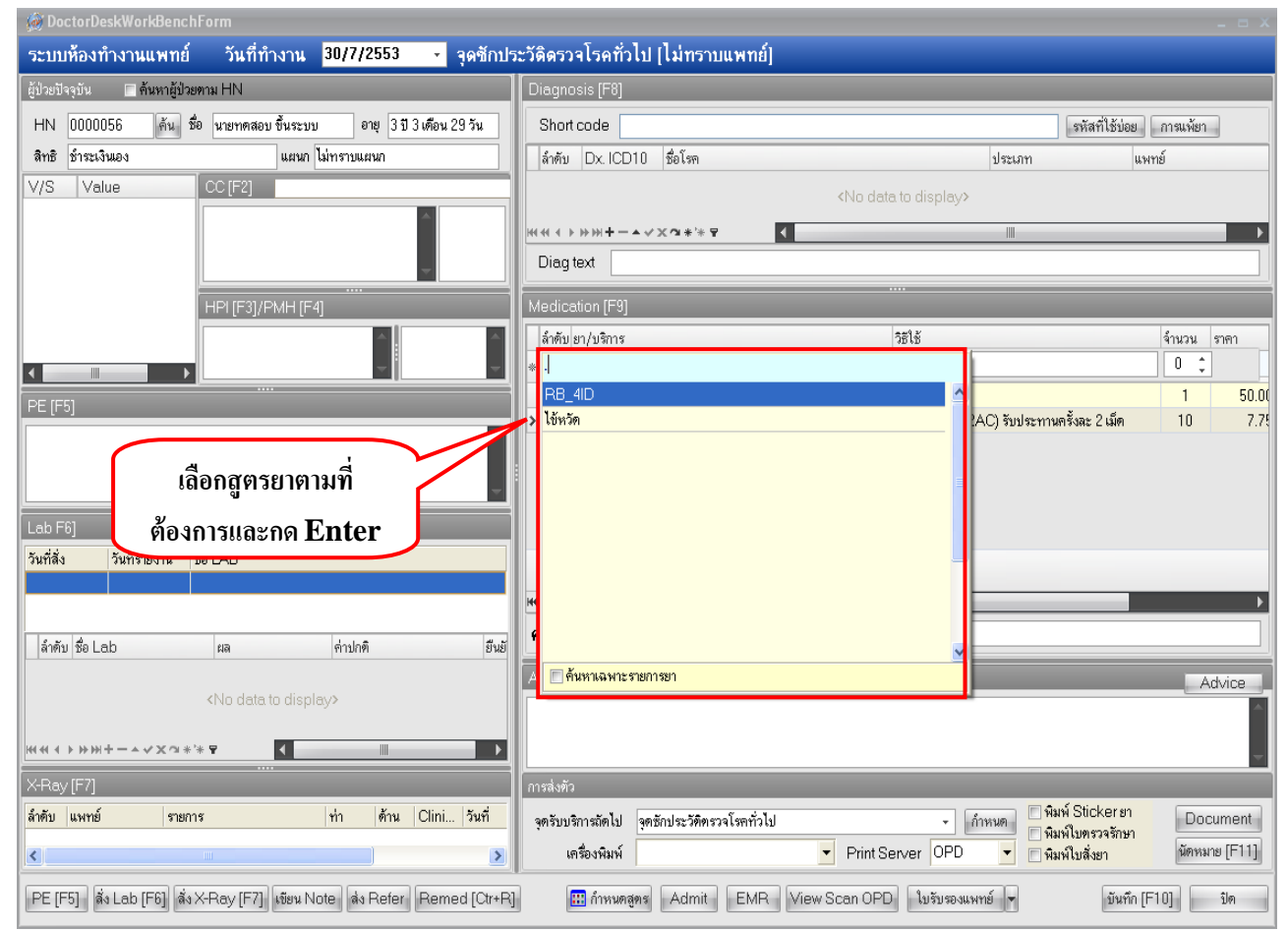

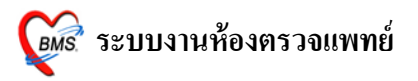

| 1                                 | لاو                       |
|-----------------------------------|---------------------------|
| ⊂ <b>י</b> 9                      | ା ~ ବା ା                  |
| รายการยาทอยไบสตรยาจะา             | ไรากกขบบบา ไบเชองรายการยา |
| រាលារារបារាលប្តូំរុងឡាវារបារាំមួយ |                           |

| 👹 DoctorDeskWorkBenchForm                                                 |                                                   | _ = X                                                                                                    |
|---------------------------------------------------------------------------|---------------------------------------------------|----------------------------------------------------------------------------------------------------|
| ระบบห้องทำงานแพทย์ วันที่ทำงาน <mark>30/7/2553 -</mark> จุดซักปร          | ะวัดิดรวจโรคทั่วไป [ไม่ทราบแพทย์]                 |                                                                                                    |
| ผู้ป่วยปัจจุบัน 🔲 ค้นหาผู้ป่วยตาม HN                                      | Diagnosis [F8]                                    |                                                                                                    |
| HN 0000056 ดัน ชื่อ นายาคลอบ ขึ้นระบบ อายุ 3 ปี 3 เดือน 29 วัน            | Short code                                        | รหัสที่ใช้บ่อย การแพ้ยา                                                                                                    |
| สิทธิ ข้าระเงินเอง แผนก ไม่ทราบแผนก                                       | ลำดับ Dx.ICD10 ชื่อโรค                            | ประเภท แพทย์                                                                                                    |
| V/S Value CC [F2]                                                         | <no da<="" th=""><th>ita to disolav&gt;</th></no> | ita to disolav>                                                                                                    |
| A                                                                         |                                                   |                                                                                                    |
|                                                                           | Diag text                                         |                                                                                                    |
|                                                                           |                                                   |                                                                                                    |
| HPI [F3]/PMH [F4]                                                         | Medication [F9]                                   |                                                                                                    |
|                                                                           | ล้าตับ ยา/บริการ                                  | วิธีใช้ จำนวน ราคา                                                                                                    |
|                                                                           | *                                                 | 1 500                                                                                                    |
| PE [F5]                                                                   | 2 CLARIHROMYCIN(KLACID) 250 mg. TAB               | 22at(2 เม็ด * 2AC) รับประทานครั้งละ 2 เม็ด 10 7.7                                                                                                    |
| ^ ^                                                                       | 3 PARACETAMOL (เม็ดผู้ใหญ่) 500 mg. TAB           | 2prt pcm (2เม็ค pm)รับประทาน ครั้งละ2 เม็ค 10 0.5                                                                                                    |
|                                                                           | 4 IBUPROFEN (BRUFEN) 200 mg. TAB                  | 13pt(1 เม็ค*3 PC) รับประทานครั้งละ 1 เม็ค 10 1.0                                                                                                    |
| รายการยาที่อยู่ในสตรจะ                                                    | S ACTIFED. TAB                                    | ไว่pt(lium ^ 3 PC) รบประทาน ครั้งละ lium ll l.U                                                                                                    |
|                                                                           |                                                   |                                                                                                    |
| ถูกแสดงขั้นมา                                                             |                                                   |                                                                                                    |
|                                                                           | K(4(4) > >>>+ + - + - + - + - + + =               |                                                                                                    |
| ล้ำดับ ชื่อ Lab ผล ค่าปกติ ยีนยั                                          | คนไข้แพ้ยา 'PHENYTOIN'                            |                                                                                                    |
|                                                                           | Advice Note                                       | Advice                                                                                                    |
| <no data="" display="" to=""></no>                                        |                                                   |                                                                                                    |
| ₩₩₩↓<br>₩₩↓<br>₩₩↓<br>₩₩↓                                                 |                                                   |                                                                                                    |
|                                                                           | and the                                           |                                                                                                    |
| ล้าดับ แพทม์ รายการ ทำ ด้าน Clini วันที่                                  | การสงหร                                           | 🦷 🗍 พิมพ์ Stickerยา 🛛 Document                                                                                                    |
|                                                                           | จุดารบบรการถดเบ จุดารกบระวทตรวจเรพทาวเบ           | <ul> <li>กาหนด</li> <li>ผิมพ์ใบกรวจรักษา</li> <li>Document</li> <li>อังการ</li> <li>อังการ</li> <li></li></ul> |
|                                                                           | Interview Print                                   |                                                                                                    |
| PE [F5] สิ่ง Lab [F6] สิ่ง X-Ray [F7] เขียน Note สิ่ง Refer Remed [Ctr+R] | 🔝 กำหนดสูตร Admit EMR View Scan OF                | D ใบรับรองแพทย์ 👻 มันทึก [F10] ปิด                                                                                                    |

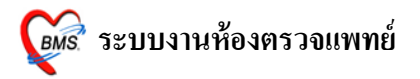

## 8.ปุ่ม Admit

| 🛞 DoctorDeskWorkBenchForm                                                            |                                                        |                                                       |
|--------------------------------------------------------------------------------------|--------------------------------------------------------|-------------------------------------------------------|
| ระบบห้องทำงานแพทย์ วันที่ทำงาน <mark>28/7/2553 -</mark> จุดชั                        | าประวัดิดรวจโรคทั่วไป [ไม่ทราบแพทย์]                   |                                                       |
| ้ผู้ป่วยปัจจุบัน 🔲 ค้นหาผู้ป่วยตาม HN                                                | Diagnosis [F8]                                         |                                                       |
| HN 1178298 ดัน ชื่อ Mr.TESTER SYSTEN อาชุ 27 ปี                                      | Short code                                             | รหัสที่ใช้บ่อย การแพ้ยา                               |
| สิทธิ์ ซ้ำระเงินเอง แผนก อายุรกรรม                                                   | ลำดับ Dx. ICD10 ชื่อโรค                                | ประเภท แพทย์                                          |
| V/S Value CC [F2]                                                                    |                                                        | te to display a                                       |
| BP 120/80<br>BW FOLC                                                                 |                                                        | a to display?                                         |
| ⊟ บ∨ 50 Ng.<br>Height 150 Cm.                                                        |                                                        | <b></b>                                               |
| Temp. 37C                                                                            | Diag text                                              |                                                       |
| BMI 22.222 HPI [F3]/PMH [F4]                                                         | Medication [F9]                                        |                                                       |
|                                                                                      | ลำดับ ยา/บริการ                                        | วิธีใช้ จำนวน ราคา 📥                                  |
|                                                                                      | *                                                      |                                                       |
| <br>PE [E5]                                                                          | > 1 CBC (+ diff. + RBC morphology + plt count ) by aut | c 1 9(                                                |
|                                                                                      | 2 ACTIFED . TAB                                        | 13pt(1 เม็ค * 3 PC) รับประทาน ครั้งละ 1 เม็ค 10       |
|                                                                                      | 3 ChestLat.                                            | 1 170                                                 |
|                                                                                      | 4 ตาบริการผู้ปวยนอก ในเวลาราชการ                       | 1 17                                                  |
|                                                                                      | 6 ChestLat                                             | 1 17                                                  |
|                                                                                      | 7 ChestLat.                                            | 1 170                                                 |
|                                                                                      | 8 ChestLat.                                            | 1 170                                                 |
| 28/07/53 28/07/53 HEMATOLOGY                                                         |                                                        |                                                       |
| 24/07/53 25/07/53 BIOCHEMISTRY                                                       | M 4 4 F F H +                                          |                                                       |
|                                                                                      |                                                        |                                                       |
| ลาคม ชอ Lab         ผล         คาบกต           ๑         (กามคต)         ๑         ๑ |                                                        |                                                       |
| 10 (01)WBC 5 4-11 K/ul                                                               | Advice Note                                            | Advice                                                |
| > 11 (09)Hct 5 37-52 %                                                               |                                                        | A                                                     |
| ₩444>>>>=+++++++++++++++++++++++++++++++                                             |                                                        |                                                       |
|                                                                                      | Admit                                                  | ¥                                                     |
| ล้ำดับ แพทย์ รายการ ท่า ด้าน Clini วันข                                              |                                                        |                                                       |
| 1 ไม่ทราบแพทย์ ChestLat. lat 28/                                                     | 17/ จุดรับบริการถึดไป ห้องจ่ายยาผู้สวานอก              | <ul> <li> กำหนด</li> <li> พิมพ์ไปตรวจรักษา</li> </ul> |
|                                                                                      | 🔉 🗖 ตรื่องพิมพ์ 🔽 Print S                              | erver OPD 🔽 🦳 พิมพ์ใบสั่งยา นัดหมาย [F11]             |
| PE [F5] สิ่ง Lab [F6] สิ่ง X-Ray [F7] เขียน Note ส่ง Refer Remed [C                  | +R] . Admit EMR View Scan OPI                          | ) ใบรับรองแพทย์ 👻 มันทึก [F10] ปิด                    |

ที่ปุ่มสั่ง Admit เป็นปุ่มที่เอาไว้ลงข้อมูลการสั่ง Admit ไปยังศูนย์ Admit เพื่อ Admit คนไข้ ต่อไป

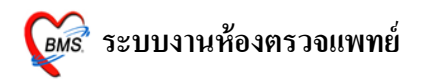

## วิธีการสั่ง Admit

|            | 👹 IPT Request for Admit              | x                                                      |
|------------|--------------------------------------|--------------------------------------------------------|
|            | ส่งดัวผู้ป่วยเข้า Admit              |                                                        |
|            | HN 520005212                         | MR.TESTER SYSTEM                                       |
|            | VN 530727184634                      | 27 กรกฎาคม 2553 18:46:34                               |
|            | ข้อมูลการสั่ง Admit การพรวจร่างกาย [ | Drug Profile                                           |
|            | Patient Picture                      | แพทธ์ผู้สั่ง Admit นายาคลอบระบบ                        |
|            |                                      | <b>อาการสำคัญ</b> ใช้ ตัวร้อนไอแท้งๆมีน้ำมูกเป็นมา3วัน |
| ลงข้อมลการ | Admit                                | สั่ง Admit ที่ดึก ดึกผู้ป่วยใน                         |
|            |                                      |                                                        |
|            |                                      |                                                        |
|            |                                      |                                                        |
|            |                                      | กดปุ่มตกลง                                             |
|            |                                      |                                                        |
|            |                                      |                                                        |
|            | 😢 ลบรายการ 🛛 🔎 ผู้รอ Adm             | it พิมพ์ Sticker พิมพ์ Admit note 🗸 ทกลง 🗶 ยกเล็ก      |

- ถงรายการ แพทย์ผู้สั่ง Admit จะอัตโนมัติจาก Login ถ้าในกรณีถงให้แพทย์ท่านอื่น ให้กดที่ จุดจุดไข่-ปลา เพื่อค้นหาชื่อแพทย์
- 2. อาการสำคัญ ให้ใส่อาการสำคัญของผู้ป่วยที่ต้อง Admit (ไม่ใส่ข้อมูลโปรแกรมจะไม่บันทึกให้)
- สั่ง Admit ที่ตึก(Ward) กดที่ จุดจุด ไข่ปลา เพื่อเลือก Ward (ไม่ใส่ข้อมูลโปรแกรมจะไม่ บันทึกให้ )
- เมื่อเรียบร้อยแล้วให้ กดปุ่ม ตกลง 1 ครั้ง

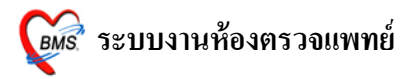

## 9.ปุ่ม EMR

| 🧑 DoctorDeskWorkBench          | Form                                     |                                                     |                                                      |
|--------------------------------|------------------------------------------|-----------------------------------------------------|------------------------------------------------------|
| ระบบห้องทำงานแพทย์             | วันที่ทำงาน <mark>28/7/2553 -</mark> จุด | ิลซักประวัดิดรวจโรคทั่วไป [ไม่ทราบแพทย์]            |                                                      |
| ผู้ป่วยปัจจุบัน 🔲 ด้นหาผู้ป่วย | ตาม HN                                   | Diagnosis (F8)                                      |                                                      |
| HN 1178298 ค้น ชื              | อ Mr.TESTER SYSTEN อายุ 27 ปี            | Short code                                          | รหัสที่ไช้บ่อย การแพ้ยา                              |
| สิทธิ ซำระเงินเอง              | แผนก อายุรกรรม                           | ลำดับ Dx.ICD10 ชื่อโรค                              | ประเภท แพทย์                                         |
| V/S Value                      | CC [F2]                                  | No data t                                           | o display>                                           |
| BP 120/80<br>BW 50 Kg.         | ใข้ ไอ เจ็บคอ ปวตศีรษะ มีเสมหะในลำ       | //////////////////////////////////////              |                                                      |
| Height 150 Cm.<br>Tomp 37 C    | าาย มหาสู่การด เปาหมา 2 งห               | Diag text                                           |                                                      |
| RR. 20                         |                                          |                                                     | ·                                                    |
| BMI 22.222                     | HPI [F3]/PMH [F4]                        | Medication [F9]                                     | -17 P                                                |
|                                |                                          | ลาดบุยา/บริการ วะ                                   | ธเช จำนวน ราคา 📕                                     |
|                                | M                                        | 1 CBC (+ diff + BBC morphology + plt count) by autr |                                                      |
| PE [F5]                        |                                          | 2 ACTIFED. TAB 1                                    | 3pt(1 เม็ด * 3 PC) รับประทาน ครั้งละ 1 เม็ด 10       |
|                                |                                          | 3 Chest Lat.                                        | 1 17(                                                |
|                                |                                          | 4 ค่าบริการผู้ป่วยนอก ในเวลาราชการ                  | 1 50                                                 |
|                                |                                          | 6 ChestLat                                          | 1 17                                                 |
| Lab F61                        |                                          | 7 Chest Lat.                                        | 1 170                                                |
| วันที่สั่ง วันที่รายงาน ชื่    | 9 LAB                                    | 8 Chest Lat.                                        | 1 170                                                |
| 28/07/53 28/07/53 H            | EMATOLOGY                                |                                                     | •                                                    |
| 24/07/53 25/07/53 B            | IOCHEMISTRY                              | ₩!!!!!!!!!!!!!!!!!!!!!!!!!!!!!!!!!!!!               |                                                      |
| ลำดับ ชื่อ Lab                 | ผล ค่าปกทิ                               | คนไข้แพ้ยา                                          |                                                      |
| 9 (07)RBC                      | 5 4.00-6.00 M/uL                         |                                                     | Athice                                               |
| 10 (01)WBC                     | 5 4-11 K/uL<br>5 37-52 %                 |                                                     |                                                      |
| HHH 4 > >>>+                   | * 7 (                                    |                                                     |                                                      |
| X-Bay (F7)                     |                                          |                                                     |                                                      |
| ลำดับ แพทย์ รายกา              | ร ท่า ด้าน Clini วั                      | การสิงทั่ว                                          | Sticker m                                            |
| 1 ไม่ทราบแพทย์ Ches            | st Lat. lat 21                           | 28/07/ จุดรับบริการมัดไป ห้องจำษะหยู่ป่วยนอก        | <ul> <li>กำหนด</li> <li>คิมพี่ใบกรวจรักษา</li> </ul> |
| <                              |                                          | เครื่องพิมพ์                                        | ver OPD 🔽 🖹 พิมพ์ใบสังยา นัดหมาย [F11]               |
| PE [F5] ສິ່ງ Lab [F6] ສິ່ງ ໃ   | X-Ray [F7] เขียน Note สิ่ง Refer Remed [ | [Ctr+R] 🛄 กำหนดสูตร Achait EMR View Scan OPD        | ใบรับรองแพทย์ 🔻 บันทึก [F10] ปิด                     |

ปุ่มนี้เป็นปุ่มที่เอาไว้ใช้ดูประวัติการรักษาของคนไข้ทั้งหมดเมื่อคลิกที่ปุ่มนี้แล้วจะปรากฏ หน้าจอนี้ขึ้นมาสามารถดูประวัติของคนไข้ได้เลย

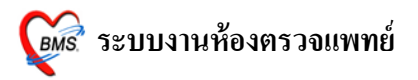

### หน้าจอแสดงข้อมูลประวัติการรักษาของคนไข้

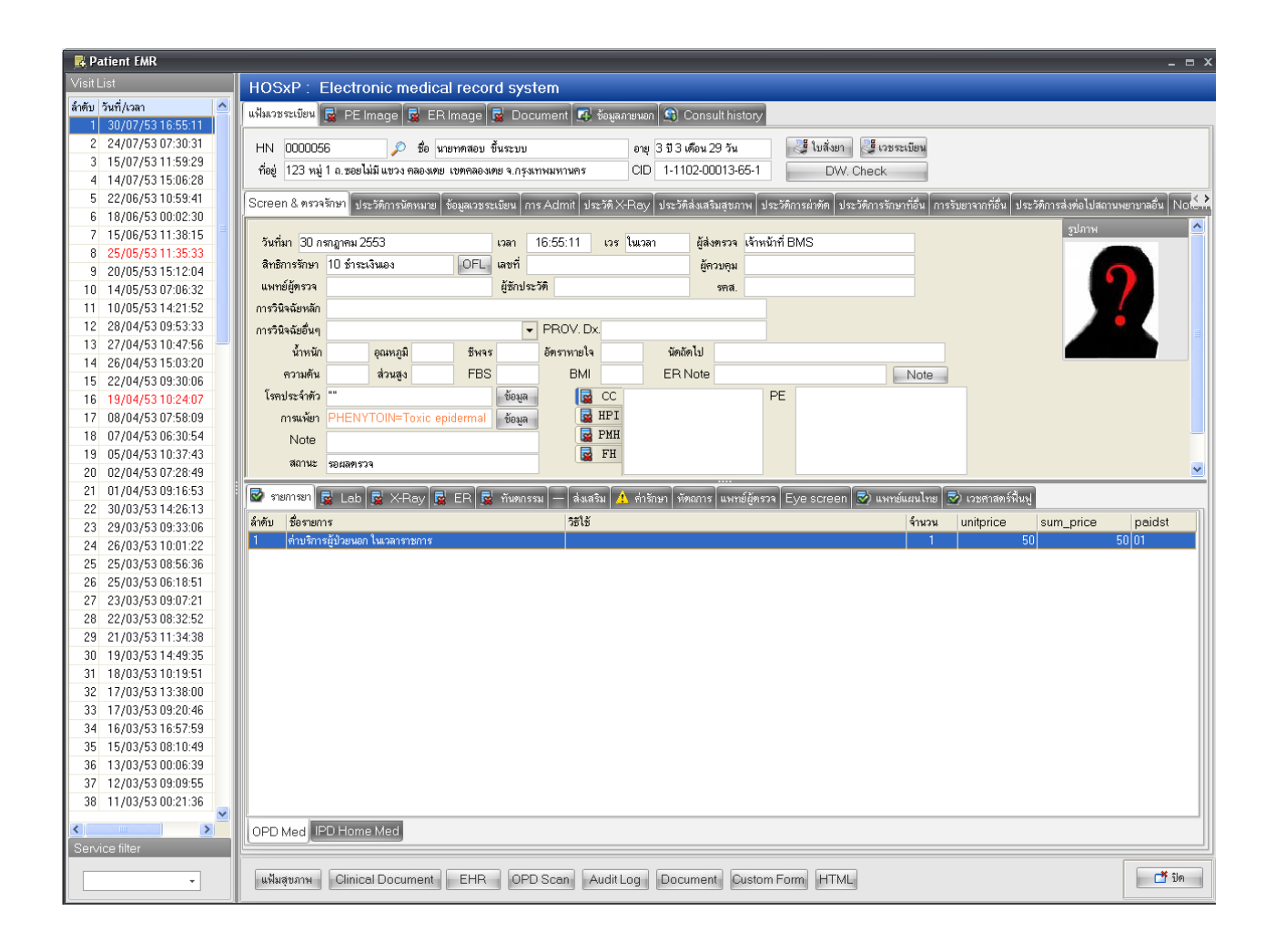

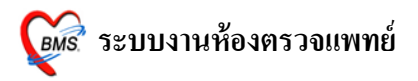

### 10.ปุ่ม View Scan OPD

| 🖉 DoctorDeskWorkBenchForm                                                           |                                                                                                    |
|-------------------------------------------------------------------------------------|----------------------------------------------------------------------------------------------------|
| ระบบห้องทำงานแพทย์ วันที่ทำงาน <mark>28/7/2553 -</mark> จุดชัก                      | าประวัติดรวจโรคทั่วไป [ไม่ทราบแพทย์]                                                                               |
| ้ ผู้ป่วยปัจจุบัน 🔲 ค้นหาผู้ป่วยทาม HN                                              | Diagnosis [F8]                                                                                                    |
| HN 1178298 ตัน ชื่อ Mr.TESTER SYSTEM อายุ 27 ปี                                     | Short code รพัสที่ได้บ่อย การแห้ยา                                                                                 |
| สิทธิ ข้าระเงินเอง แผนก อายุรกรรม                                                   | ลำดับ Dx.ICD10 ชื่อโรค ประเภท นพทย์                                                                                |
| V/S Value CC [F2]                                                                   | <no data="" display="" to=""></no>                                                                                 |
| BF 120700 ไข้ ไอ เจ็บตอ ปวตศีรษะ มีเสมหะในลำ<br>BW 50 Kg. ตอ มีน้ำมกใส เป็นมา 2 วัน | ₩(∜(↓))))+-▲√X@*'*₽ ◀                                                                                              |
| Height 150 Cm.<br>Temp. 37 C                                                        | Diag text                                                                                                    |
| RR. 20                                                                              | Medication (F9)                                                                                                    |
|                                                                                     | มี<br>สำคัญยา/บริการ วิธีใช้ จำนวน ราคา ▲                                                                          |
|                                                                                     | *                                                                                                    |
| PE [F5]                                                                             | > 1 CBC (+ diff. + RBC morphology + plt count ) by autc 1 9                                                        |
|                                                                                     | 2 ACTIFED. TAB 13pt(1 นิต*3 PC) รับประทาน ครั้งละ 1 เม็ด 10 1<br>3 Object let1 1 17t                               |
|                                                                                     | 4 ค่าบริการผู้ป่วยนอก ในเวลาราชการ 1 5                                                                             |
|                                                                                     | 5 ChestLat. 1 170                                                                                                  |
|                                                                                     | 6         Chest Lat.         1         17           7         Chest Lat.         1         17                      |
|                                                                                     | 8 ChestLat. 1 170                                                                                                  |
| 28/07/53 28/07/53 HEMATOLOGY                                                        |                                                                                                    |
| 24/07/53 25/07/53 BIOCHEMISTRY                                                      | ₩((()))))                                                                                                    |
| ลำดับ ชื่อ Lab ผล ค่าปกติ                                                           | - คนไข้แพ้ยา                                                                                                    |
| 9 (07)RBC 5 4.00-6.00 M/uL                                                          | Advice Note                                                                                                    |
| 10 (01)WBC 5 4-11 K/0L<br>▶ 11 (09)Hct 5 37-52 %                                    |                                                                                                    |
| ((((↓))))+↓↓×♀ ↓ ↓                                                                  |                                                                                                    |
| X-Ray [F7]                                                                          | View Scan OPD                                                                                                    |
| ลำดับ แพทย์ รายการ ท่า ด้าน Clini วันที่                                            | Theorem Restant Sticker an Document                                                                                |
| 1 ไม่ทราบแพทย์ ChestLat. lat 28/0                                                   | 17/ จุดรรมบริการแต่ เบ พองการของการ การหมด พิมพ์ในตรวจรักษา<br>เครื่องมินน์ Print Gray or OPD - เวลาในรับการ (F11) |
|                                                                                     |                                                                                                    |
| PE [F5] สิ่ง Lab [F6] สิ่ง X-Ray [F7] เขียน Note ส่ง Refer Remed [Ctr-              | +R] 🔠 กำหนดสูตร Admit ENR View Scan OPD ใบรับรองแพทย์ 🗸 มันทัก [F10] ปิด                                           |

ปุ่มนี้เป็นปุ่มที่เอาไว้ดูเอกสารที่ได้มีการ Scan เอาไว้และส่งมาให้ดู (ในกรณีที่มีการ Scan เอกสารแล้วส่งมาให้แพทย์ดู)

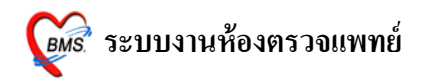

| 11   | ด   | J     |      | 5     |
|------|-----|-------|------|-------|
| 11.9 | มเา | เร่าเ | รองเ | IMNEI |
|      |     |       |      |       |

| 🞯 DoctorDeskWorkBenchForm                                                |                                                                                                    |
|--------------------------------------------------------------------------|----------------------------------------------------------------------------------------------------|
| ระบบห้องทำงานแพทย์ วันที่ทำงาน <mark>28/7/2553 -</mark> จุดชักปร         | ะวัดิดรวจโรคทั่วไป [ไม่ทราบแพทย์]                                                                                                    |
| ้ สู้ป่วยปัจจุบัน 🔲 ค้นหาสู้ป่วยทาม HN                                   | Diagnosis [F8]                                                                                                    |
| HN 1178298 ค้น ชื่อ Mr.TESTER SYSTEN อายุ 27 ปี                          | Short code ตหัสที่ได้บ่อย ภาณห้อา                                                                                                    |
| สิทธิ ข้าระเงินเอง แผนก อายุรกรรม                                        | สำคับ Dx.ICD10 ชื่อโรค ประเภท แพทย์                                                                                                    |
| V/S Value CC [F2]                                                        | <no data="" display="" to=""></no>                                                                                                    |
| BW 50 Kg. คอ มีน้ำมูกไส เป็นมา 2 วัน<br>Height 150 Cm.                   | (((( \ ) )))+-▲√×α*'*▼ (                                                                                                    |
| Temp. 37C                                                                | Diag text                                                                                                    |
| PH         20            BMI         22.222         HPI [F3]/PMH [F4]    | Medication [F9]                                                                                                    |
|                                                                          | ล้ำดับ ยา/บริการ วิธีใช้ จำนวน ราคา 📥                                                                                                    |
|                                                                          | 1 CPC/, JH , DPC membratemus alternative set                                                                                                    |
| PE [F5]                                                                  | 2 ACTIFED. TAB 13pt(1 เม็ค * 3 PC) รับประทานครั้งละ 1 เม็ค 10                                                                                                    |
| ^                                                                        | 3 ChestLat. 1 17(                                                                                                    |
|                                                                          | 4 ค่าบริการผู้ป่วยนอกในเวลาราชการ 1 51                                                                                                    |
|                                                                          | 6 ChestLat. 1 17                                                                                                    |
|                                                                          | 7 ChestLat. 1 170                                                                                                    |
| วันที่สั่ง วันที่รายงาน ชื่อ LAB                                         | 8 ChestLat. 1 170                                                                                                    |
| 28/07/53 28/07/53 HEMATOLOGY                                             | -                                                                                                    |
| 24/07/53 25/07/53 BIOCHEMISTRY                                           | (((( ( ) )))))) → (( ))) → (( |
| ล้ำคับ ชื่อ Lab ผล ค่าปกติ อี                                            | คนไว้แพ้ยา                                                                                                    |
| 9 (07)RBC 5 4.00-6.00 M/uL                                               | Advice Note Advice                                                                                                    |
| > 11 (09)Hct 5 37-52 %                                                   | A                                                                                                    |
| H(4(4)>>>>>+                                                             |                                                                                                    |
| X-Ray [F7]                                                               | การส่งตัว ไปรับรองแพทย์ 🔻                                                                                                    |
| ลำดับ แพทย์ รายการ ท่า ด้าน Clini วันที่<br>1. ไม่เขตระบบหน้ Chaotlet    | จุดรับบริการลัดไป ห้องจ่ายยาผู้ป่วยนอก 🗸 ถ้าหนด 🗍 พิมพ์ Stickerยา Document                                                                                                    |
|                                                                          | เครื่องพิมพ์ Print Server OPD พิมพ์ไขสังชา ผัดหมาย [F11]                                                                                                    |
| PE (F5) สิ่ง Lab (F6) สิ่ง X-Ray (F7) เขียน Note ส่ง Refer Remed (Ctr+R) | ] 🛄 กำหนดสูตร Admit EMR View Scan ORD ใบรับรองแพทย์ 🛛                                                                                                    |

ปุ่มใบรับรองแพทย์เป็นปุ่มที่เอาไว้สั่งปริ้นใบรับรองแพทย์โคยเมื่อคลิกที่ปุ่มนี้แล้วจะปรากฏ หน้าจอนี้ขึ้นมาให้กรอกข้อมูลลงไปแล้วกคที่ปุ่มพิมพ์จะสามารถพิมพ์ใบรับรองแพทย์ได้เลย

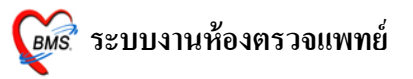

| ออกใบรับรองแพทย์                                            |
|-------------------------------------------------------------|
| Cert ID 3786                                                |
| ผู้รับการตรวจชื่อ Mr.TESTER SYSTEM                          |
| เลขที่บัตรประจำตัวประชาชน 1-2314-65453-13-6                 |
| ที่อยู่ที่สามารถติดต่อได้                                   |
| 1 หมู่ 1 ถ.1 ต.กาหลง  อ.เมืองสมุทรสาคร จ.สมุทรสาคร          |
| แพทย์ผู้ตรวจ ไม่ทราบแพทย์                                   |
| เลขที่ใบประกอบวิชาชีพเวชกรรม 00000                          |
| สถานที่ปฏิบัติงานประจำ โรงพยาบาล สมุทรสาคร                  |
|                                                             |
| มีอาการ ไข้ ไอ เจ็บคอ ปวดศีรษะ มีเสมหะไนลำคอ มีน้ำมู ✔ CC   |
| ผลการตรวจ                                                   |
| ความเห็นแพทสุขภาพแข็งแรงสมบูรณ์ -                           |
| ตั้งแต่วันที่ 28/7/2553 - เป็นระยะเวลา 1 กดปุ่มพิมพ์ 1 ครั้ |
| ถึงวันที่ 28/7/2553 -                                       |
| 🗖 ไม่ต้อง Preview                                           |
| เครื่องพิมพ์                                                |
| ภาษา 🗸                                                      |

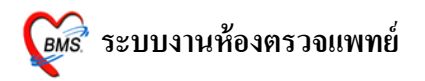

| R Print Preview |                                                                                                    | _ = × |
|-----------------|----------------------------------------------------------------------------------------------------|-------|
| :4 🔲 🖻          | [ 39% 🕜 1 🚺 🚺 Close                                                                                                    | e     |
|                 |                                                                                                    |       |
| ป่าเพิ่มพ้      |                                                                                                    | 1     |
| 1               | มชนที่ 3786                                                                                                    |       |
| เกรกรองแพงเด    | <u>ใบรับรองแพทย์</u>                                                                                                    |       |
|                 | Intrinsional property         Intrinsional property         Intrinsional property <td< th=""><th></th></td<> |       |
| Page 1 of 1     |                                                                                                    |       |

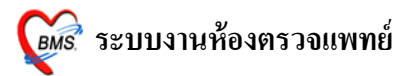

### 9.ส่วนของการส่งตัวคนใข้

ในส่วนนี้เป็นส่วนที่เอาไว้ใช้ลงข้อมูลการส่งตัวคนไข้ก่อนที่จะบันทึกข้อมูลว่าคนไข้จะไปยัง จุดใดต่อเมื่อตรวจที่ห้องแพทย์เสร็จแล้วโดยให้เราเลือกจุดที่จะส่งต่อไปได้ที่ช่องจุดรับบริการถัดไป

| 👹 DoctorDeskWorkBenchForm                                                                                                    |                                                                                     | _ = ×                                                                                                    |
|----------------------------------------------------------------------------------------------------|-------------------------------------------------------------------------------------|----------------------------------------------------------------------------------------------------|
| ระบบห้องทำงานแพทย์ วันที่ทำงาน 30/7/2553 🗸 จุดชักปร                                                                                                    | ะวัดิดรวจโรคทั่วไป [ไม่ทราบแพทย์]                                                   |                                                                                                    |
| สู้ป่วยปัจจุบัน 🔲 ต้นหาสู้ป่วยทาม HN                                                                                                    | Diagnosis [F8]                                                                      |                                                                                                    |
| HN 0000056 ต้น ชื่อ นายทดสอบ ขึ้นระบบ อายุ 3 ปี 3 เดือน 29 วัน                                                                                                    | Short code                                                                          | รหัสที่ใช้บ่อย การแพ้ยา                                                                                                    |
| สิทธิ ซ้ำระเงินเอง แผนก ไม่ทราบแผนก                                                                                                    | ลำดับ Dx.ICD10 ชื่อโรค                                                              | ประเภท แพทย์                                                                                                    |
| V/S Value CC [F2]                                                                                                    | <no da<="" th=""><th>ta to display&gt;</th></no>                                    | ta to display>                                                                                                    |
|                                                                                                    | (((( ↓ )))))+                                                                       |                                                                                                    |
|                                                                                                    | Diag text                                                                           |                                                                                                    |
| HPI [F3]/PMH [F4]                                                                                                    | Medication [F9]                                                                     |                                                                                                    |
|                                                                                                    | ล้ำดับ ยา/บริการ                                                                    | วิธีไข้ จำนวน ราคา                                                                                                    |
|                                                                                                    | *                                                                                   | 0 🗘                                                                                                    |
|                                                                                                    | 1 ค่าบริการผู้ป่วยนอกในเวลาราชการ                                                   | 1 50.01                                                                                                    |
|                                                                                                    | 2 CLARIHROMYCIN(KLACID) 250 mg. TAB                                                 | 22at(2 เมิด * 2AC) รับประทานตรีงละ 2 เมิด 10 7.7:<br>2pt pcm (2 นีต pro)รับประทานตรีงละ 2 เมิด 10 0.5(                                                                              |
|                                                                                                    | 4 IBUPBOEEN (BBUEEN) 200 mg. TAB                                                    | 13pt(1 เม็ด * 3 PC) รับประทาน ครั้งละ 1 เม็ด 10 1.0                                                                                                    |
|                                                                                                    | > 5 ACTIFED . TAB                                                                   | 13pt(1 เม็ค * 3 PC) รับประทาน ครั้งละ 1 เม็ค 10 1.0(                                                                                                    |
| <br>Lab F6]                                                                                                    |                                                                                     |                                                                                                    |
| วันที่สั่ง วันที่รายงาน ชื่อ LAB                                                                                                    |                                                                                     |                                                                                                    |
|                                                                                                    |                                                                                     |                                                                                                    |
|                                                                                                    | คนใช้แพ้ยา 'PHENYTOIN'                                                              |                                                                                                    |
| ลำดับ ชื่อ Lab ผล ค่าปกติ ยืนยั                                                                                                    |                                                                                     |                                                                                                    |
| <no data="" display="" to=""><br/>۱۹۹۲ - ۲۰۰۰ - ۲۰۰۰</no> | Advice Note                                                                         | จุดที่จะส่งไป กดปุ่มบันทึก                                                                                                    |
| <br>X-Ray [F7]                                                                                                    | การส่งทั่ว                                                                          |                                                                                                    |
| สิทตับ แพทย์ (รายการ ทำ ด้าน Clini วันที่                                                                                                    | จุดรับบริการถัดไป <mark>จุดอักประวัติตรวจโรดทั่วไป</mark><br>เครื่องพิมพ์ 💌 Print S | <ul> <li>_ กำหนด</li> <li>_ พิมพ์ Sticker</li> <li>_ กำหนด</li> <li>_ พิมพ์โปตรวรรักง</li> <li>_ เอาver</li> <li>OPD _</li> <li>_ พิมพ์โปสั่งยา</li> <li>_ มีตหมาย [F11]</li> </ul> |
| PE [F5] ดั่ง Lab [F6] ดั่ง X-Ray [F7] เขียน Note ดั่ง Refer Remed [Ctr+R]                                                                                                    | 🛄 กำหนดสูดร Admit EMR View Scan OPI                                                 | D ใบรับรองแพทย์ 🔻 บันทึก [F10] ปิด                                                                                                    |

# จากนั้นเมื่อเลือกเสร็จแล้วให้กคปุ่มบันทึกเพื่อ Save ข้อมูลทั้งหมดเก็บไว้

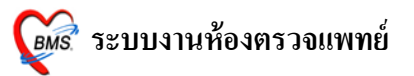

เมื่อกคปุ่มบันทึกแล้วโรแกรมจะ Save ข้อมูลที่กรอกมาทั้งหมดและกลับมาหน้าจอรอคิวอีก ครั้งเพื่อเลือกคนไข้คนถัดไปขึ้นมาตรวจต่อ

| รับของ รักประวัติ ครวงรักษา<br>สับงารรับของ<br>รับของกรวง<br>No. HN ชื่อ สำคับ เวลาที SC Px Fi PR L X เวลาวลา D. RC<br>รายชื่อผู้ป่วยที่ตรวจมะด้ว                                                                                                    | 🎉 :: โต๊ะทำง่าน :: - ไม่ทราบันพทย์ 👔 💶 🗆                                                                                                    |
|----------------------------------------------------------------------------------------------------|----------------------------------------------------------------------------------------------------|
| สังหารอู้ป้อย       HN/QN     กค Enter ใช้ HN     New rx     ชี้ป้อยเร็กข้องหรือมเป็นเวยระเบียน     1/0 คน       ผู้ป้อยรองรวง     ได้ระบบ Doctor workbench     1/0 คน       ผู้ป้อยรองรวง     ผู้ป้อยก็กรวจแล้ว       No. HN     ชื่อ     ลำคับ เวลาที่ SC Px Fi PR L     X เวลาฉา D. PC       รายชื่อผู้ป่อยที่ครวจแล้ว     รายชื่อผู้ป่อยที่ครวจแล้ว                                                                                                    | ผู้ป่วย ซักประวัติ ทรวจจักษา                                                                                                    |
| HN/QN         กด Enter ไข้ HN         New rx         ตามการนี้อาวเนลี้         ผู้ป่วยเรื่องรรรง         1/0 คน           ผู้ป่วยเรื่องรรรง         ผู้ป่วยเรื่องรรรง         ผู้ป่วยเรื่องรรรง         ผู้ป่วยเรื่องรรรง         17.26.29-2-MLTESTER SYSTEM : 1178298 : [00.59.51]           No. HN         ชื่อ         สำคัญ เวลาที่ SC Px Fi PR L X เวลาลา D. RC         17.26.29-2-MLTESTER SYSTEM : 1178298 : [00.59.51]         5 ายชื่อผู้ป่วยที่ตรรวจแล้ว | ค้นหาผู้ป่วย                                                                                                    |
| (ชังชารีคราจแล้ว         No. HN<            ชื่อ           สำคับ           INO. HN           ชื่อ           สำคับ           SC           Partial           Tr.26:29 - 2 - Mr. TESTER SYSTEM : 1178298 : [00:59:51]           Start           Start                                                                                                    | HN/QN กด Enter ใช้ HNNew rx รายการเมื่อวานนี้ ใช้ระบบ Doctor workbench 1/0 คน                                                                               |
| No. HN ชื่อ สำคัญ เวลาที่ SC Px Fi PR L X เวลามา D. PC 17:26:29 - 2 - Mr.TESTER SYSTEM : 1178238 : [00:59:51]<br>รายชื่อผู้ป่วยที่ตรวจแล้ว                                                                                                    | ผู้ป่วยรอดรวจ ผู้ป่วยที่ตรวจแล้ว                                                                                                    |
|                                                                                                    | <u>No. HN</u> <u>ชื่อ</u> ลักดับ   เวลากั   SC Rx Fi PR L X   เวลามา D. RC 17/26/29-2-Mr. LESTER SYSTEM : 11/8298 : [UU:59:51]<br>รายชื่อผู้ป่วยที่ตรวจแล้ว |
|                                                                                                    |                                                                                                    |
| ผู้ป่วยที่นัดวันนี้ 8 ราย มาดามนัด 0 ราย แสดง<br>จุดซักประวัติดรวจโรคทั่วไป                                                                                                    | ผู้ป่วยที่นัดวันนี้ 8 ราย มาดามนัด 0 ราย แสดง จุดชักประวัติดรวจโรคทั่วไป ปิด                                                                                |